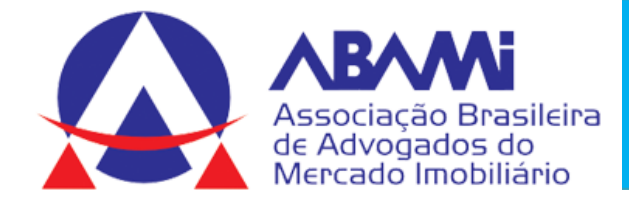

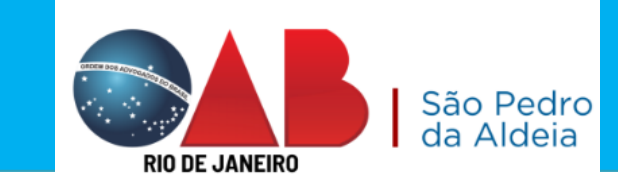

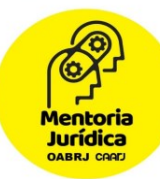

# Mentoria Jurídica ABAMI

### PRÁTICA JURÍDICA – Peticionamento Eletrônico

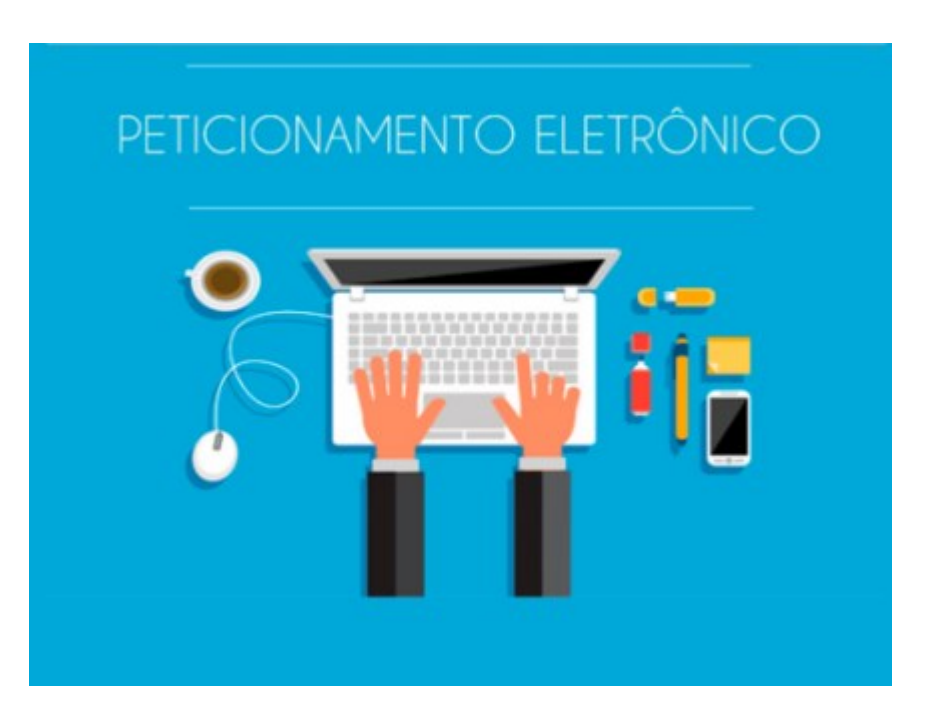

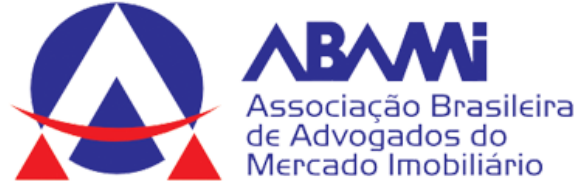

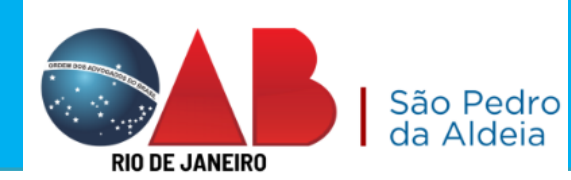

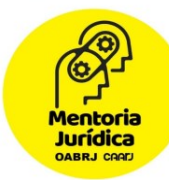

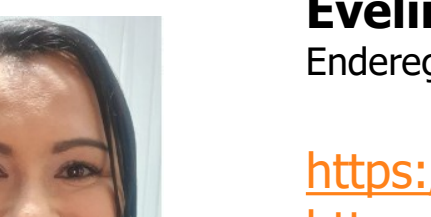

### Evelin Gomes de Sá Sant'Anna

Endereço para acessar este CV: <u>http://lattes.cnpq.br/2292858278345001</u>

https://apptuts.bio/direito-na-pratica https://apptuts.bio/ss-advogados-associados

Pós-graduando em direito Notarial e Registral. Faculdade Legale 2023. Pós-graduada em direito do consumidor. Faculdade Legale 2022. MBA em trabalho, processo do trabalho e previdenciário. Faculdade Legale.2019; Pósgraduação em direito do trabalho e processo do trabalho. Faculdade Damásio.2015 e 2016 Pós-graduação em direito público. Universidade Católica de Petrópolis. 2012. Graduação em Direito. Instituição: Centro Universitário da Cidade. UniverCidade. 2006; Atuação em curso on line de prática jurídica para estudantes e recém-formados. Mentora da OAB/RJ.

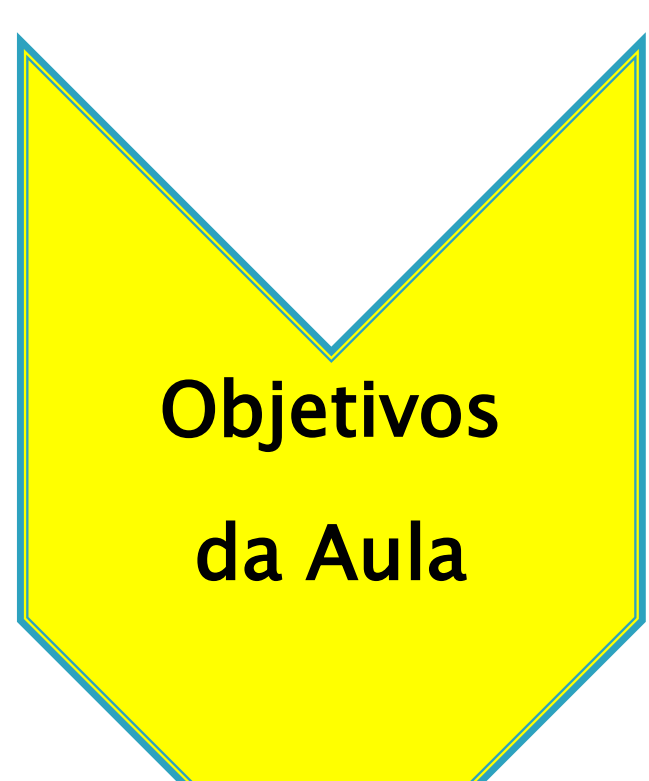

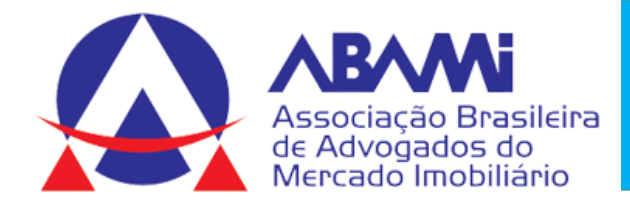

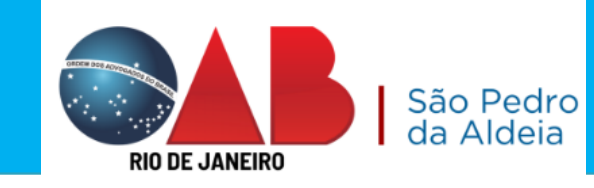

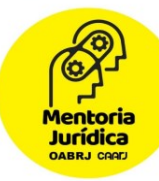

# PROCESSO ELETRÔNICO

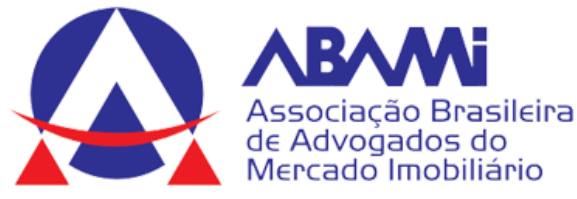

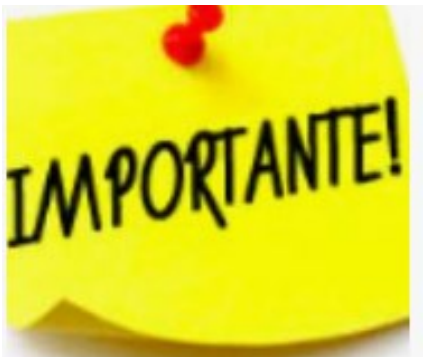

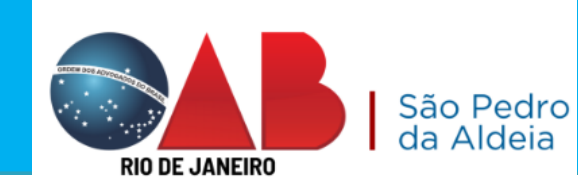

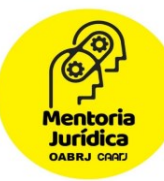

O Processo Eletrônico, regulado pela Lei 11.419/2006, foi instituído no âmbito do Poder Judiciário do Estado do Rio de Janeiro pela <u>Resolução TJ/OE 16/2009</u>.

Para que o operador do direito possa atuar no processo eletrônico, o PJERJ criou o **Portal de Serviços**. Para acessá-lo, o interessado, seja ele parte ou procurador em sentido amplo, <u>deverá realizar o</u> <u>cadastro presencial em quaisquer das serventias habilitadas (Ato</u> Normativo TJ N. 30, de 07/12/2009), ou <u>o cadastro eletrônico</u> <u>através do sítio do Tribunal de Justiça</u> (Resolução TJ/OE/RJ Nº 35/2012). Trata-se de funcionalidade que visa garantir a identificação inequívoca do usuário do serviço.

Através deste portal, o operador poderá protocolizar petições, receber intimações, ver os documentos dos processos aos quais esteja vinculado, entre outras informações.

Somente serão aceitas petições eletrônicas em formato PDF, assinadas digitalmente com certificado ICP-Brasil. O TJRJ criou uma ferramenta para auxiliar nesta tarefa: <u>Assinador Livre</u>.

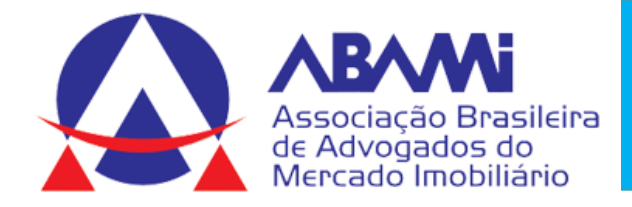

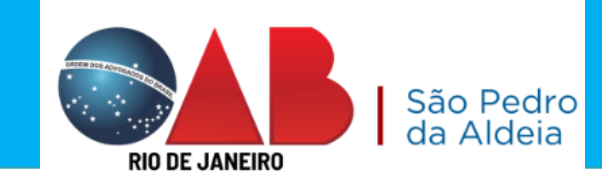

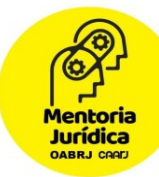

# **ASSINADOR LIVRE**

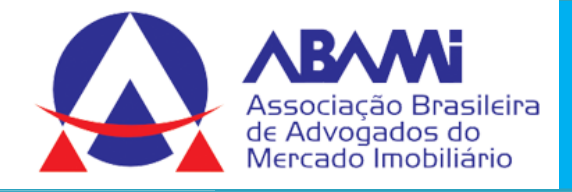

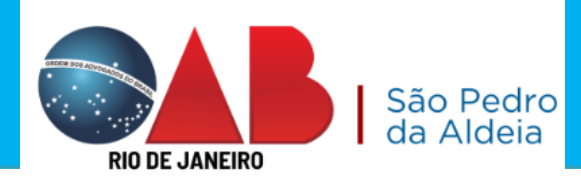

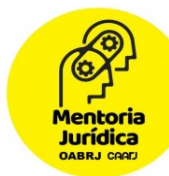

# Você deve ter o Assinador Livre no seu computador para assinatura

das petições.

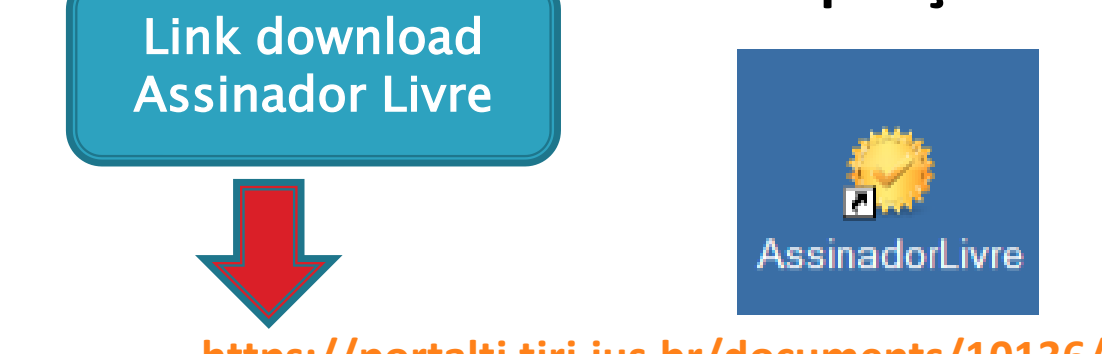

https://portaltj.tjrj.jus.br/documents/10136/18185/AssinadorLivre.exe

Observação importante: A petição deve ser salva no formato ".PDF".

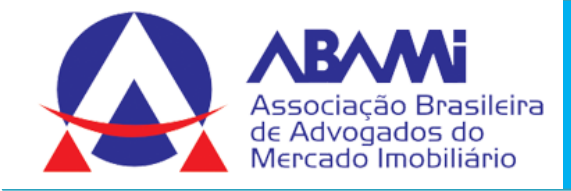

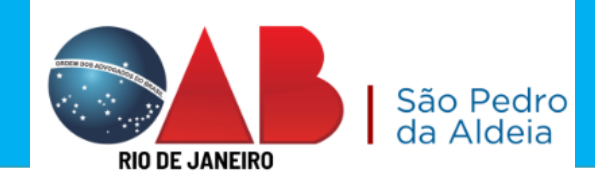

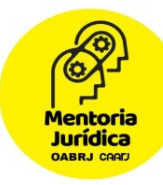

Após baixar o assinador e converter a petição para o formato PDF. Próximo passo: Clicar no Assinador Livre e será aberta a tela abaixo:

Será aberta a tela inicial do programa. Selecione o arquivo PDF de origem clicando no botão indicado no **Arquivo de entrada**.

| Arquivo de entrada: |      |  |
|---------------------|------|--|
| Arquivo de saída:   |      |  |
| Motivo:             |      |  |
| Local:              |      |  |
| <u>A</u> ssinar     | Sair |  |
|                     |      |  |

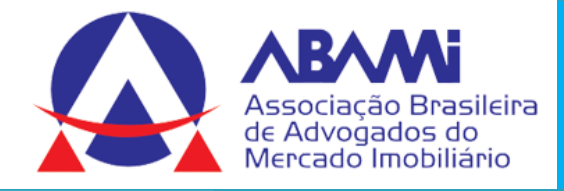

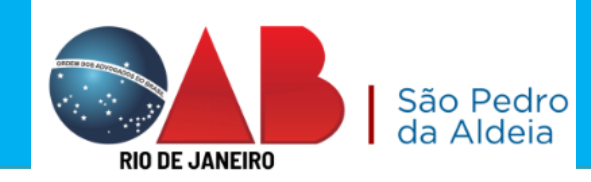

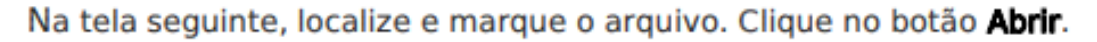

| ſ | Abrir                                                                                                | and the second second                                                                                                    |                                                            | 2  |
|---|----------------------------------------------------------------------------------------------------|----------------------------------------------------------------------------------------------------|------------------------------------------------------------|----|
|   | · Biblioteca                                                                                         | s Pocumentos P                                                                                                    | • • Pesquaar Documentos                                    | Ĕ  |
| I | Organizar • Nova past                                                                                | ta                                                                                                    | 811 ¥ 🛄 🕷                                                  | ٢. |
|   | ★ Favoritos ▲ Área de Trabalho                                                                       | Biblioteca Documentos<br>Indui: 1 local                                                                                                    | Organizar pon 🛛 Pasta 👻                                    |    |
|   | Downloads     Locais     ConeDrive     Bibliotecas     Documentos     Imagens     Músicas     Videos | Nome Arquivos do Outlook Blocos de Anotações do OneNote Casos de Uso Blanagens Metrica Meus Arquivos Recebidos Modelos Personalizados do Office |                                                            | ×  |
|   | P Computador                                                                                         | Músicas                                                                                                    | ,                                                          |    |
|   | Nome                                                                                                 | icas de vpl alex2.pdf                                                                                                    | Arquivos PDF (*.pdf)     Arquivos PDF (*.pdf)     Cancelar | ]  |

| Arquivo de entrada: E:\Meus Documento | s\Peticao de vpl alex2.pdf            |
|---------------------------------------|---------------------------------------|
| Arquivo de saída: E:\Meus Documento   | s\Peticao de vpl alex2 - Assinado.pdf |
| Motivo:                               |                                       |
| Local:                                |                                       |
| Assinar                               | Sair                                  |

Mentoria Jurídica DABRJ CRAFJ

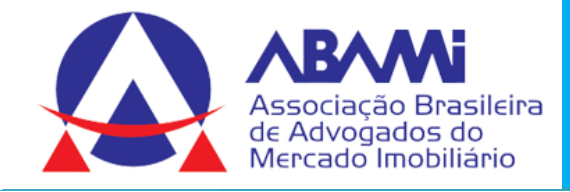

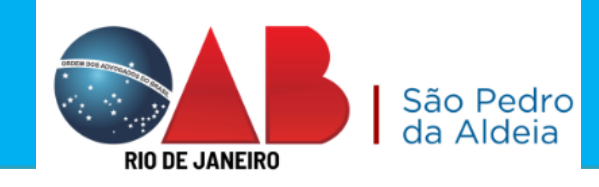

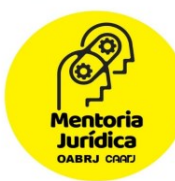

Insira o *token* ou mídia, contendo o certificado digital, no dispositivo apropriado. Na tela seguinte, selecione o respectivo certificado e clique no botão **OK.** 

| s | elecione un    | n certificad | lo       |          |                  | ? 🗙        |
|---|----------------|--------------|----------|----------|------------------|------------|
|   | Selecione um c | ertificado   |          |          |                  |            |
|   |                |              |          |          |                  |            |
|   | Emitido        | Emitido      | Finalida | Nome a   | Data de          | Local      |
|   | 🔛 MARC         | AC SERP      | Autentic | Nenhum   | 03/05/2          | Não disp   |
|   | 🕮 dani         | AC SERP      | Autentic | Nenhum   | 15/05/2          | Não disp   |
|   | 🔛 DIOG         | AC SERP      | Autentic | Nenhum   | 08/07/2          | Não disp   |
|   |                |              |          |          |                  |            |
|   |                |              |          |          |                  |            |
|   |                |              |          |          |                  |            |
|   | <              |              |          |          |                  | >          |
|   |                | <b>7</b>     |          |          |                  |            |
|   |                | L            | OK       | Cancelar | <u>E</u> xibir o | ertificado |
|   |                |              |          |          |                  |            |

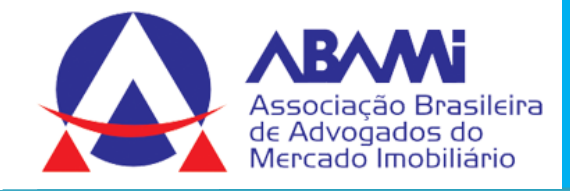

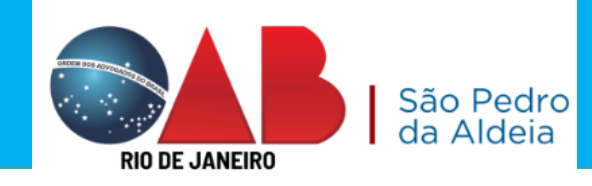

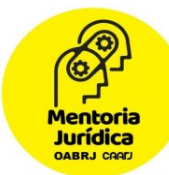

Na tela seguinte, como opção, o usuário pode verificar o arquivo PDF assinado. Para isso,

clique no botão Sim e acompanhe o processo.

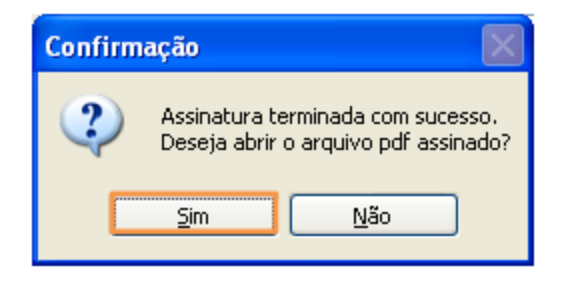

Figura 14 - Tela informando êxito na assinatura.

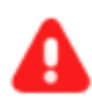

ATENÇÃO: O Assinador Livre irá gerar um novo documento, com o mesmo nome do documento original, porém com a extensão "assinado", devendo ser esse documento utilizado para fazer upload no Portal Eletrônico.

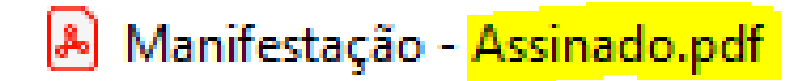

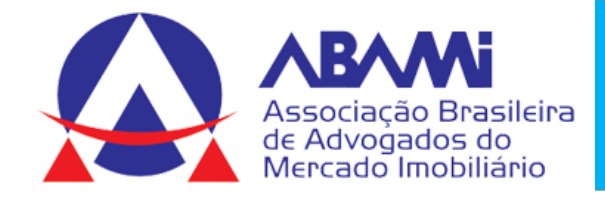

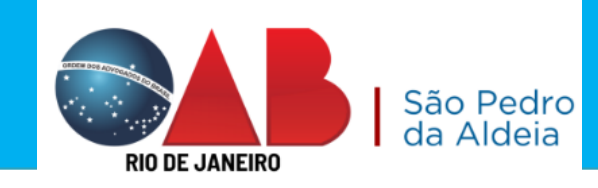

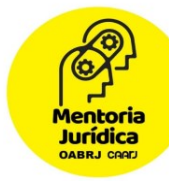

# Como apresentar uma Petição Eletrônica no TJRJ?

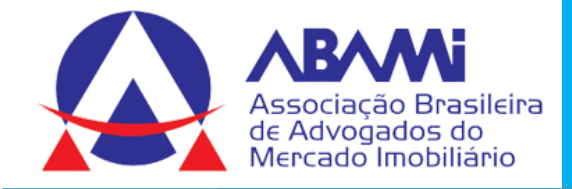

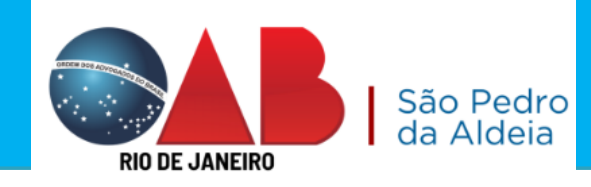

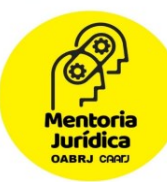

# TEMOS DUAS POSSIBILIDADES, QUAIS SÃO???

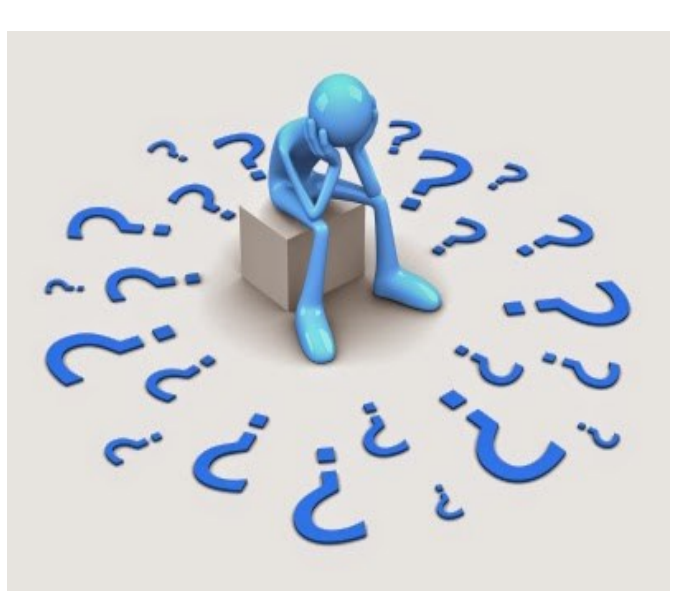

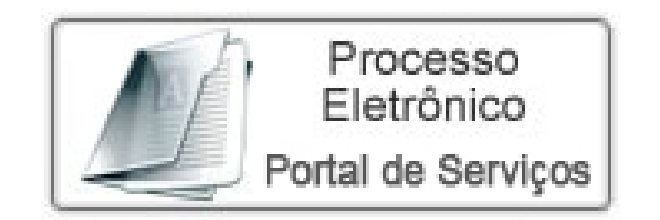

PJE

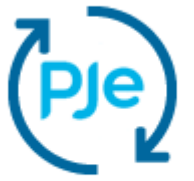

Processo Judicial Eletrônico

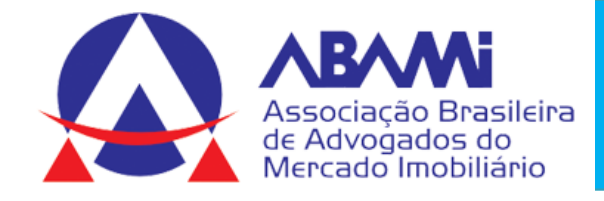

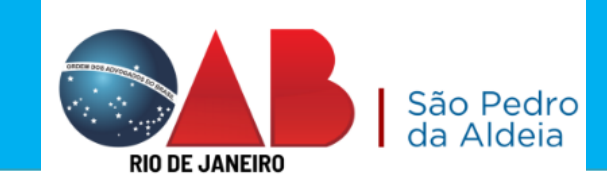

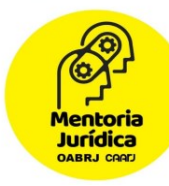

# Como apresentar uma Petição Eletrônica no Portal de Serviços do TJRJ?

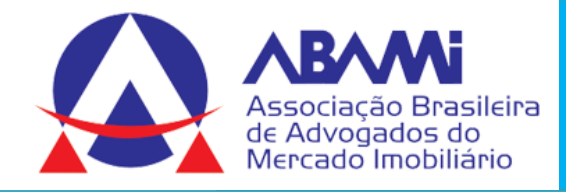

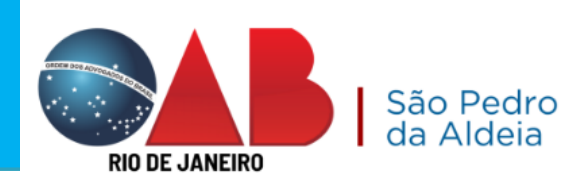

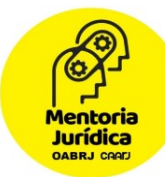

# Como apresentar uma Petição Eletrônica no Portal de Serviços do TJRJ?

- 1. <u>http://www.tjrj.jus.br/</u>
- 2. Clicar no link Serviços;
- 3. Clicar em Processo Eletrônico.

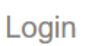

### LOGIN

| Usuário e se              | nha                                   |                                     |  |
|---------------------------|---------------------------------------|-------------------------------------|--|
| Para realiz<br>sistemas o | ar autenticação, informe<br>lo PJERJ. | e usuário e senha cadastrados pelos |  |
| * Usuário:                |                                       |                                     |  |
| * <u>S</u> enha:          |                                       |                                     |  |
|                           | ENTRAR                                | TROCAR SENHA                        |  |
|                           | ESQUEC                                | I MINHA SENHA                       |  |

# **CERTIFICADO DIGITAL**

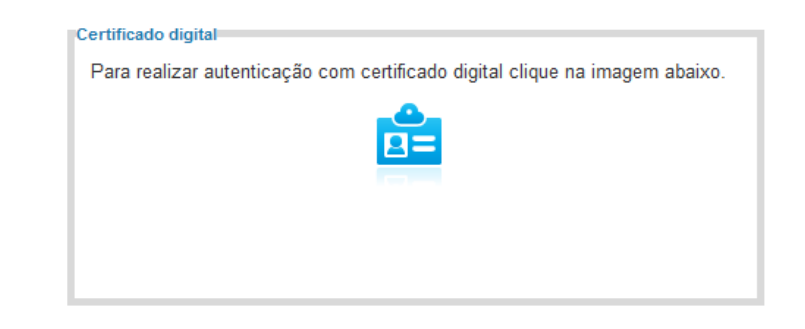

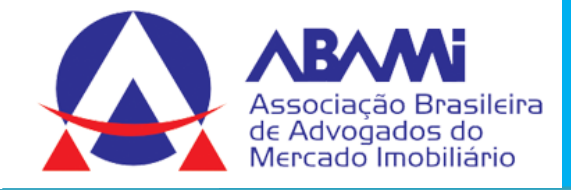

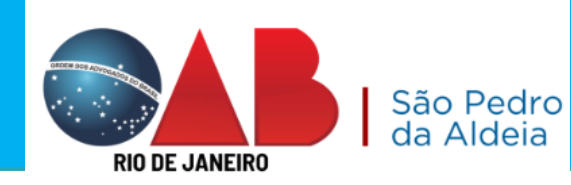

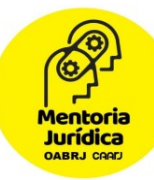

Sr. usuário, para download do processo ou visualização das peças, sua conexão doméstica ou corporativa é de fundamental importância com relação à velocidade do procedimento, em caso de lentidão, favor verificar inicialmente sua velocidade de conexão

### 💄 Alterar Perfil

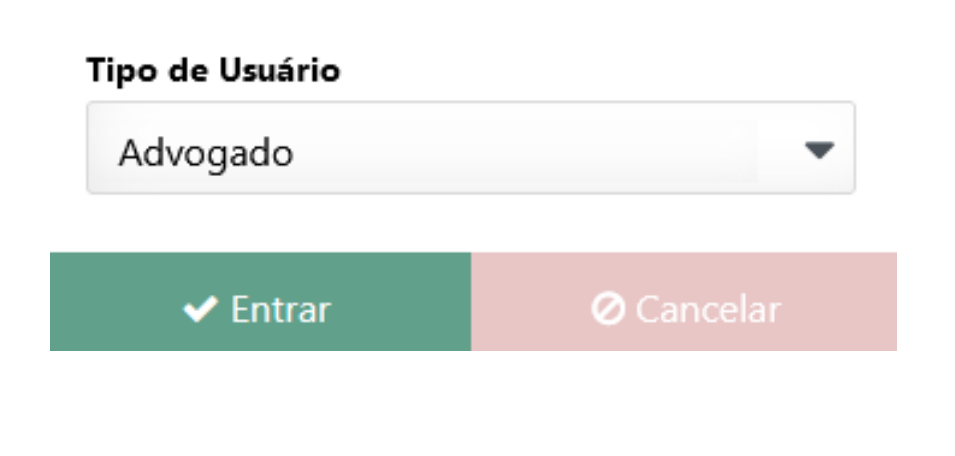

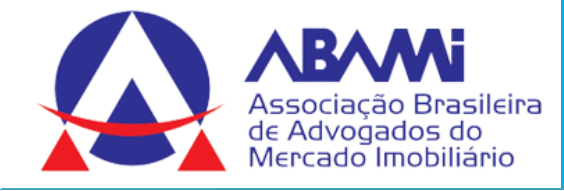

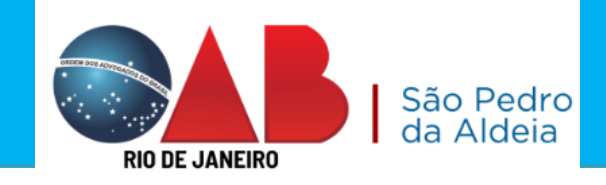

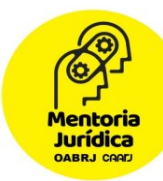

|     | Jull Dashboard          | Painel de Avisos 💿                                                        |                                 | Existe avi:                                                                 | so não visualizado 🛛 📀          |   |
|-----|-------------------------|---------------------------------------------------------------------------|---------------------------------|-----------------------------------------------------------------------------|---------------------------------|---|
| 60  | Push                    | DASHBOARD                                                                 |                                 |                                                                             |                                 |   |
| AY. | Painéis<br>Distribuição | Citação Eletrônica ⑦<br>Clique no botão atualizar para<br>buscar os dados | Últimos 30 dias V<br>Situação V | Intimação Eletrônica ③<br>Clique no botão atualizar para<br>buscar os dados | Últimos 30 dias v<br>Situação v | 0 |
| T   | Petição Eletrônica      | 0                                                                         |                                 | 0                                                                           |                                 |   |
|     | Consultas               | Total                                                                     |                                 | Total                                                                       |                                 |   |
|     | (?)<br>Ajuda            |                                                                           |                                 |                                                                             |                                 | • |

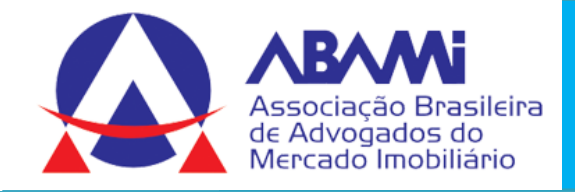

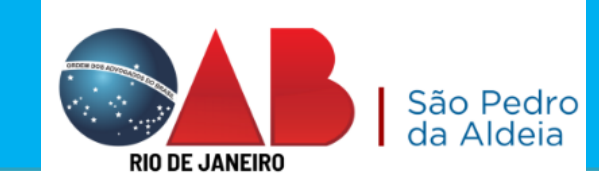

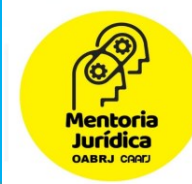

# DUAS FORMAS DE PETICIONAMENTO ELETRÔNICO

# 1) Responder uma intimação eletrônica

# 2) Apresentar uma petição sem intimação eletrônica

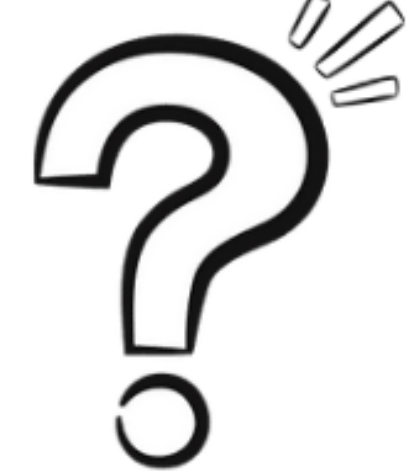

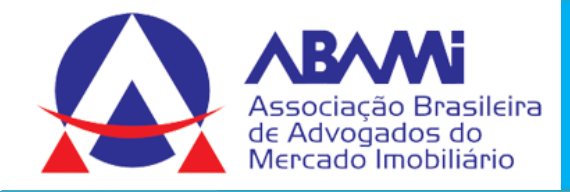

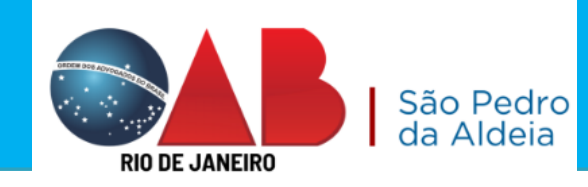

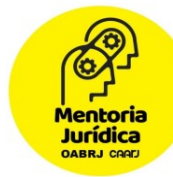

# 1) Responder uma intimação eletrônica

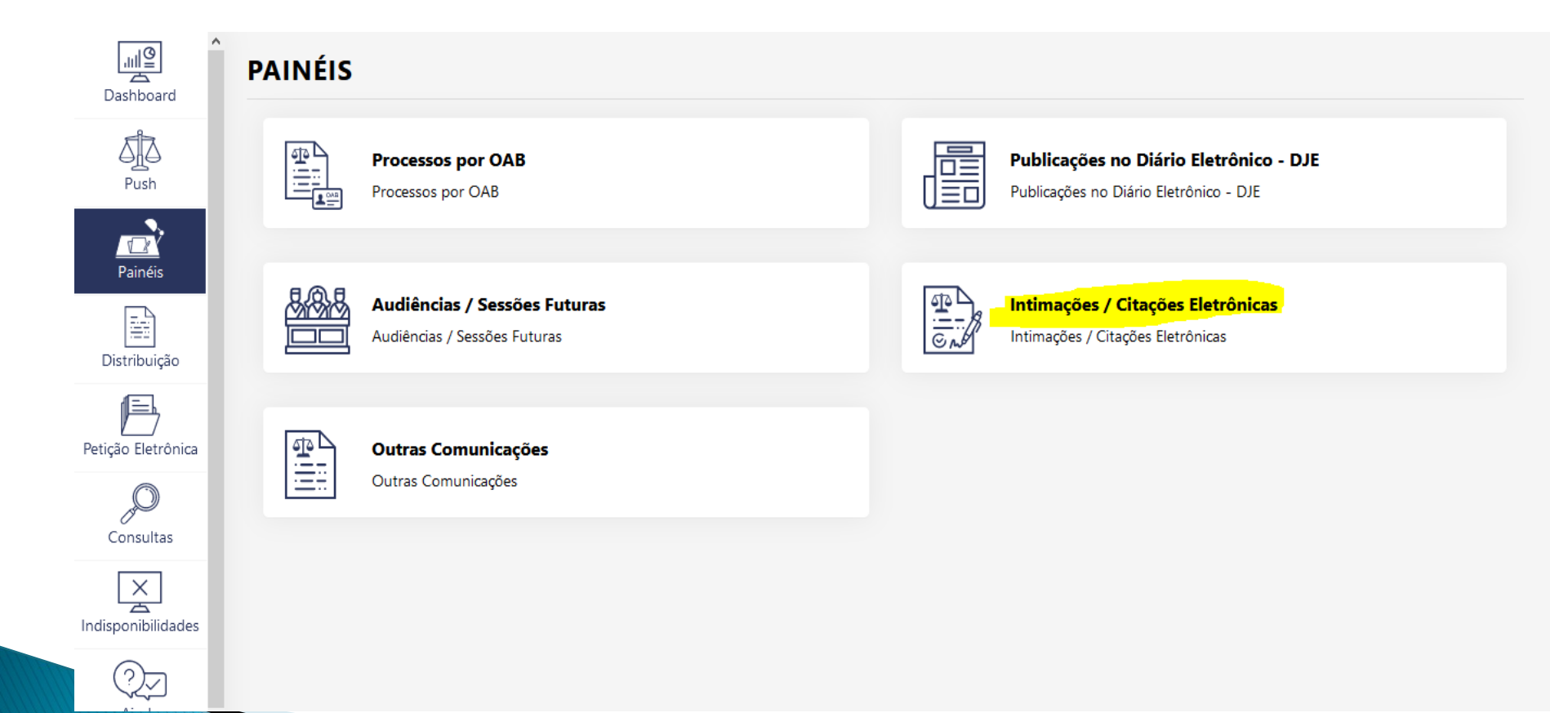

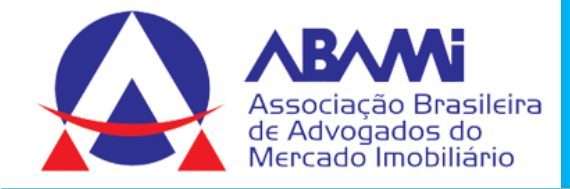

Tipo pedido de prisão

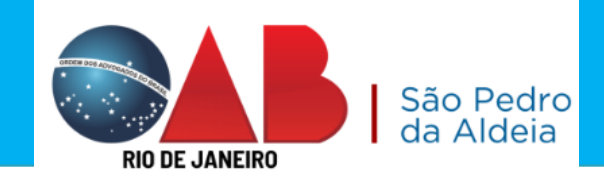

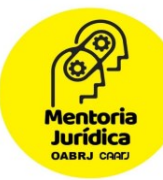

# Possibilidades de localização do Processo: <u>Por Período</u>

| Periodo *                 |   | Data Inicial | Data Final |   |                 |   |
|---------------------------|---|--------------|------------|---|-----------------|---|
| 30 Últimos dias           | - | 03/03/2023   | 02/04/2023 |   |                 |   |
| Status *                  |   | Tipo *       |            |   | _               |   |
| Todas                     | - | Todas        |            | - |                 |   |
| Competência               |   | Classe       |            |   | Assunto         |   |
| Selecione uma competência | • |              |            | - |                 | ~ |
| Tipo de Ato do Juiz       |   | Prioridade   |            |   | Tipo de Medidas |   |
|                           |   |              |            | _ |                 | _ |

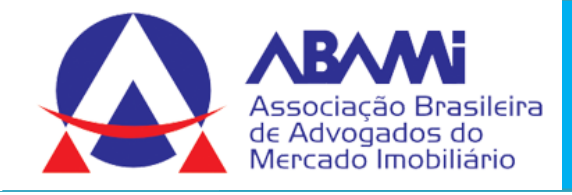

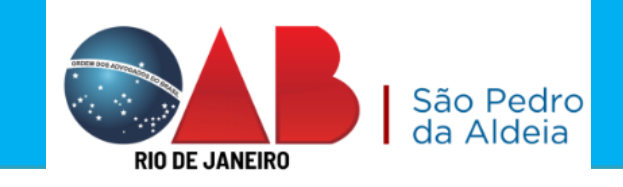

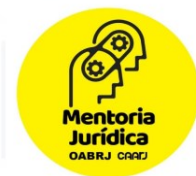

## Irá aparecer todos os processos que você recebeu a intimação eletrônica. Você irá selecionar o processo e clicar no ícone marcado.

Resultado da Busca: 5 registro(s) encontrado(s).

| Status<br>↑↓ | Data Expedição<br>↑↓   | Processo ↑↓               | нс<br>1↓ | Serventia ↑↓                                | Recebimento<br>↑↓      | Ações |
|--------------|------------------------|---------------------------|----------|---------------------------------------------|------------------------|-------|
| e            | 10/05/2022<br>07:11:24 | 0010901-56.2018.8.19.0207 |          | ILHA DO GOVERNADOR REGIONAL 1 VARA<br>CIVEL |                        | Q 👁 🗁 |
| Ê            | 19/04/2022<br>14:33:13 | 0027784-67.2021.8.19.0209 |          | BARRA DA TIJUCA REGIONAL 4 VARA CIVEL       | 02/05/2022<br>01:38:59 | Q 💿 🗁 |
| Ê            | 26/04/2022<br>15:51:00 | 0038029-31.2016.8.19.0204 |          | 3VP - DIVISAO DE PROCESSAMENTO              | 09/05/2022<br>04:03:38 | Q 👁 🗁 |
| Ê            | 05/05/2022<br>18:47:30 | 0110879-03.2022.8.19.0001 |          | CAPITAL 23 VARA CIVEL                       | 16/05/2022<br>03:13:58 | Q 💿 🗁 |
| Ê            | 04/05/2022<br>09:39:02 | 0008745-08.2021.8.19.0202 |          | MADUREIRA REGIONAL XV JUI ESP CIV           | 16/05/2022<br>05:59:51 | Q 💿 🗁 |
|              |                        | ~~                        | < 1      | > >> 10 ¥                                   |                        |       |

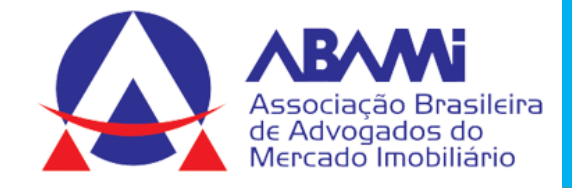

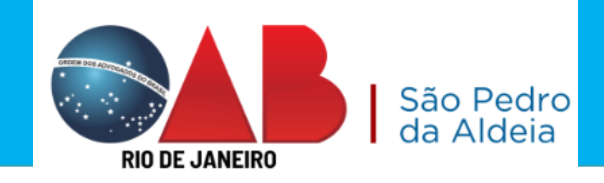

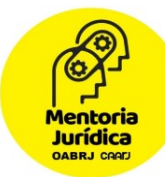

Limpar Filtros

Q Pesquisar

# Possibilidades de localização do Processo: <u>Por Processo</u>

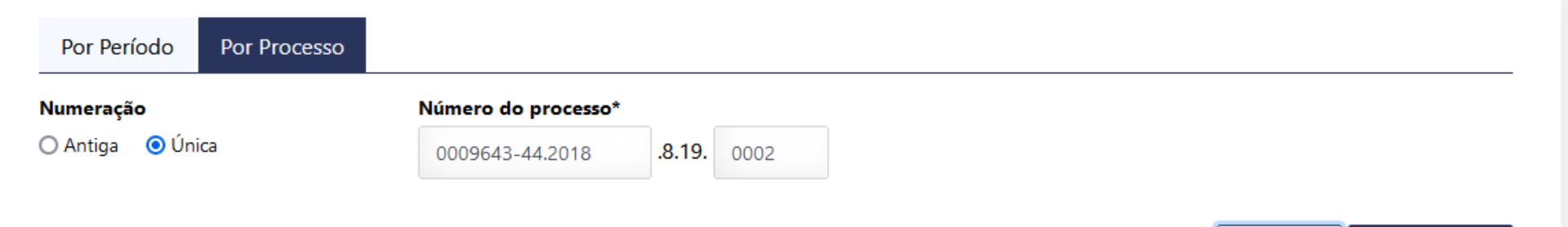

#### Resultado da Busca: 2 registro(s) encontrado(s).

| Status<br>↑↓ | Data Expedição<br>↑↓   | Processo ↑↓               | нс<br>↑↓ |      | Serventia ↑↓         | Recebimento<br>↑↓                   | Ações |
|--------------|------------------------|---------------------------|----------|------|----------------------|-------------------------------------|-------|
| °            | 19/01/2023<br>13:10:59 | 0009643-44.2018.8.19.0002 |          | Ν    | IITEROI 2 VARA CIVEL | 20/01/2023<br>14:23:06              | Q 💿 🗁 |
| Ê            | 10/03/2023<br>11:32:31 | 0009643-44.2018.8.19.0002 |          | Ν    | IITEROI 2 VARA CIVEL | <mark>21/03/2023</mark><br>03:14:28 | Q 💿 🕞 |
|              |                        | ~~                        | < 1      | > >> | 10 ~                 |                                     |       |

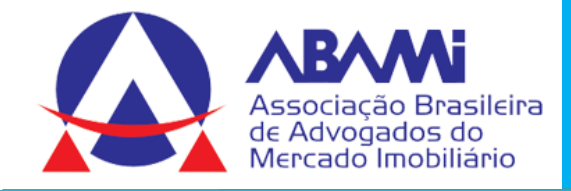

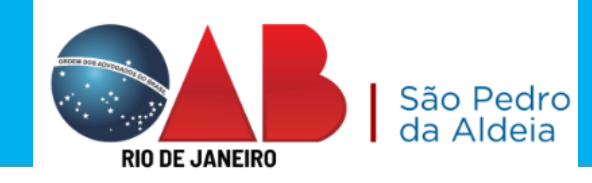

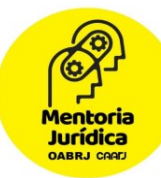

# Selecionar o processo e clicar em OK.

#### Selecione um processo

Srs. Usuários,

Processo em fase de execução, caso queira o protesto de título. Clique Aqui

Caso queira continuar com o peticionamento, selecione o processo desejado na lista abaixo:

| ۲ | 0008745-08.2021.8.19.0202 | <b>Comarca:</b> Regional de Madureira<br><b>Órgão:</b> Cartório do 15º Juizado Especial Cível<br><b>Classe:</b> Procedimento do Juizado Especial Cível/Fazendário<br><b>Assunto:</b> Dano Moral Outros - Cdc |
|---|---------------------------|----------------------------------------------------------------------------------------------------|
|---|---------------------------|----------------------------------------------------------------------------------------------------|

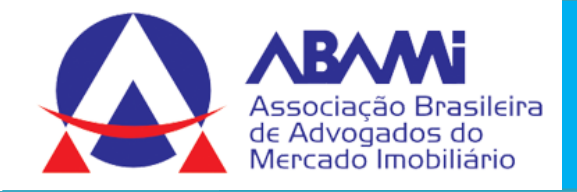

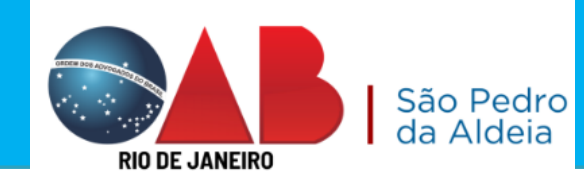

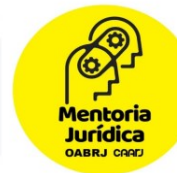

# Irá selecionar a parte que você representa no processo.

PERSONAGENS DO PROCESSO (?)

| Selecionar | Nome                    | Todos os Polos 🗸 |
|------------|-------------------------|------------------|
|            | TANIA DE ALMEIDA SEABRA | ATIVO            |
|            | VIA VAREJO S A          | PASSIVO          |
|            | Outro                   | OUTRO            |
|            | $\ll$ $<$ 1 $>$ $\gg$   |                  |

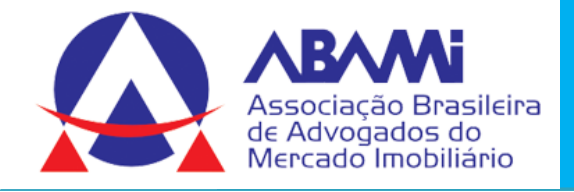

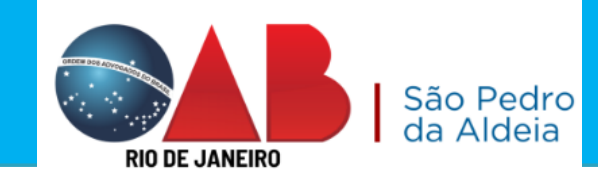

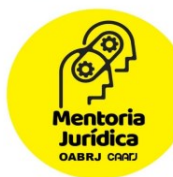

# Informar se tem GRERJ, se não tiver, só marcar que não há GRERJ associada.

| FRERJ                                                                                                    |                                                                                                    | ( |
|----------------------------------------------------------------------------------------------------|----------------------------------------------------------------------------------------------------|---|
|                                                                                                    |                                                                                                    |   |
| Senhores usuários,                                                                                                    |                                                                                                    |   |
| Ressalvados os casos de isenção de recolhime<br>desta já paga.                                                                                                    | nto da GRERJ, da interposição de Recurso Especial e de Recursos Extraordinário, é indispensável que se informe o número |   |
| A omissão da informação acarretará prejuízo a                                                                                                    | ao processamento de sua petição na Serventia.                                                                           |   |
| Caso não haja GRERJ a ser enviada junto a pe                                                                                                    | tição, marque a opção "Não há GRERJ associada".                                                                         |   |
|                                                                                                    |                                                                                                    |   |
| Ressalvados os casos de isenção de recolhimento da GRERO, da interposição de Recurso Especial e de Recursos Extraordinanto, e indispensavel que se informe o numero desta já paga.<br>A omissão da informação acarretará prejuízo ao processamento de sua petição na Serventia.<br>Caso não haja GRERJ a ser enviada junto a petição, marque a opção "Não há GRERJ associada".<br>Número da GRERJ<br>nº GRERJ<br>Adicionar ✓ Limpar Número |                                                                                                    |   |
|                                                                                                    | nº GRERJ Adicionar A Limpar Numero                                                                                      |   |
|                                                                                                    |                                                                                                    |   |
|                                                                                                    |                                                                                                    |   |
|                                                                                                    |                                                                                                    |   |
|                                                                                                    |                                                                                                    |   |
| enhores usuários.<br>esta já paga.<br>omissão da informação acarretará prejuízo ao processamento de sua petição na Serventia.<br>aso não haja GRERJ a ser enviada junto a petição, marque a opção "Não há GRERJ associada".<br>Nião há GRERJ associada. Timero da GRERJ<br>nº GRERJ<br>Adicionar Timpar Número                                                                                                    |                                                                                                    |   |
|                                                                                                    |                                                                                                    |   |
|                                                                                                    |                                                                                                    |   |

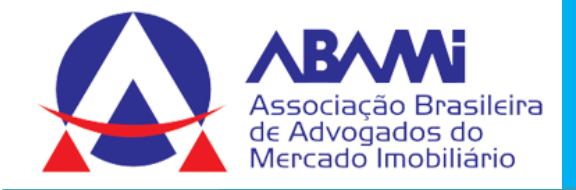

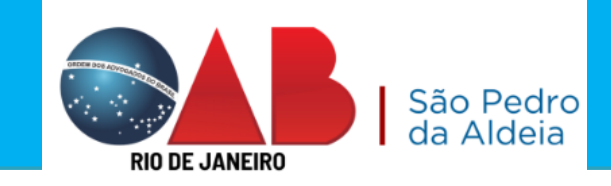

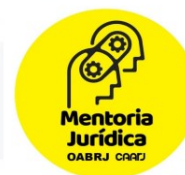

# Dados da Petição: Informar se é advogado ou parte e o tipo de petição que estará apresentando nos autos.

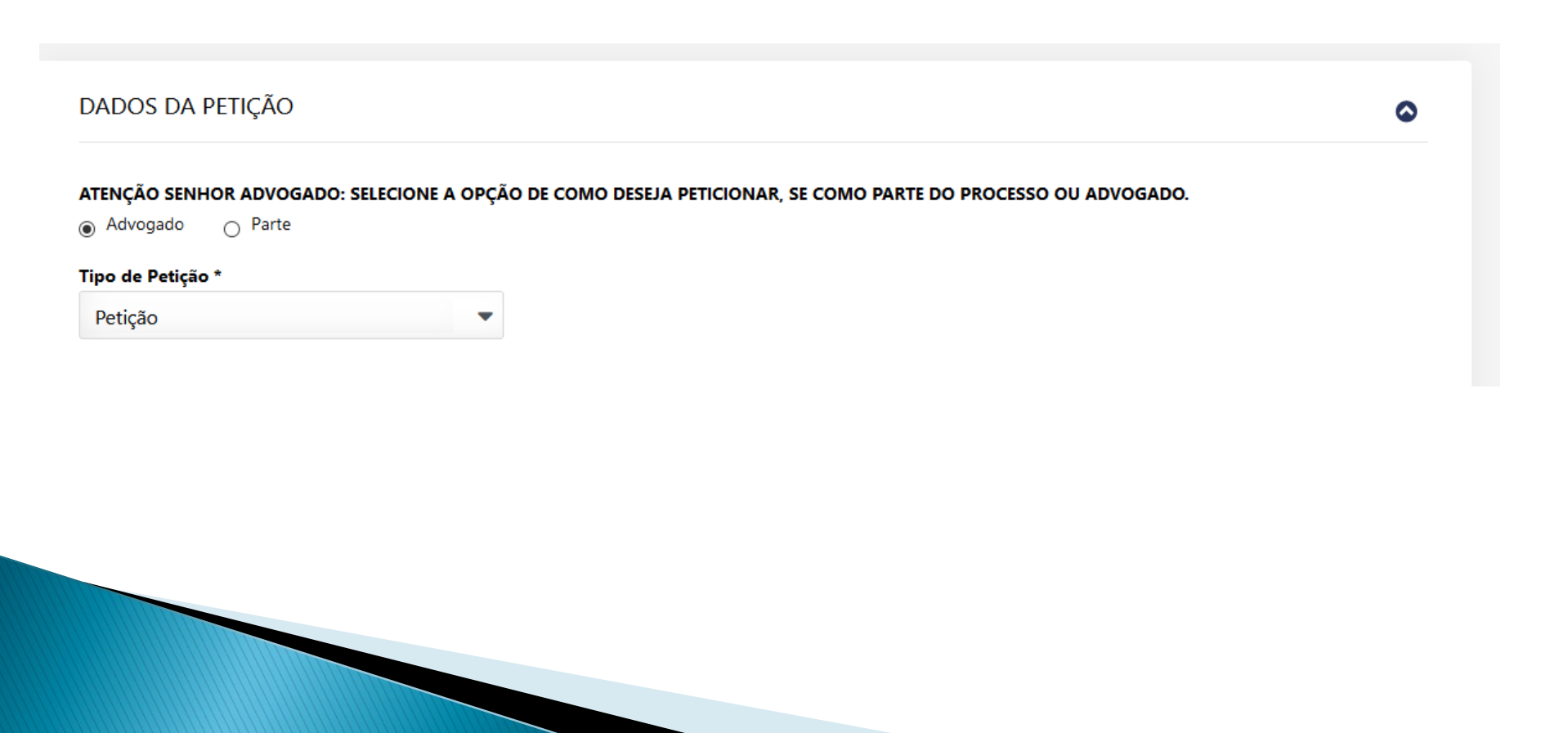

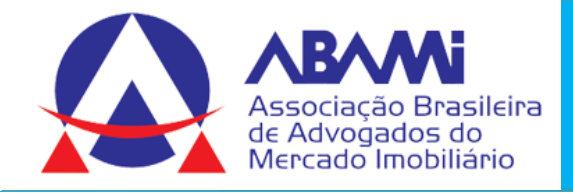

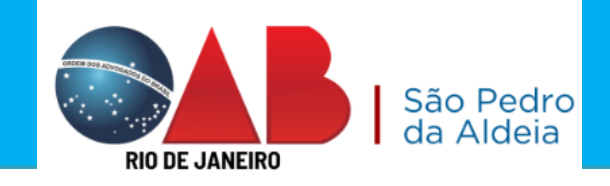

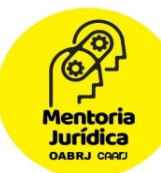

## Incluir a petição no processo eletrônico.

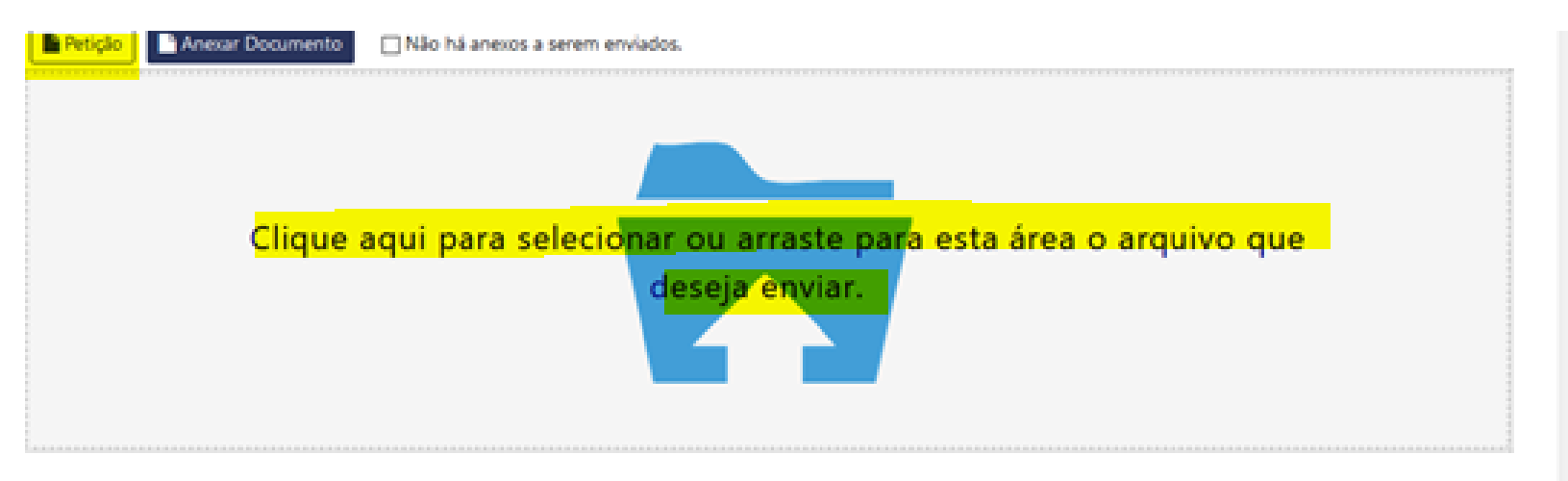

Tipos de arquivos válidos para Petição: pdf: 6MB.

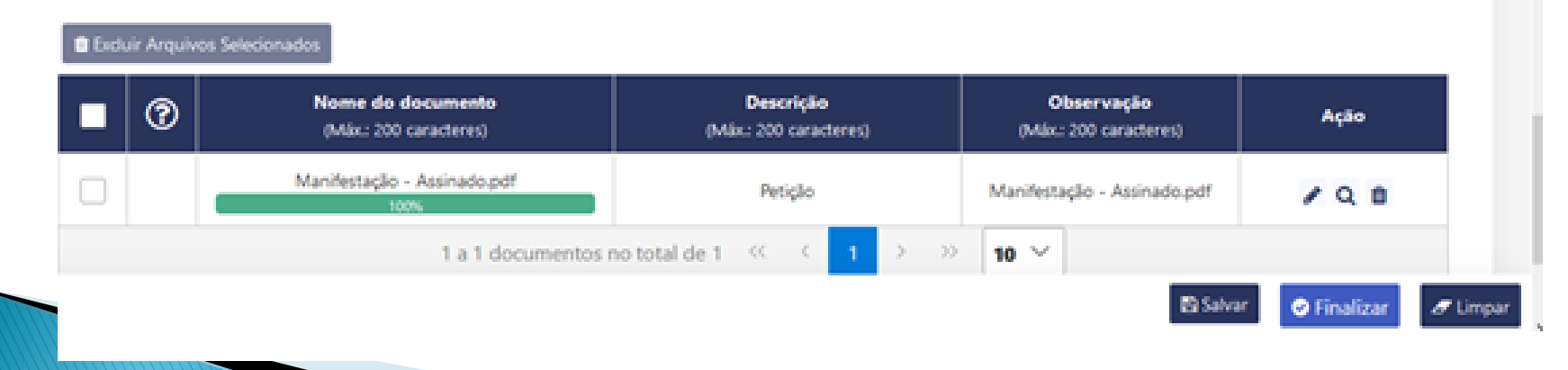

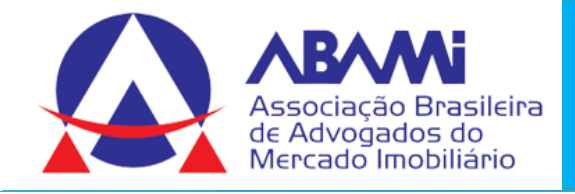

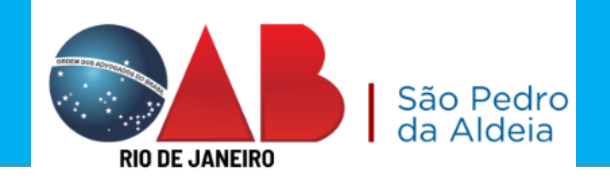

#### Mentoria Jurídica DABRJ CRAT

#### Incluir os anexos, se houver.

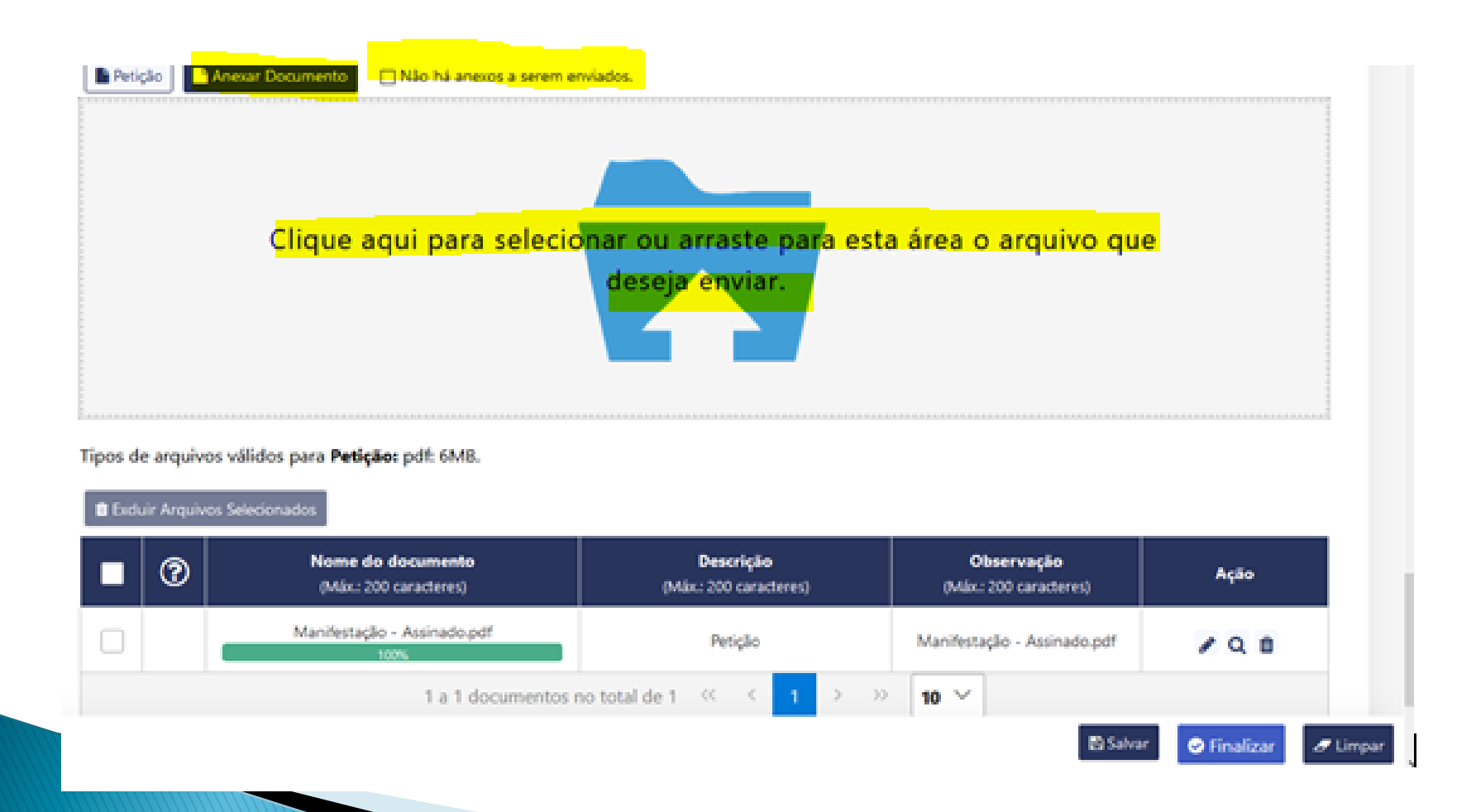

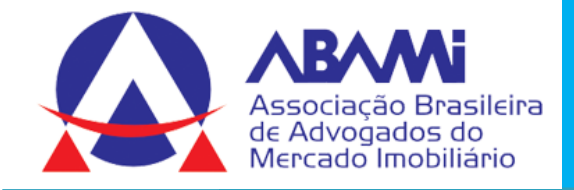

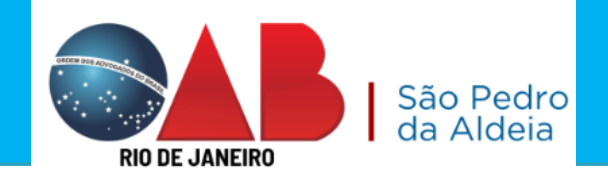

#### Mentor Jurídica OABRJ CAAD

### Marcar a Declaração de veracidade

Declaração da veracidade

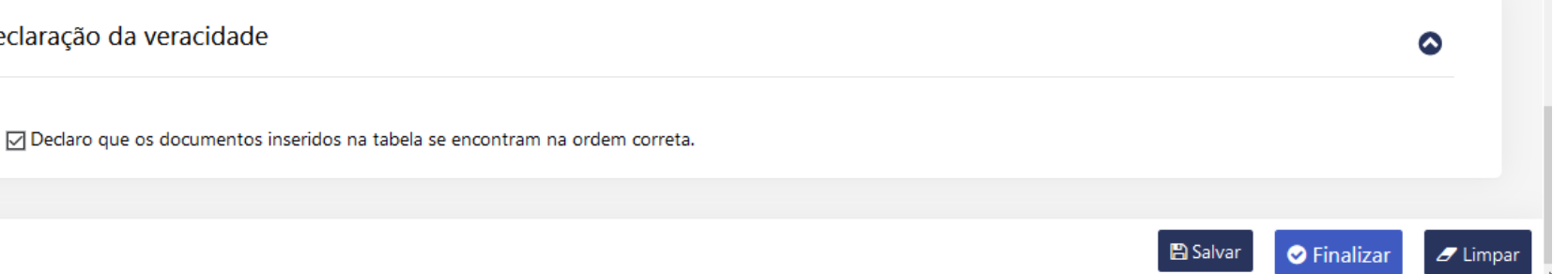

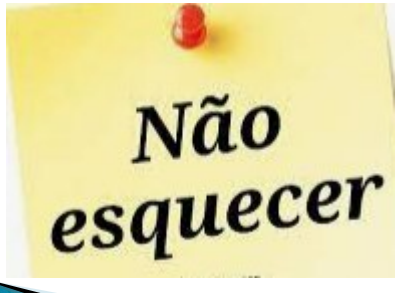

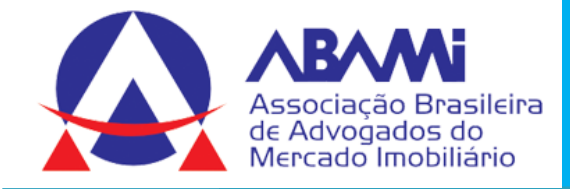

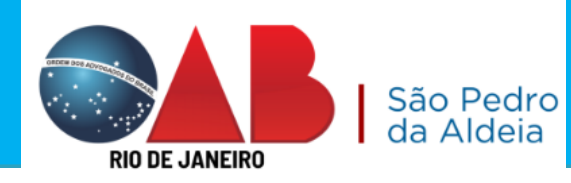

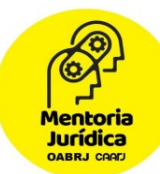

# Guia de Confirmação e Protocolo

| Guia de Confirmação - Protocolizar                                                          |                                                            | × |
|---------------------------------------------------------------------------------------------|------------------------------------------------------------|---|
|                                                                                             |                                                            |   |
| Antes de imprimir, verifique as informações e confirme clica<br>alterar esta protocolização | ando no botão abaixo. Após a confirmação não será possível |   |
| Dados                                                                                       | do processo                                                |   |
| <b>CNJ:</b> 0008745-08.2021.8.19.0202                                                       | Código do Processo: 2021.202.008806-7                      |   |
| Classe: Procedimento do Juizado Especial Cível/Fazendário                                   | Assunto: Dano Moral Outros - Cdc                           |   |
| Dado                                                                                        | s inseridos                                                |   |
| Polo Selecionado: Ativo                                                                     | Indica prioridade para pessoa idosa: Sim                   |   |
| GRERJ informada: Não                                                                        | Tipo de Petição: Petição                                   |   |
| Р                                                                                           | arte(s)                                                    |   |
| TANIA DE ALMEIDA SEABRA                                                                     |                                                            |   |
| Adv                                                                                         | ogado(s)                                                   |   |
| RJ144826: EVELIN GOMES DE SÁ SANT `ANNA                                                     |                                                            |   |
| ➔ Indicador para receber Intimação marcado: Sim                                             |                                                            |   |
| RJ204865: DANIELLE MORALES DOMINGUES DIAS                                                   |                                                            |   |
| ▲ Indicador para receber Intimação marcado: Sim                                             |                                                            | _ |
| ✓ CONFIRMAR                                                                                 | Ø VOLTAR                                                   |   |
|                                                                                             |                                                            |   |

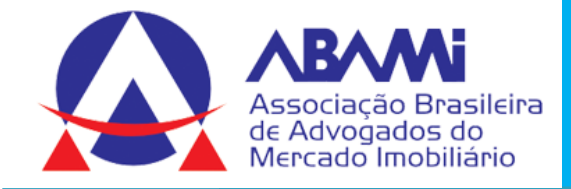

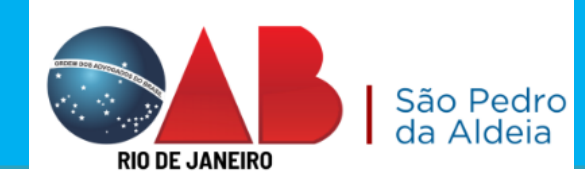

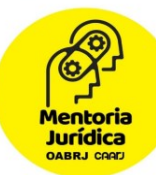

# PROTOCOLO DA PETIÇÃO ELETRÔNICA

#### PROTOCOLO GERADO: 202203255395

Sr. Usuário, a petição com assinatura eletrônica, foi encaminhada com sucesso. O protocolo gerado é a sua garantia do recebimento da petição pelo Tribunal de Justiça do Rio de Janeiro, sendo desnecessário novo peticionamento eletrônico com as mesmas informações.

Observações importantes:

a) A petição encaminhada eletronicamente pode não ser apresentada automaticamente na visualização da consulta processual, caso exista necessidade de análise cartorária, com posterior juntada aos autos.

b) Na função de petição eletrônica do portal do TJERJ, existe a opção 'Histórico', onde é possível consultar as petições já encaminhadas ao Tribunal de Justiça do Rio de Janeiro.

c) As petições em PDF, com até 6 MB, podem ser encaminhadas em um único documento, sendo desnecessária, nas petições dentro deste limite, a quebra em vários arquivos PDF.

👁 Visualizar protocolo

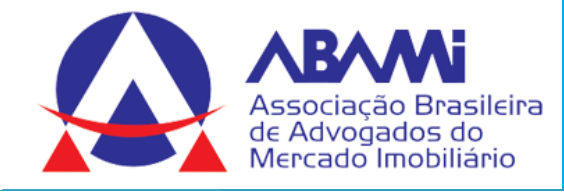

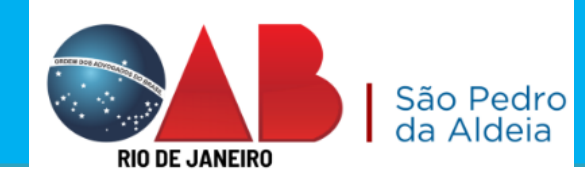

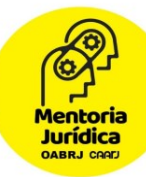

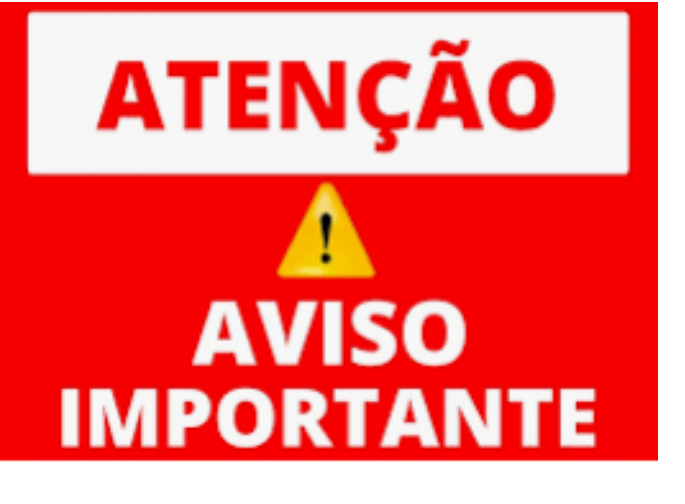

# SALVE O PROTOCOLO.

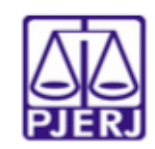

#### Tribunal de Justiça do Estado do Rio de Janeiro

Protocolo Eletrônico Judicial

Srº Usuário, a petição com assinatura eletrônica, foi encaminhada com sucesso. O protocolo gerado é a sua garantia do recebimento da petição pelo Tribunal de Justiça do Rio de Janeiro, sendo desnecessário novo peticionamento eletrônico com as mesmas informações.

Observações importantes:

- A petição encaminhada eletronicamente pode não ser apresentada automaticamente na visualização da consulta processual, caso exista necessidade de análise cartorária, com posterior juntada aos autos.
- b) Na função de petição eletrônica do portal do TJERJ, existe a opção 'histórico', onde é possível consultar as petições já encaminhadas ao Tribunal de Justiça do Rio de Janeiro.
- c) As petições em PDF, com até 6 MB, podem ser encaminhadas em um único documento, sendo desnecessária, nas petições dentro deste limite, a quebra em vários arquivos PDF.

Número: 202203255395 Data da Entrega: 16/05/2022 - 19:41:50 Processo relacionado: 0008745-08.2021.8.19.0202 Peticionário(s): TANIA DE ALMEIDA SEABRA EVELIN GOMES DE SÁ SANT `ANNA DANIELLE MORALES DOMINGUES DIAS

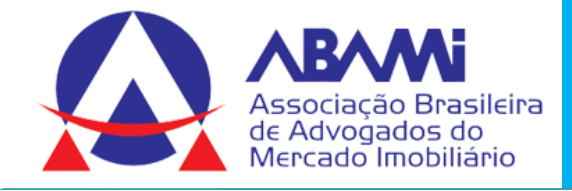

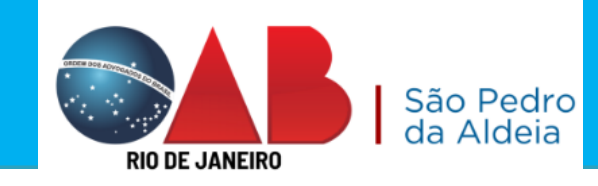

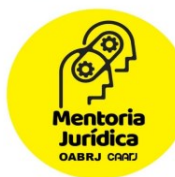

# 2) Apresentar uma petição sem intimação eletrônica

- <u>http://www.tjrj.jus.br/</u>
- 2. Clicar no link Serviços;
- 3. Clicar em Processo Eletrônico.

| L   | oa  | İ | п. |
|-----|-----|---|----|
| No. | - B |   |    |

### LOGIN

| sistemas oo | PUERU. |              |
|-------------|--------|--------------|
| - Usuário:  |        |              |
|             |        |              |
| - Senhar    |        |              |
|             |        |              |
|             | ENTRAR | TROCAR SENHA |

## CERTIFICADO DIGITAL

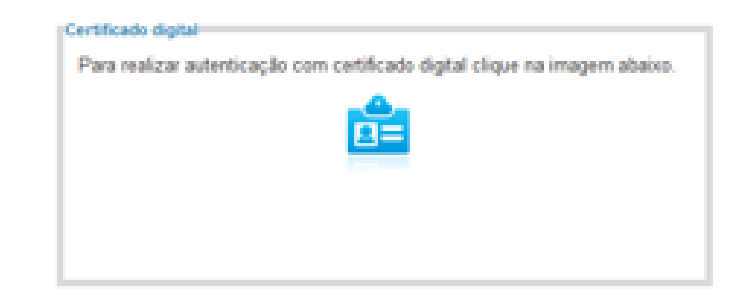

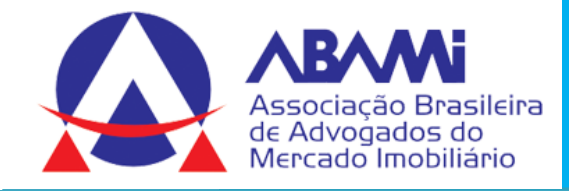

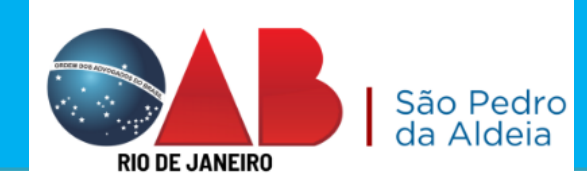

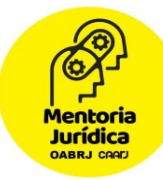

Sr. usuário, para download do processo ou visualização das peças, sua conexão doméstica ou corporativa é de fundamental importância com relação à velocidade do procedimento, em caso de lentidão, favor verificar inicialmente sua velocidade de conexão

#### 🛎 Alterar Perfil

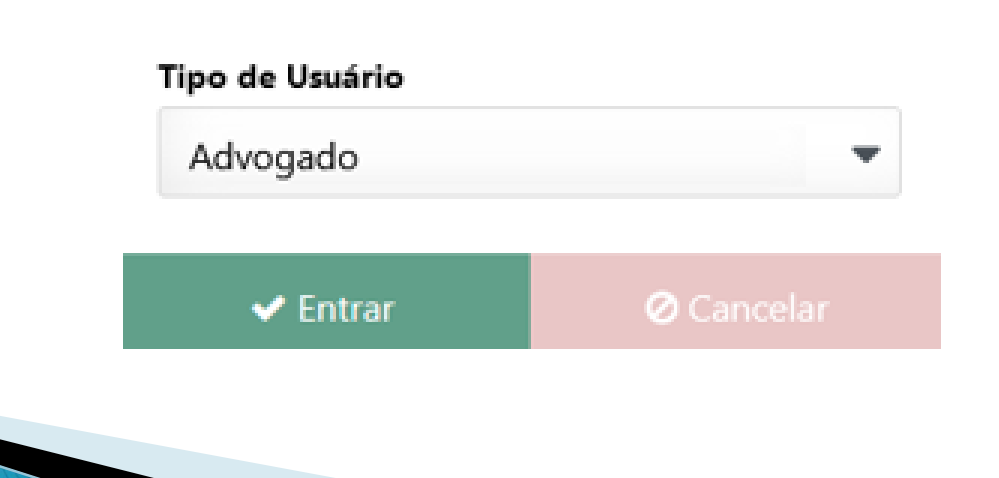

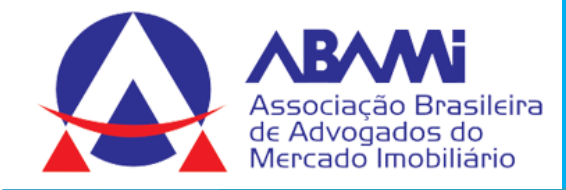

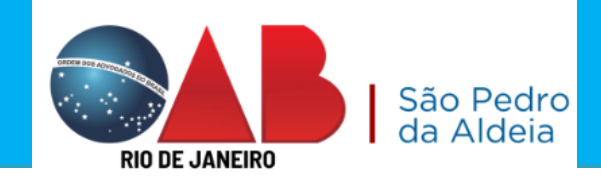

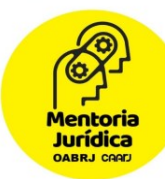

## Selecionar a opção Petição Eletrônica

| ?    | al 2<br>Dathboard       | Painel de Avisos 👁                                                                                 |                                                                              | Existe aviso não visualizado 🛛 😨 |
|------|-------------------------|----------------------------------------------------------------------------------------------------|------------------------------------------------------------------------------|----------------------------------|
| 20   | Push<br>Push<br>Paintis | DASHBOARD                                                                                          |                                                                              |                                  |
| 2.20 | Distribuição            | Citação Eletrônica ()<br>Citação Eletrônica ()<br>Cique no botio atualizar para<br>buscar os dados | In 30 das v<br>Jo v<br>Intimação Eletrônica ®<br>Atualour<br>Descar os dados | Útimos 30 dias v<br>Stuação v    |
|      | Petição Detrônica       | 0                                                                                                  | 0                                                                            |                                  |
|      | Indispenibilidades      | Total                                                                                              | Total                                                                        |                                  |
|      | Ajuda                   |                                                                                                    |                                                                              |                                  |

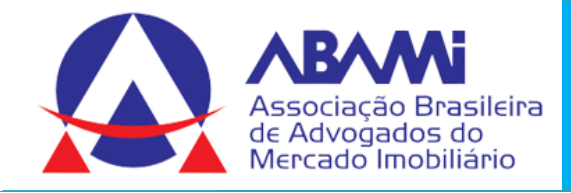

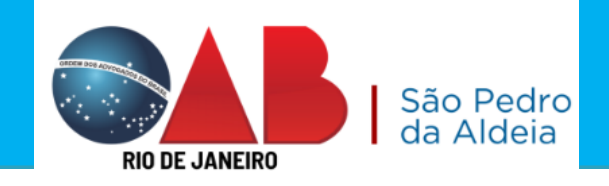

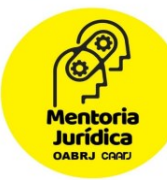

## Selecionar a opção Petição Eletrônica – Lei 11.419/2006

| 🐞 Portal de Serviços - Po       | oder Judiciário do Estado do Rio de Janeiro — Mozilla Firefox                                                                                                    | _                                               |                  |
|---------------------------------|----------------------------------------------------------------------------------------------------|-------------------------------------------------|------------------|
| ○ A = https://                  | /www3. <b>tjrj.jus.br</b> /portalservicos/#/tela-menu                                                                                                    | \$                                              | മ ≡              |
| PODER JUDICIÁRIO POT            | tal de Serviços.<br>Olá EVELIN GOMES DE SÁ SANT `ANNA, você está logado com                                                                                                    | o perfil: Advogado 🖂 👌                          | & <b>O</b>       |
| Dashboard                       | PETIÇÃO ELETRÔNICA                                                                                                    |                                                 |                  |
| Push                            | Petição Eletrônica - Lei 11.419/2006<br>Petição Eletrônica - Lei 11.419/2006<br>Requerimento de Certidão de Crédit                                                                                                    | <b>Crédito para Protesto</b><br>o para Protesto |                  |
| Painéis                         | Histórico                                                                                                    |                                                 |                  |
| Distribuição                    | ✓ ¥∑ Histórico                                                                                                    |                                                 |                  |
| Petição Eletrônica<br>Consultas | <u>Histórico</u> – Você verifica todo o histórico das petições protocoladas.<br><u>Requerimento de Certidão de Crédito para Protesto –</u> Neste to<br>requerimento junto ao cartório da certidão de crédito do valor a reo<br>para incluir nos cartórios de protesto. | ópico você faz<br>eber no proce                 | z o<br>sso       |
|                                 | e Disponibilidade. Através deste portal o operador poderá protocolizar neticñes receber intimacñes, ver os documentos dos proce                                                                                                    | sene ane nuais estela vincular<br>POR 19 POR 19 | lo<br>:32        |
| /- Digite aq                    |                                                                                                    | PTB2 02/04                                      | 4/2023 <b>24</b> |
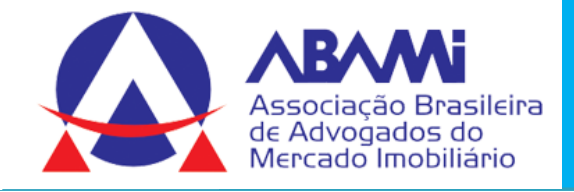

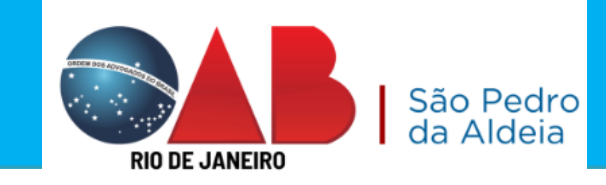

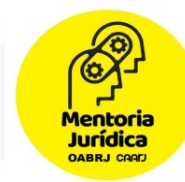

## Verifique que o sistema irá informar, que se você deseja enviar uma resposta a intimação/citação, deverá acessar o painel de intimações.

Atenção

Caso a petição que deseja enviar seja resposta de alguma Intimação/Citação, por favor, acesse o painel de intimações, selecione aquela que deseja responder e clique no ícone Peticionar 🖹, na coluna de ações. Deseja continuar assim mesmo?

Confirmar

⊘ Cancelar

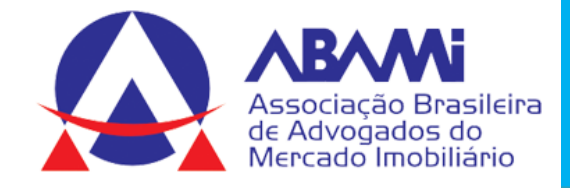

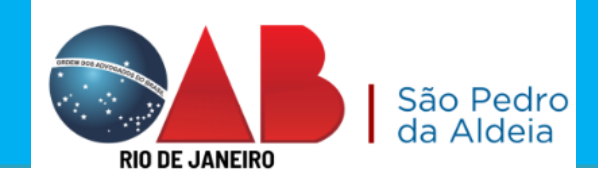

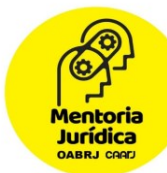

#### Indicar o número do processo

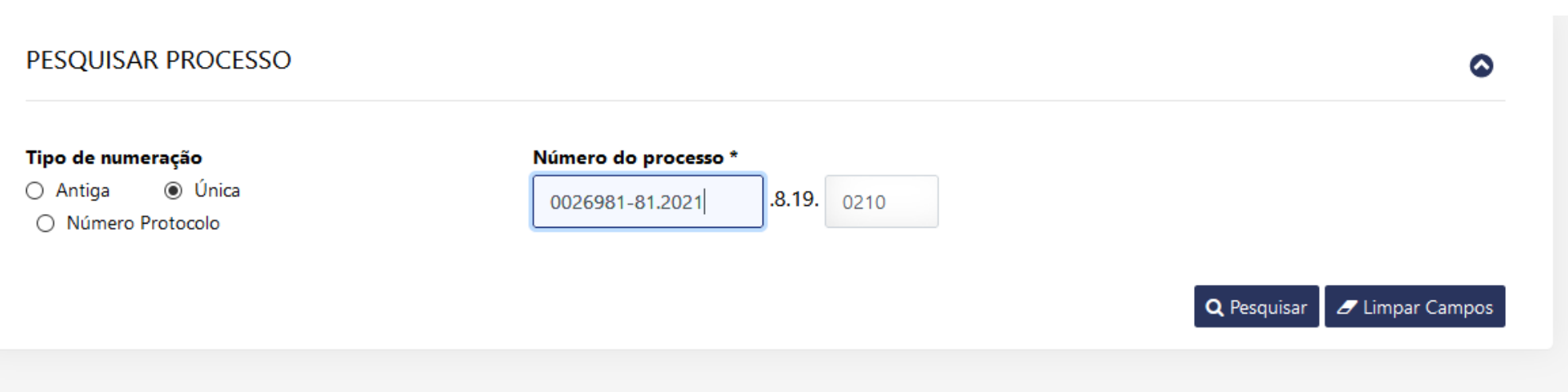

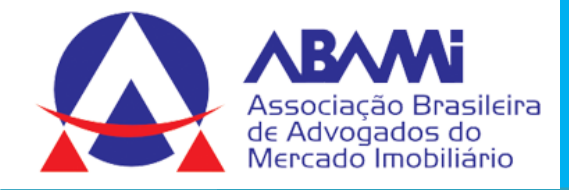

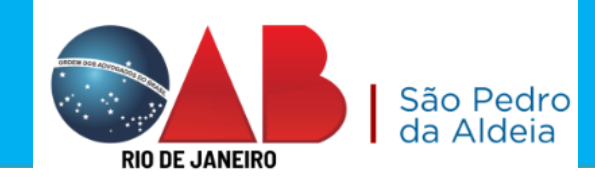

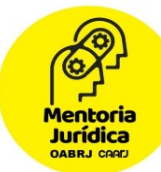

#### Selecionar a parte que representa no processo

| DADOS DO PROCESSO                                                                                        |                            |                       | $\odot$ |
|----------------------------------------------------------------------------------------------------|----------------------------|-----------------------|---------|
| □ Prioridade Pessoa Idosa - Lei nº 10.741/03.                                                            |                            |                       |         |
| Nº do processo                                                                                           | Regional                   |                       |         |
| 0026981-81.2021.8.19.0210                                                                                | Regional da Leopoldina     |                       |         |
| Assunto                                                                                                  |                            | Classe                |         |
| Apropriação de Coisa Achada (Art. 169, Parágrafo Único, II.<br>Achada (Art. 169, Parágrafo Único, II CP) | - CP);Apropriação de Coisa | Termo Circunstanciado |         |
|                                                                                                    |                            |                       |         |

#### PERSONAGENS DO PROCESSO ③

| Selecionar | Nome                         | Todos os Polos 🗸 |
|------------|------------------------------|------------------|
|            | LUIZ FELIPE MATTARAZZO COSTA | ATIVO            |
|            | MICAELY CARVALHO SANTANA     | PASSIVO          |
|            | Outro                        | OUTRO            |

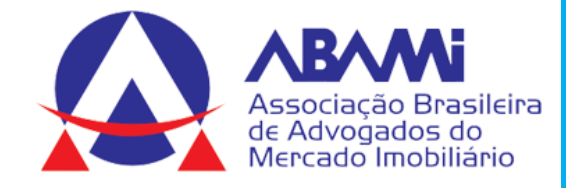

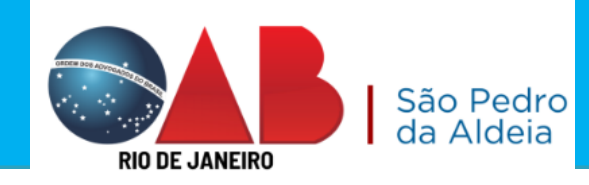

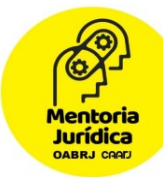

### Informar o número da GRERJ, se houver.

| GRERJ                                                          |                                |                                               |                                 | 0           |
|----------------------------------------------------------------|--------------------------------|-----------------------------------------------|---------------------------------|-------------|
|                                                                |                                |                                               |                                 |             |
| Senhores usuários,                                             |                                |                                               |                                 |             |
| Ressalvados os casos de isenção de recolhimento desta já paga. | o da GRERJ, da interposição de | Recurso Especial e de Recursos Extraordinário | o, é indispensável que se infor | me o número |
| A omissão da informação acarretará prejuízo ao                 | processamento de sua petição   | na Serventia.                                 |                                 |             |
| Caso não haja GRERJ a ser enviada junto a petiç                | ão, marque a opção "Não há G   | RERJ associada".                              |                                 |             |
|                                                                |                                |                                               |                                 |             |
| 📃 Não há GRERJ associada. 🕐                                    | Número da GRERJ                |                                               | 1                               |             |
|                                                                | n° GRERJ                       | Adicionar 🥒 Limpar Número                     |                                 |             |
|                                                                |                                |                                               |                                 |             |
|                                                                |                                |                                               | . ~                             |             |
| Numer                                                          | o da GRERJ                     | valor da GRERJ (R\$)                          | Açao                            |             |
|                                                                | Nenhum nú                      | imero de Grerj adicionado.                    |                                 |             |
|                                                                |                                |                                               |                                 |             |
|                                                                |                                |                                               |                                 |             |
|                                                                |                                |                                               |                                 |             |

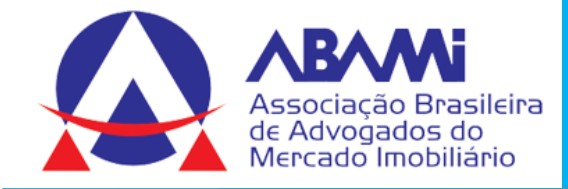

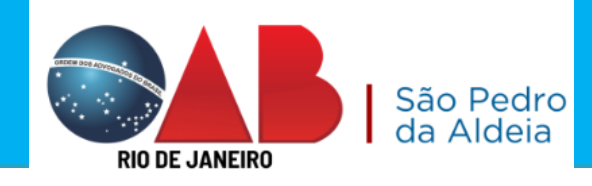

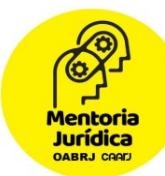

#### Irá selecionar o tipo de petição

| dados da petição                                                        |                                                                              | C                               |
|-------------------------------------------------------------------------|------------------------------------------------------------------------------|---------------------------------|
| ATENÇÃO SENHOR ADVOGADO: SELEC<br>Advogado O Parte<br>Tipo de Petição * | CIONE A OPÇÃO DE COMO DESEJA PETICIONAR, SE COMO PARTE DO PROCESSO OU AI     | WOGADO.                         |
| Petição                                                                 |                                                                              |                                 |
| Laudo de Pericia                                                        | ^                                                                            |                                 |
| Ofício                                                                  |                                                                              |                                 |
| Parecer Técnico                                                         |                                                                              |                                 |
| Petição                                                                 |                                                                              |                                 |
| Queixa-Crime                                                            |                                                                              |                                 |
| Recurso                                                                 | abaixo. Caso não haja anexo a ser enviado junto a petição, marque a opção "N | ăo há anexos a serem enviados". |
| Requisição de Mandado de Pagamento                                      | <b>~</b>                                                                     |                                 |

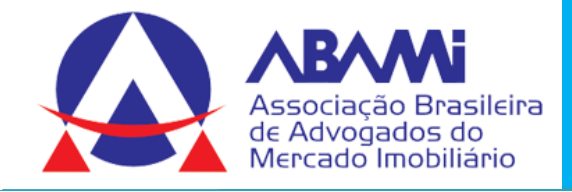

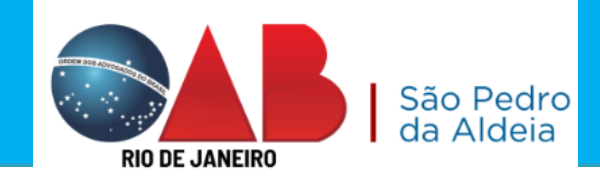

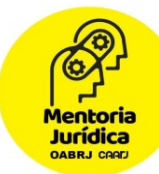

#### Incluir a petição no processo eletrônico.

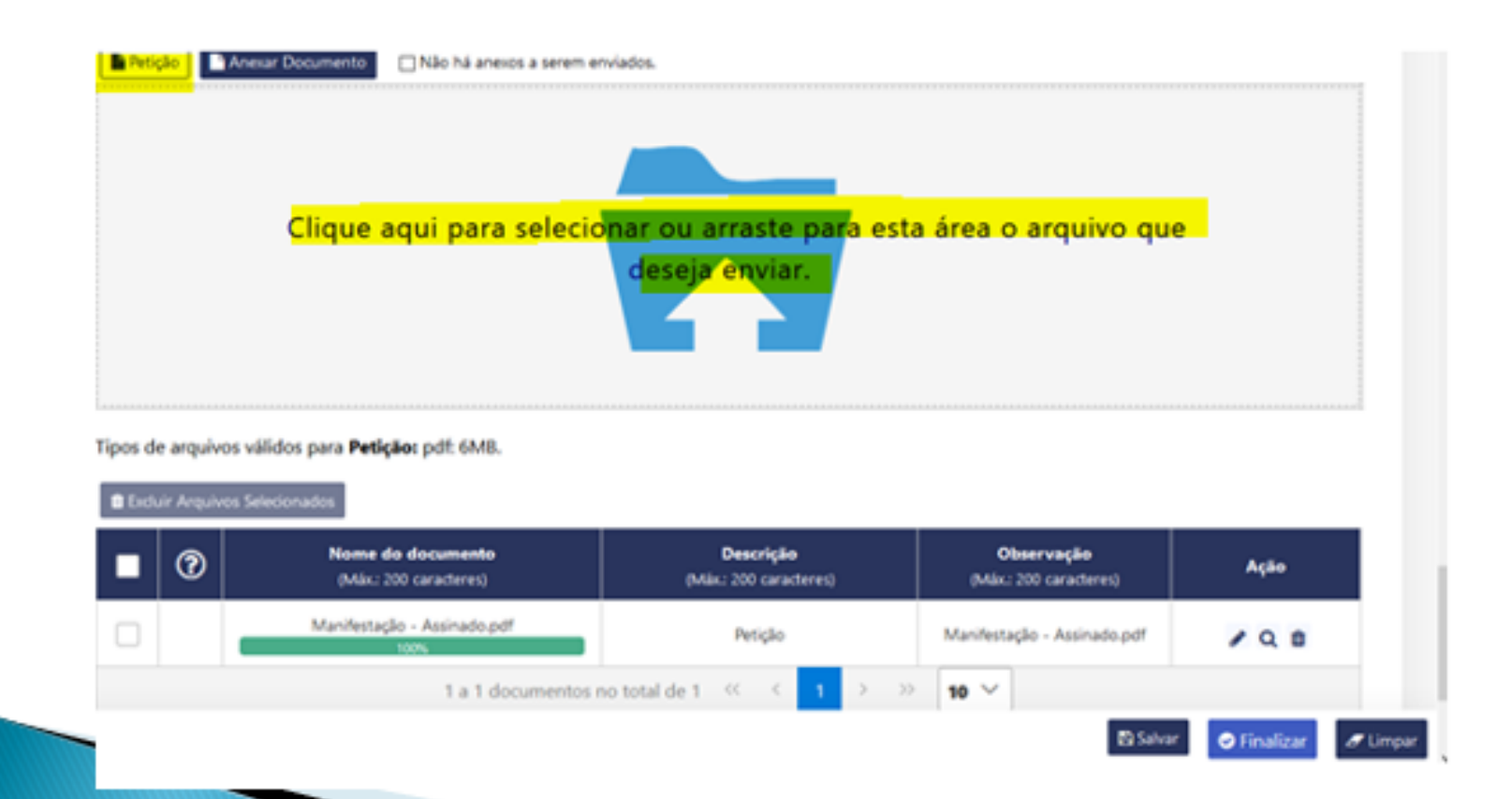

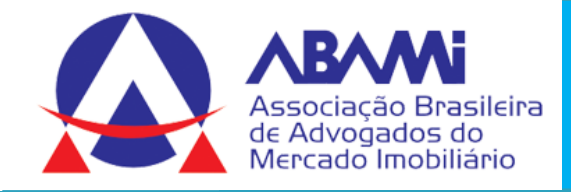

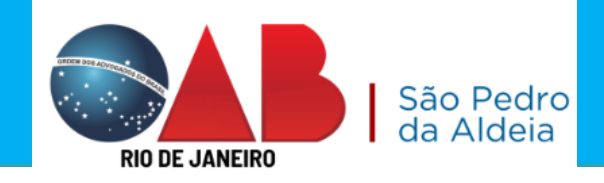

Mentoria Jurídica

OABRJ CAAD

#### Incluir os anexos, se houver.

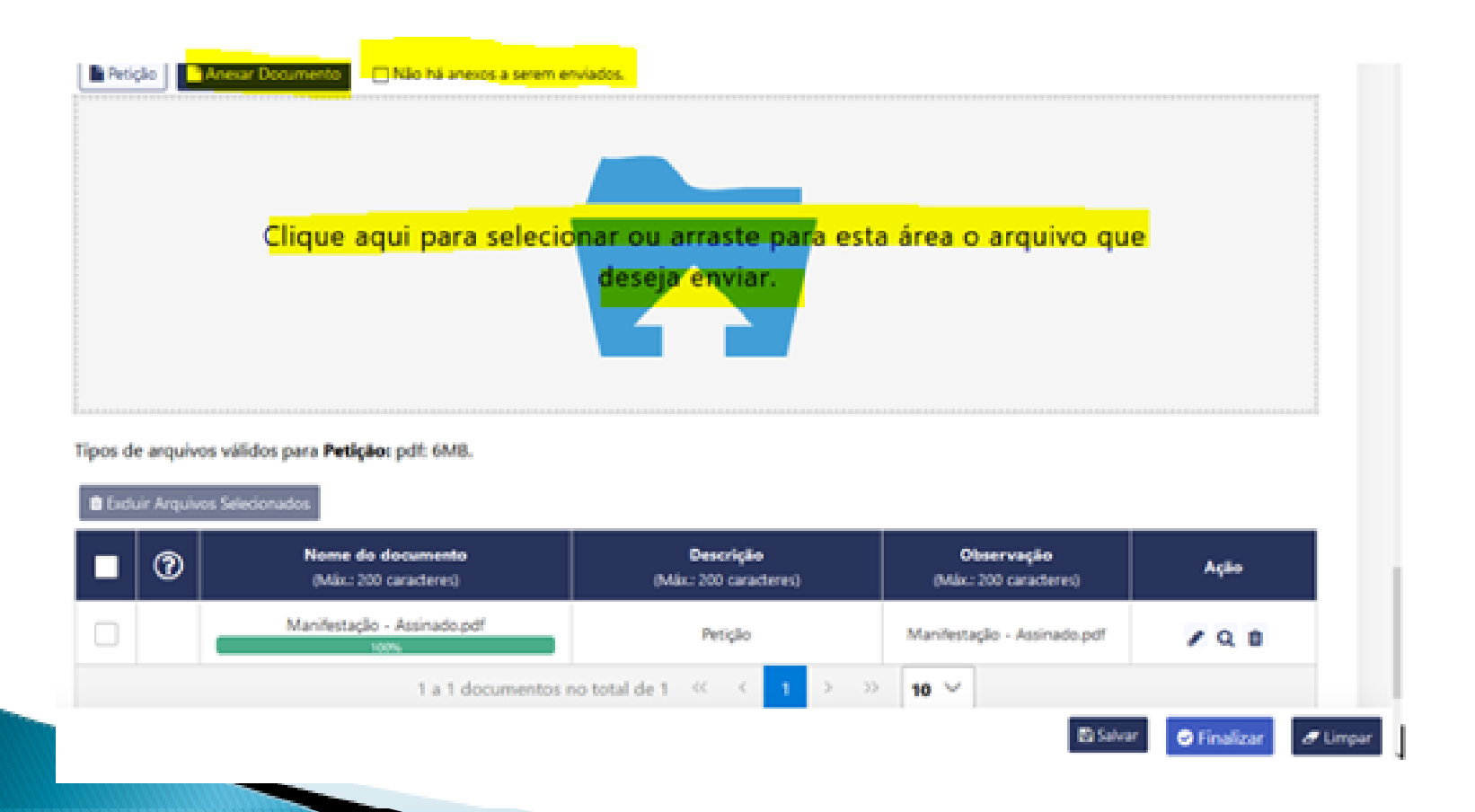

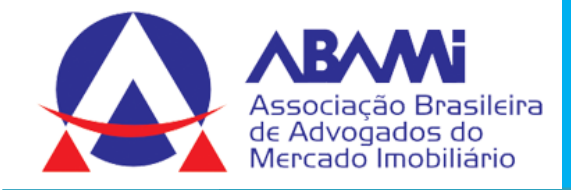

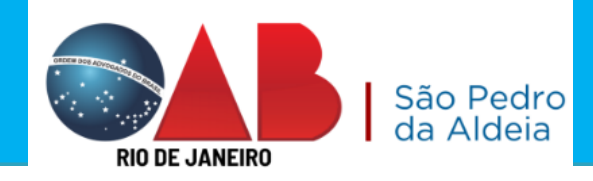

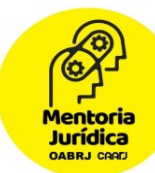

#### Marcar a Declaração de veracidade

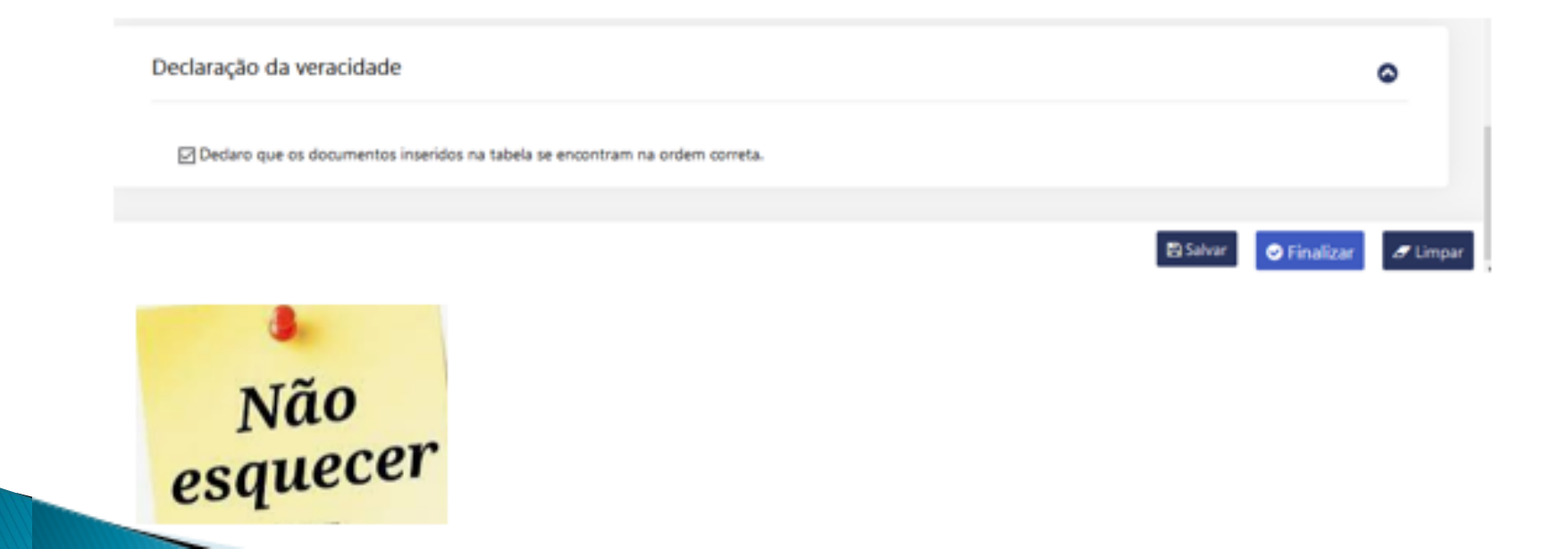

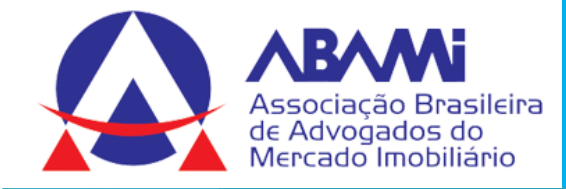

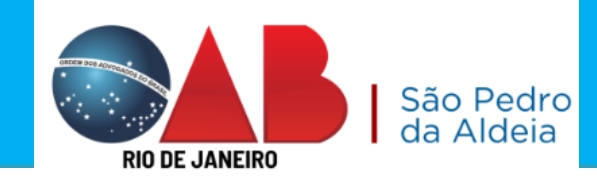

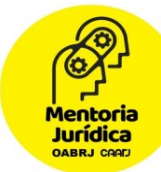

х

## Guia de Confirmação e Protocolo

Guia de Confirmação - Protocolizar

Antes de imprimir, verifique as informações e confirme clicando no botão abaixo. Após a confirmação não será possível alterar esta protocolização

Dados do processo CNJ: 0008745-08.2021.8.19.0202 Código do Processo: 2021.202.008806-7 Cartório: Cartório do 15º Juizado Especial Cível Classe: Procedimento do Juizado Especial Cível/Fazendário Assunto: Dano Moral Outros - Cdc **Dados inseridos** Polo Selecionado: Ativo Indica prioridade para pessoa idosa: Sim Tipo de Petição: Petição GRERJ informada: Não Parte(s) TANIA DE ALMEIDA SEABRA Advogado(s) RJ144826: EVELIN GOMES DE SÁ SANT 'ANNA Indicador para receber Intimação marcado: Sim RJ204865: DANIELLE MORALES DOMINGUES DIAS Indicador para receber Intimação marcado: Sim Ø VOLTAR CONFIRMAR

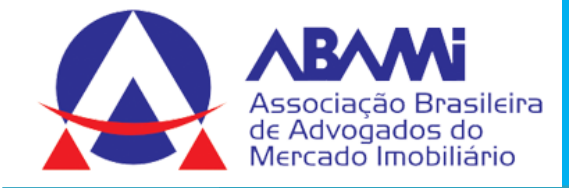

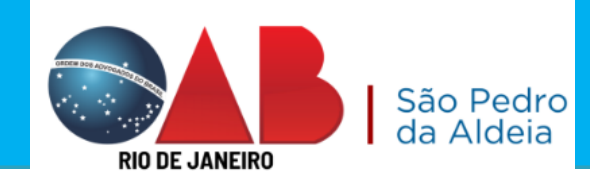

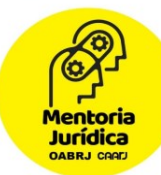

#### PROTOCOLO DA PETIÇÃO ELETRÔNICA

#### PROTOCOLO GERADO: 202203255395

Sr. Usuário, a petição com assinatura eletrônica, foi encaminhada com sucesso. O protocolo gerado é a sua garantia do recebimento da petição pelo Tribunal de Justiça do Rio de Janeiro, sendo desnecessário novo peticionamento eletrônico com as mesmas informações.

Observações importantes:

 a) A petição encaminhada eletronicamente pode não ser apresentada automaticamente na visualização da consulta processual, caso exista necessidade de análise cartorária, com posterior juntada aos autos.

b) Na função de petição eletrônica do portal do TJERJ, existe a opção "Histórico", onde é possível consultar as petições já encaminhadas ao Tribunal de Justiça do Rio de Janeiro.

c) As petições em PDF, com até 6 MB, podem ser encaminhadas em um único documento, sendo desnecessária, nas petições dentro deste limite, a quebra em vários arquivos PDF.

Visualizar protocolo

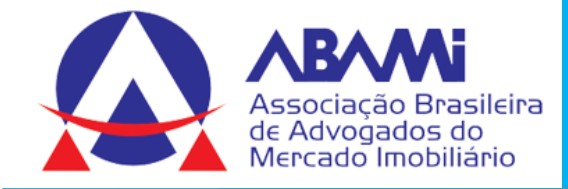

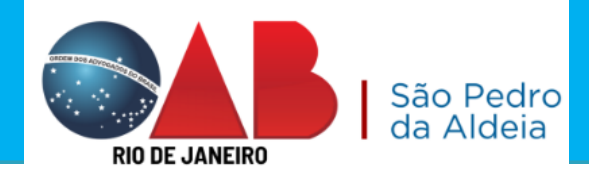

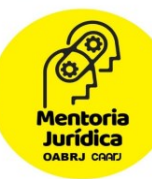

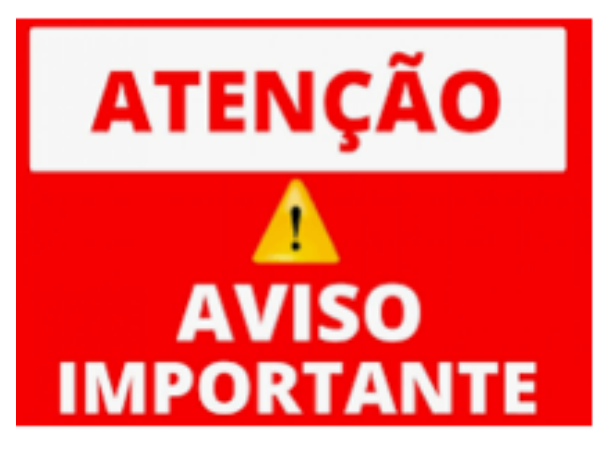

## SALVE O PROTOCOLO.

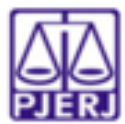

#### Tribunal de Justiça do Estado do Rio de Janeiro

Protocolo Eletrônico Judicial

Srª Usuário, a petição com assinatura eletrônica, foi encaminhada com sucesso. O protocolo gerado é a sua garantia do recebimento da petição pelo Tribunal de Justiça do Rio de Janeiro, sendo desnecessário novo peticionamento eletrônico com as mesmas informações.

Observações importantes:

- A petição encaminhada eletronicamente pode não ser apresentada automaticamente na visualização da consulta processual, caso exista necessidade de análise cartorária, com posterior juntada aos autos.
- b) Na função de petição eletrônica do portal do TJERJ, existe a opção 'histórico', onde é possível consultar as petições já encaminhadas ao Tribunal de Justiça do Rio de Janeiro.
- As petições em PDF, com até 6 MB, podem ser encaminhadas em um único documento, sendo desnecessária, nas petições dentro deste limite, a quebra em vários arquivos PDF.

Número: 202203255395 Data da Entrega: 16/05/2022 - 19:41:50 Processo relacionado: 0008745-08.2021.8.19.0202 Peticionário(s): TANIA DE ALMEIDA SEABRA EVELIN GOMES DE SÁ SANT 'ANNA

DANIELLE MORALES DOMINGUES DIAS

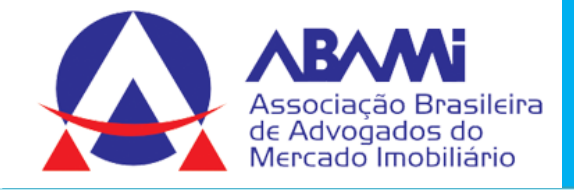

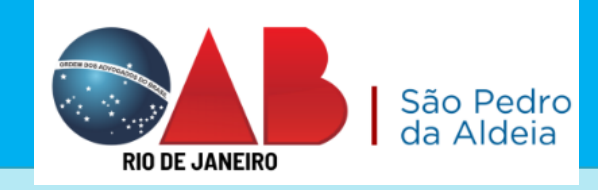

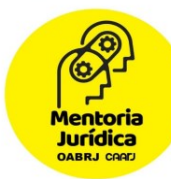

## DÚVIDAS SOBRE O TEMA

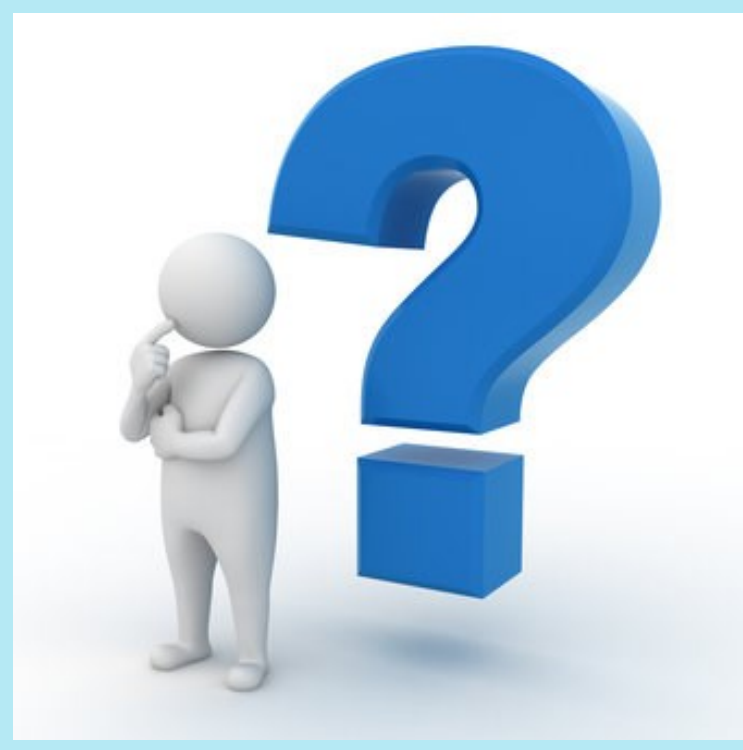

- 1) Assinador Livre
- 2) Petição Eletrônica no Portal de Serviços do TJRJ
- 2.1) Respondendo uma intimação eletrônica2.2) Apresentando uma
- petição sem intimação eletrônica

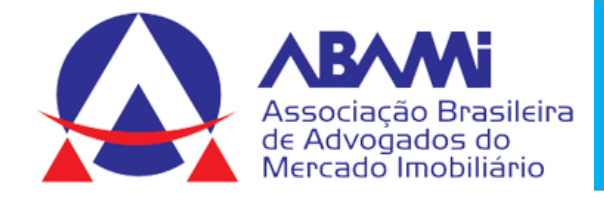

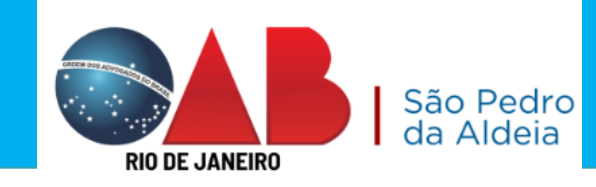

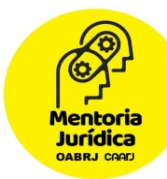

# Protocolo de petição no TJ - 2ª instância

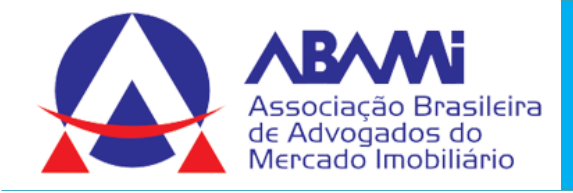

 $\times$ 

-Indisponibilidades

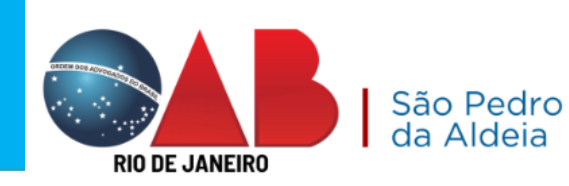

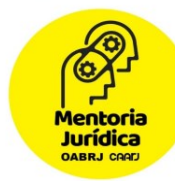

# Protocolo de petição no TJ – 2ª instância

O Protocolo de petição na 2ª Instância é a mesma forma que na 1ª Instância, o que irá diferenciar é o número do processo se, por exemplo, for uma contrarrazões de um agravo de instrumento.

#### 4 Petição Eletrônica - Lei 11.419/2006 Requerimento de Certidão de Crédito para Protesto ្តខ្ព Push Petição Eletrônica - Lei 11.419/2006 Requerimento de Certidão de Crédito para Protesto Painéi Histórico Atenção Histórico Distribuição Caso a petição que deseja enviar seja resposta de alguma Intimação/Citação, por favor, acesse o painel de intimações, selecione aquela que deseja responder e clique no ícone etição Eletrônica Peticionar , na coluna de ações. Deseja continuar assim mesmo? Consultas

## Protocolo sem intimação eletrônica

Confirmar

Cancelar

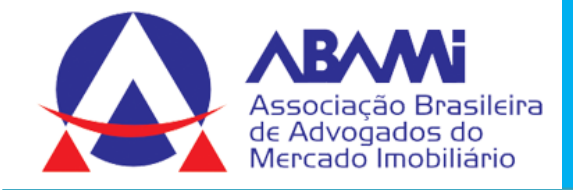

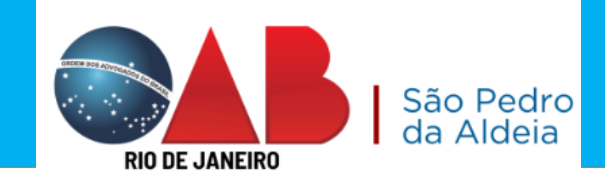

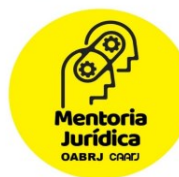

# Verifique que indicamos o número do processo do agravo de instrumento e os próximos passos serão idênticos aos anteriores.

#### PROTOCOLIZAR Ver. 3.7.0 Esta função destina-se ao protocolo de Petições Intercorrentes, além dos seguintes recursos: Recurso Extraordinário Recurso Especial Agravo Recurso Ordinário e Embargos Infringentes O Agravo de Instrumento, do art. 524 do CPC, é interposto em "Petição Inicial Eletrônica de 2ª Instância". Baixar o Assinador Livre PESQUISAR PROCESSO $\bigcirc$ Tipo de numeração Número do processo \* Única Antiga .8.19. 0000 0038911-81.2020 O Número Protocolo

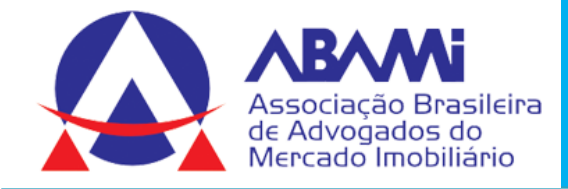

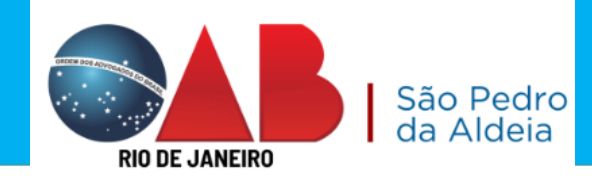

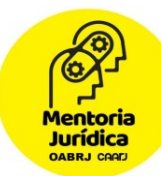

#### Indicar a parte que representa

| DADOS DO PROCESSO                                                                                        |                            | 6                     | > |
|----------------------------------------------------------------------------------------------------|----------------------------|-----------------------|---|
| ☐ Prioridade Pessoa Idosa - Lei nº 10.741/03.                                                            |                            |                       |   |
| Nº do processo                                                                                           | Regional                   |                       |   |
| 0026981-81.2021.8.19.0210                                                                                | Regional da Leopoldina     |                       |   |
| Assunto                                                                                                  |                            | Classe                |   |
| Apropriação de Coisa Achada (Art. 169, Parágrafo Único, II.<br>Achada (Art. 169, Parágrafo Único, II CP) | - CP);Apropriação de Coisa | Termo Circunstanciado |   |

#### PERSONAGENS DO PROCESSO (?)

| Selecionar | Nome                         | Todos os Polos 🗸 |
|------------|------------------------------|------------------|
|            | LUIZ FELIPE MATTARAZZO COSTA | ATIVO            |
|            | MICAELY CARVALHO SANTANA     | PASSIVO          |
|            | Outro                        | OUTRO            |

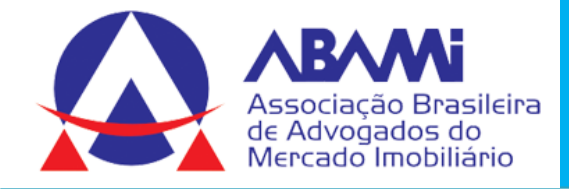

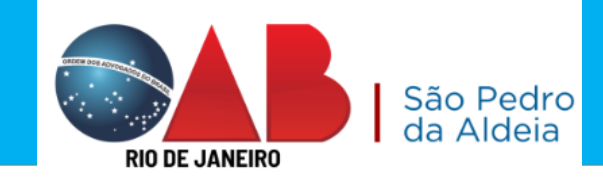

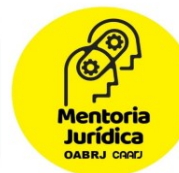

## Indicará se tem GRERJ, se não tiver marcar Não há GRERJ associada

GRFRJ ٥ Senhores usuários, Ressalvados os casos de isenção de recolhimento da GRERJ, da interposição de Recurso Especial e de Recursos Extraordinário, é indispensável que se informe o número desta já paga. A omissão da informação acarretará prejuízo ao processamento de sua petição na Serventia. Caso não haja GRERJ a ser enviada junto a petição, marque a opção "Não há GRERJ associada". Não há GRERJ associada. ⑦ Número da GRERJ Z Limpar Número Adicionar nº GRERJ Número da GRERJ Valor da GRERJ (R\$) Ação Nenhum número de Grerj adicionado.

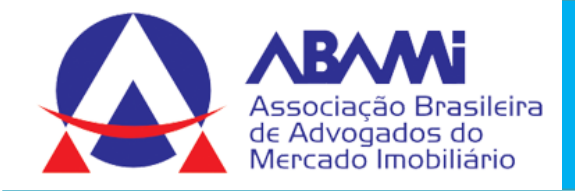

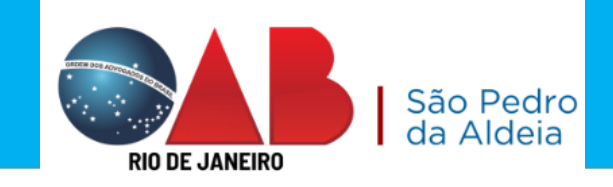

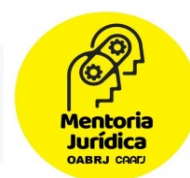

## Informar o tipo de Petição e se tem interesse na sustentação oral

| dados da petição            |   |   |  | ٥ |
|-----------------------------|---|---|--|---|
| Tipo de Petição *           |   |   |  |   |
| Petição Intercorrente       | - |   |  |   |
| Petição *                   |   |   |  |   |
| Sem denominacao (PETICAO)   |   | - |  |   |
| Pedido de Sustentação Oral. |   |   |  |   |

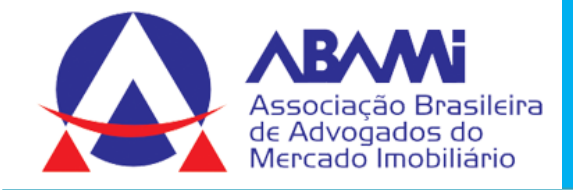

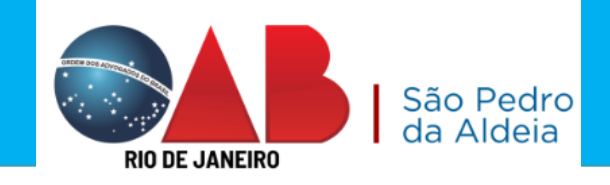

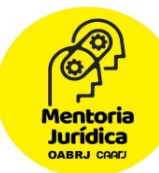

#### Incluir a petição no processo eletrônico.

| lipos de arquivos v | Clique aqui para selecid                   | viados.<br>nar ou arraste para est<br>deseja enviar. | ta área o arquivo que               |             |
|---------------------|--------------------------------------------|------------------------------------------------------|-------------------------------------|-------------|
| Excluir Angulwes Se | Nome do documento<br>(Max: 200 caracteres) | Descrição<br>(Máx: 200 caracteres)                   | Observação<br>(Máx: 200 caracteres) | Ação        |
|                     | Manifestação - Assinado.pdf<br>100%        | Petição                                              | Manifestação - Assinado.pdf         | 10.8        |
|                     | 1 a 1 documentos n                         | o total de 1 < < 1 > 🤉                               | > 10 ¥                              |             |
|                     |                                            |                                                      | 🖏 Salvar                            | ● Finalizar |

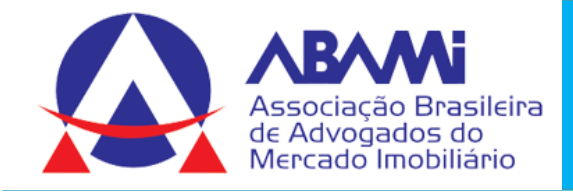

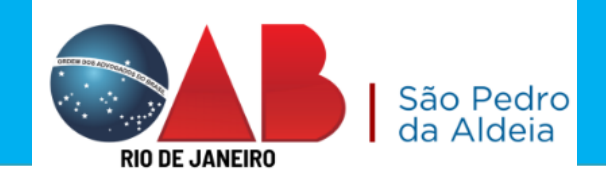

#### Mentoria Jurídica

#### Incluir os anexos, se houver.

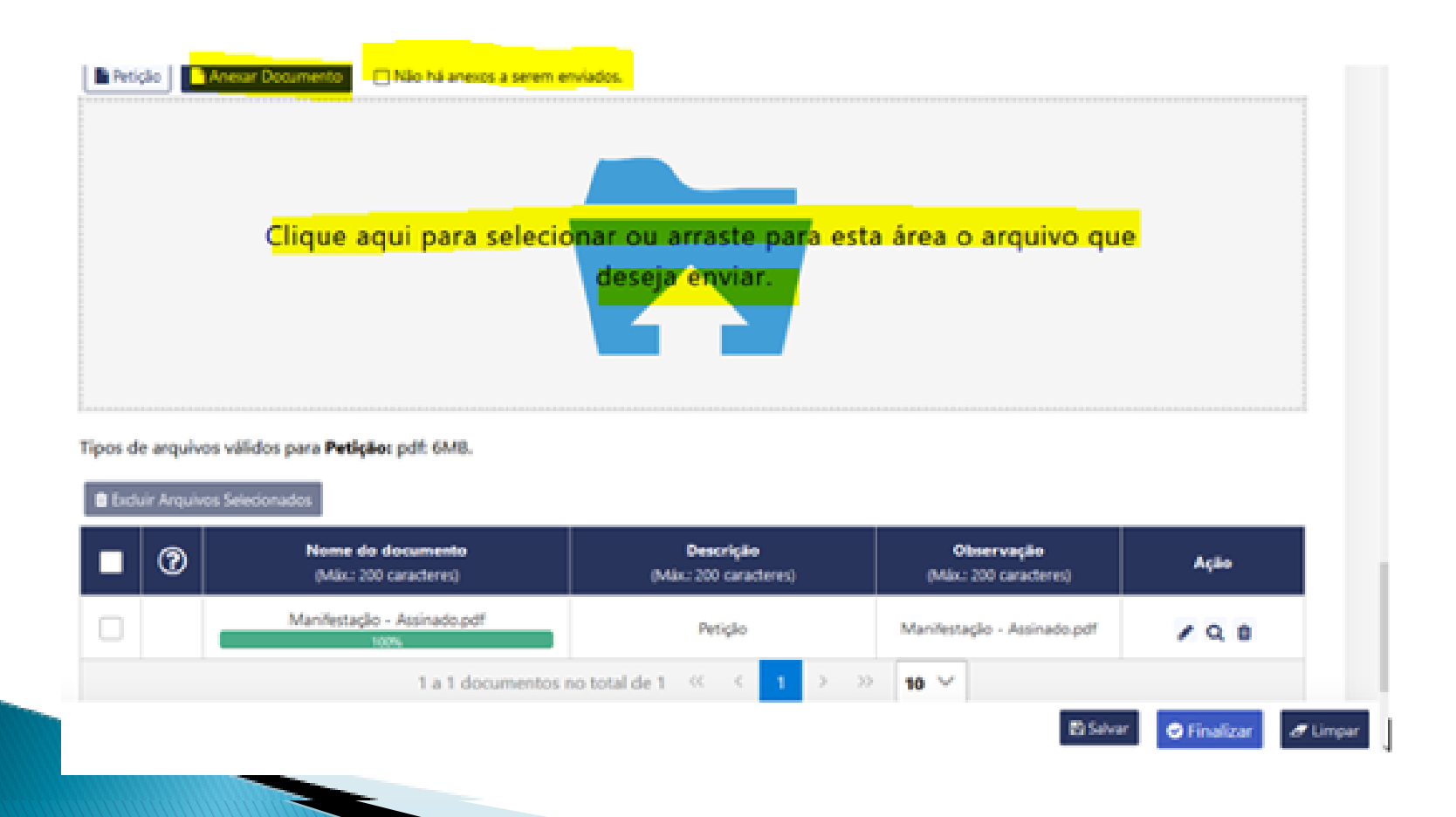

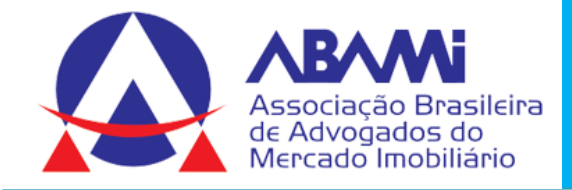

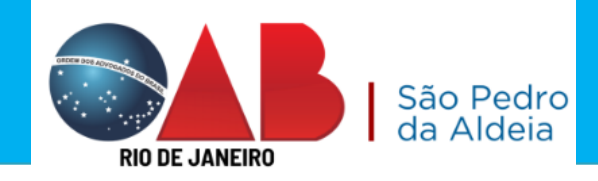

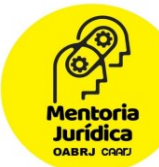

#### Marcar a Declaração de veracidade

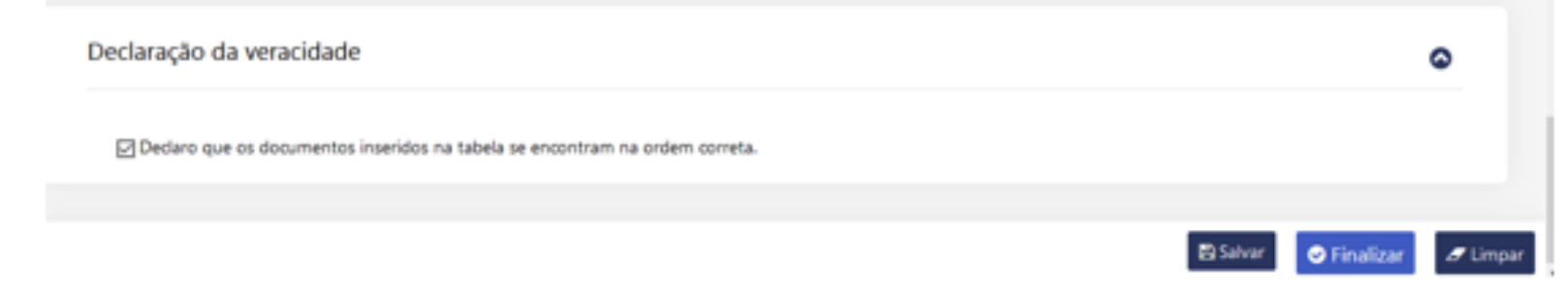

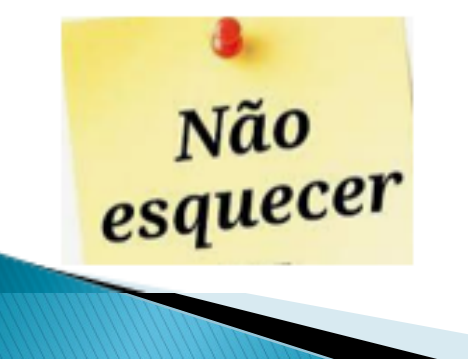

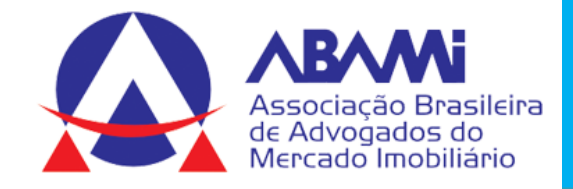

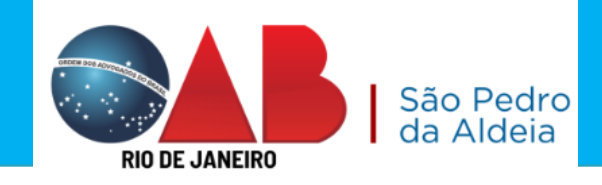

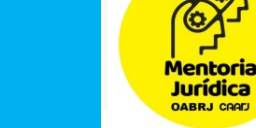

## Guia de Confirmação e Protocolo

| Guia de Confirmação - Protocolizar                                                          |                                                           | × |
|---------------------------------------------------------------------------------------------|-----------------------------------------------------------|---|
|                                                                                             |                                                           | î |
| Antes de imprimir, verifique as informações e confirme clica<br>alterar esta protocolização | ndo no botão abaixo. Após a confirmação não será possível |   |
| Dados o                                                                                     | lo processo                                               |   |
| CNJ: 0008745-08.2021.8.19.0202                                                              | Código do Processo: 2021.202.008806-7                     |   |
| Cartório: Cartório do 15º Juizado Especial Cível                                            |                                                           |   |
| Classe: Procedimento do Juizado Especial Cível/Fazendário                                   | Assunto: Dano Moral Outros - Cdc                          |   |
| Dados                                                                                       | inseridos                                                 |   |
| Polo Selecionado: Ativo                                                                     | Indica prioridade para pessoa idosa: Sim                  |   |
| GRERJ informada: Não                                                                        | Tipo de Petição: Petição                                  |   |
| Pr                                                                                          | irte(s)                                                   |   |
| TANIA DE ALMEIDA SEABRA                                                                     |                                                           |   |
| Adw                                                                                         | sgado(s)                                                  |   |
| RJ144826: EVELIN GOMES DE SÁ SANT 'ANNA                                                     |                                                           |   |
| Indicador para receber Intimação marcado: Sim                                               |                                                           |   |
| RJ204865: DANIELLE MORALES DOMINGUES DIAS                                                   |                                                           |   |
| Indicador para receber Intimação marcado: Sim                                               |                                                           | v |
| ✓ CONFIRMAR                                                                                 | Ø VOLTAR                                                  |   |

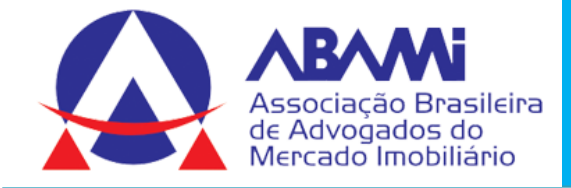

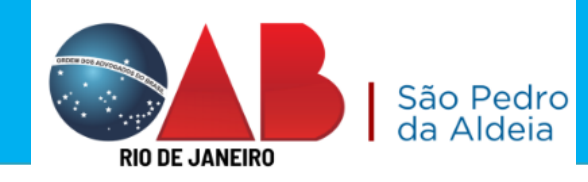

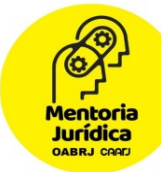

## PROTOCOLO DA PETIÇÃO ELETRÔNICA

#### PROTOCOLO GERADO: 202203255395

Sr. Usuário, a petição com assinatura eletrônica, foi encaminhada com sucesso. O protocolo gerado é a sua garantia do recebimento da petição pelo Tribunal de Justiça do Rio de Janeiro, sendo desnecessário novo peticionamento eletrônico com as mesmas informações.

Observações importantes:

 a) A petição encaminhada eletronicamente pode não ser apresentada automaticamente na visualização da consulta processual, caso exista necessidade de análise cartorária, com posterior juntada aos autos.

b) Na função de petição eletrônica do portal do TJERJ, existe a opção 'Histórico', onde é possível consultar as petições já encaminhadas ao Tribunal de Justiça do Rio de Janeiro.

c) As petições em PDF, com até 6 MB, podem ser encaminhadas em um único documento, sendo desnecessária, nas petições dentro deste limite, a quebra em vários arquivos PDF.

Visualizar protocolo

×

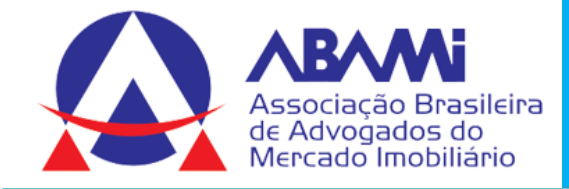

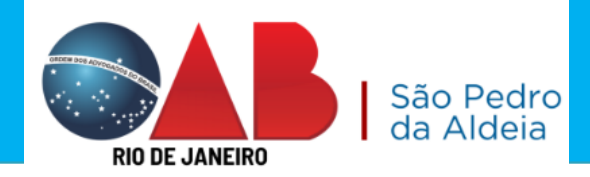

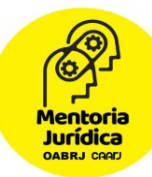

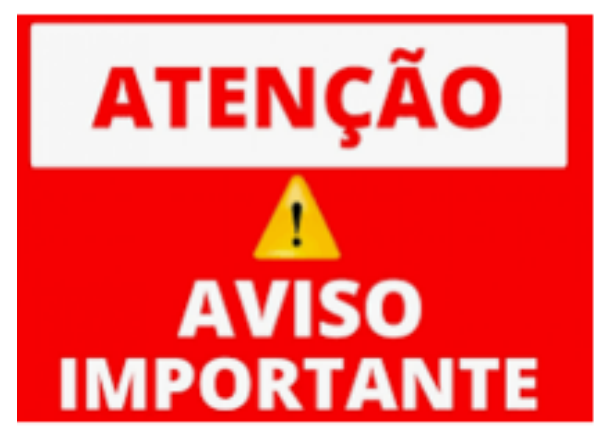

## SALVE O PROTOCOLO.

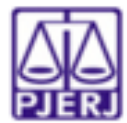

#### Tribunal de Justiça do Estado do Rio de Janeiro

Protocolo Eletrônico Judicial

Srª Usuário, a petição com assinatura eletrônica, foi encaminhada com sucesso. O protocolo gerado é a sua garantia do recebimento da petição pelo Tribunal de Justiça do Rio de Janeiro, sendo desnecessário novo peticionamento eletrônico com as mesmas informações.

Observações importantes:

- A petição encaminhada eletronicamente pode não ser apresentada automaticamente na visualização da consulta processual, caso exista necessidade de análise cartorária, com posterior juntada aos autos.
- b) Na função de petição eletrônica do portal do TJERJ, existe a opção 'histórico', onde é possível consultar as petições já encaminhadas ao Tribunal de Justiça do Rio de Janeiro.
- As petições em PDF, com até 6 MB, podem ser encaminhadas em um único documento, sendo desnecessária, nas petições dentro deste limite, a quebra em vários arquivos PDF.

Número: 202203255395 Data da Entrega: 16/05/2022 - 19:41:50 Processo relacionado: 0008745-08.2021.8.19.0202 Peticionário(s): TANIA DE ALMEIDA SEABRA EVELIN GOMES DE SÁ SANT 'ANNA

DANIELLE MORALES DOMINGUES DIAS

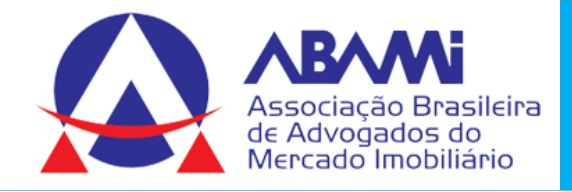

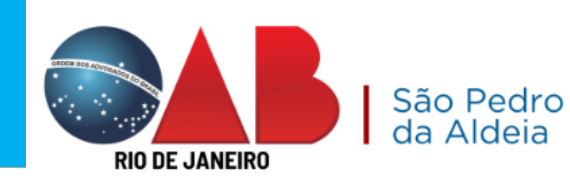

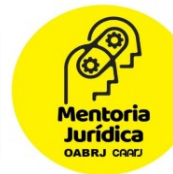

🔒 Imprimir

## Protocolo de petição no TJ – 2ª instância

## Protocolo com intimação eletrônica

| Dashboard          | Por Período                         | Por Processo                                           |                                                                                           |          |                                                                                                    |                                                           |                                   |
|--------------------|-------------------------------------|--------------------------------------------------------|-------------------------------------------------------------------------------------------|----------|----------------------------------------------------------------------------------------------------|-----------------------------------------------------------|-----------------------------------|
| Push               | <b>Numeração</b><br>🔵 Antiga 💿 Únic | ca (                                                   | Número do processo*<br>0078035-37.2021                                                    | .8.19.   | 0000                                                                                                    |                                                           |                                   |
| Painéis            |                                     | ·                                                      |                                                                                           |          |                                                                                                    | Q Pesquisar                                               | Jumpar Filtros                    |
| Distribuição       | Resultado da Bus                    | sca: 2 registro(s)                                     | encontrado(s).                                                                            |          |                                                                                                    |                                                           |                                   |
| je,                | Status Da                           | ata Expedição                                          |                                                                                           |          |                                                                                                    |                                                           |                                   |
| Petição Eletrônica | ¢↓                                  | t↓                                                     | Processo ↑↓                                                                               | nc<br>↑↓ | Serventia ↑↓                                                                                                    | Recebimento<br>↑↓                                         | Ações                             |
| Petição Eletrônica | î↓<br>Ê                             | 1↓<br>24/02/2022<br>10:46:00                           | Processo ↑↓<br>0078035-37.2021.8.19.0000                                                  | î        | Serventia 1                                                                                                    | Recebimento<br>↑↓<br>07/03/2022<br>03:16:37               | Ações<br>Q @ ▷                    |
| Petição Eletrônica | 1↓<br><u> </u>                      | 1↓<br>24/02/2022<br>10:46:00<br>27/03/2023<br>10:52:00 | Processo         ↓↓           0078035-37.2021.8.19.0000         0078035-37.2021.8.19.0000 | fL       | Serventia       ↑↓         20ª CAMARA DE DIREITO PRIVADO (ANTIGA 11a. CAMARA CIVEL)       20ª CAMARA DE DIREITO PRIVADO (ANTIGA 11a. CAMARA CIVEL) | Recebimento  ↑↓  07/03/2022 03:16:37  10/04/2023 15:31:38 | Ações<br>Q @ D<br>L<br>Q @ D<br>L |

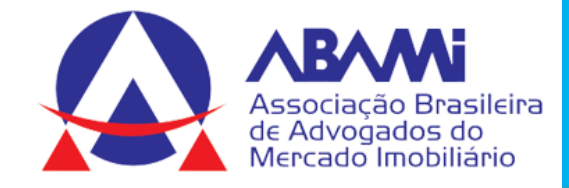

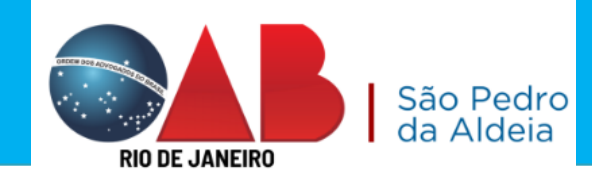

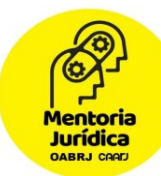

#### Indicar a parte que representa

| DADOS DO PROCESSO                                                                                        |                           | ٥                     |
|----------------------------------------------------------------------------------------------------|---------------------------|-----------------------|
| □ Prioridade Pessoa Idosa - Lei nº 10.741/03.                                                            |                           |                       |
| Nº do processo                                                                                           | Regional                  |                       |
| 0026981-81.2021.8.19.0210                                                                                | Regional da Leopoldina    |                       |
| Assunto                                                                                                  |                           | Classe                |
| Apropriação de Coisa Achada (Art. 169, Parágrafo Único, II.<br>Achada (Art. 169, Parágrafo Único, II CP) | CP): Apropriação de Coisa | Termo Circunstanciado |

#### PERSONAGENS DO PROCESSO ⑦

| Selecionar | Nome                         | Todos os Polos 👻 |
|------------|------------------------------|------------------|
|            | LUIZ FELIPE MATTARAZZO COSTA | ATIVO            |
|            | MICAELY CARVALHO SANTANA     | PASSIVO          |
|            | Outro                        | OUTRO            |

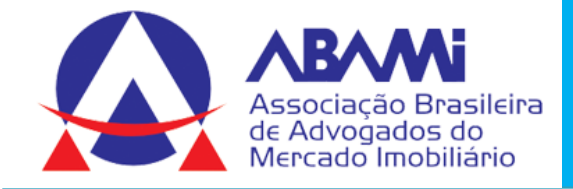

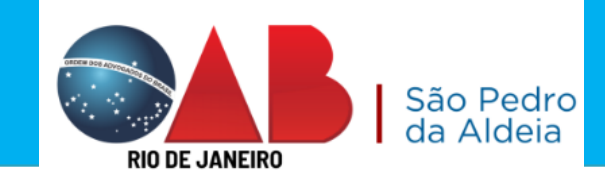

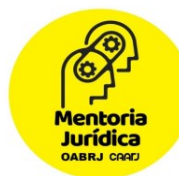

#### Indicará se tem GRERJ, se não tiver marcar Não há GRERJ associada

| Nú                                                            | mero da GRERJ                     | Valor da GRERJ (R\$)                       | Ação                       |                    |
|---------------------------------------------------------------|-----------------------------------|--------------------------------------------|----------------------------|--------------------|
|                                                               | nº GRERJ                          | Adicionar de Limpar Número                 | I                          |                    |
| Caso não haja GRERU a ser enviada junto a p                   | etição, marque a opção "Não há Gi | RERU associada".                           |                            |                    |
| A omissão da informação acarretará prejuízo                   | ao processamento de sua petição   | na Serventia.                              |                            |                    |
| Ressalvados os casos de isenção de recolhim<br>desta já paga. | ento da GRERJ, da interposição de | Recurso Especial e de Recursos Extraordiná | rio, é indispensável que s | e informe o número |
| Semicres oscanos,                                             |                                   |                                            |                            |                    |

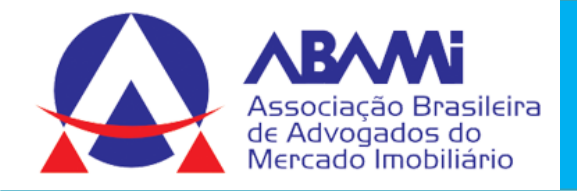

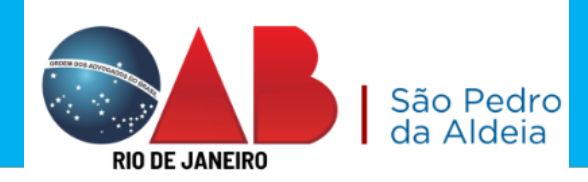

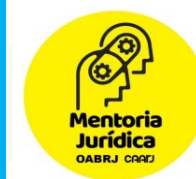

### Indicar o tipo de petição e sem tem interesse na sustentação oral

| dados da petição            |   |
|-----------------------------|---|
| Tipo de Petição *           |   |
| Petição *                   |   |
| CONTRARRAZÕES               | • |
| Pedido de Sustentação Oral. |   |
| DOCUMENTOS                  |   |

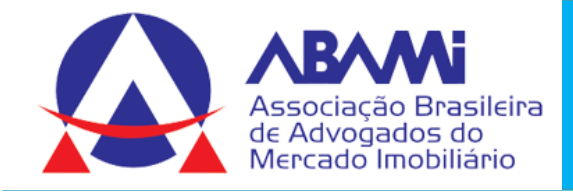

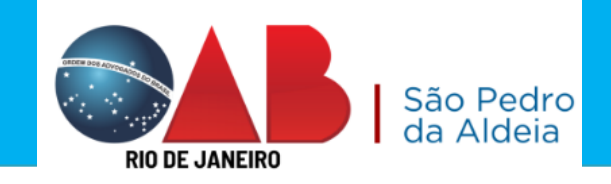

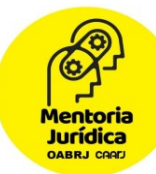

#### Incluir a petição no processo eletrônico.

| Petição Anexar Documento Dia há anexos a serem enviados.                              |  |
|---------------------------------------------------------------------------------------|--|
| Clique aqui para selecionar ou arraste para esta área o arquivo que<br>deseja enviar. |  |

Tipos de arquivos válidos para Petição: pdf: 6MB.

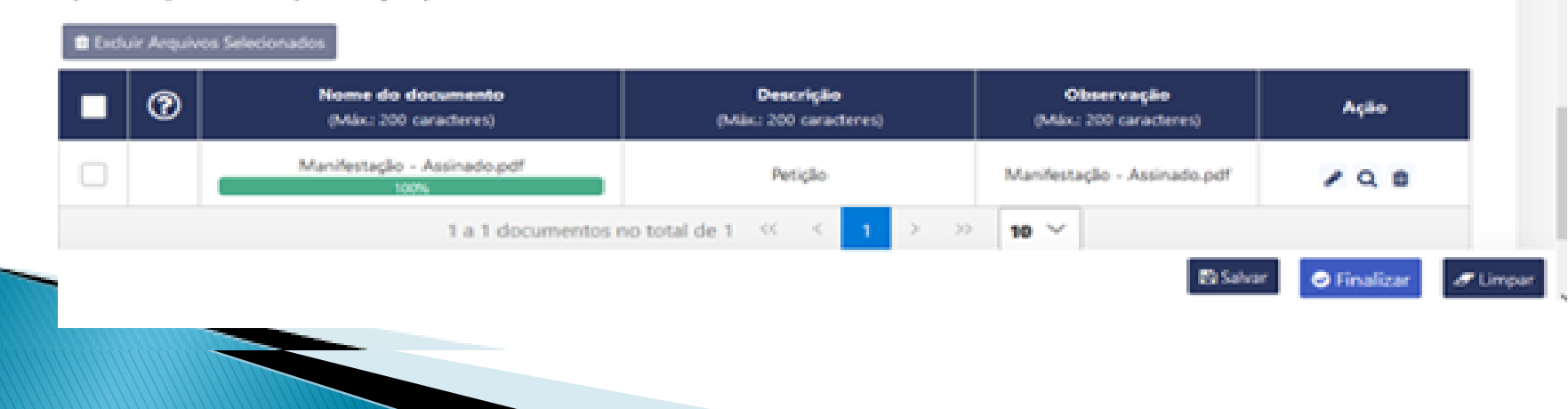

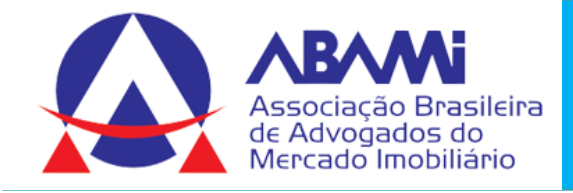

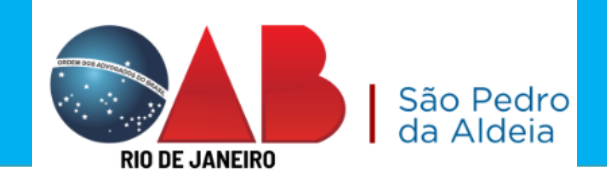

### Mentoria Jurídica

#### Incluir os anexos, se houver.

| Perição Perição Não há anexos a serem enviados Clique aqui para selecionar ou arraste para esta área o arquivo que desejar enviar. |                                                    |                                    |                                     |             |       |  |  |
|----------------------------------------------------------------------------------------------------|----------------------------------------------------|------------------------------------|-------------------------------------|-------------|-------|--|--|
| Tipos de arquivos vi<br>Escluir Arquivos S                                                                                         | lídos para <b>Petição</b> : pdf: 6M8.<br>ieconados |                                    |                                     |             |       |  |  |
| ∎ 0                                                                                                    | Nome do documento<br>(Mix: 200 caracteres)         | Descrição<br>(Máx: 200 caracteres) | Observação<br>(Máx: 200 caracteres) | Ação        |       |  |  |
|                                                                                                    | Manifestação - Assinado.pdf<br>100%                | Petição                            | Manifestação - Assinado.pdf         | / Q B       |       |  |  |
|                                                                                                    | 1 a 1 documentos                                   | no total de 1 < 🤇 1 > 👋            | > 10 V                              | ♥ Finalizar | impar |  |  |

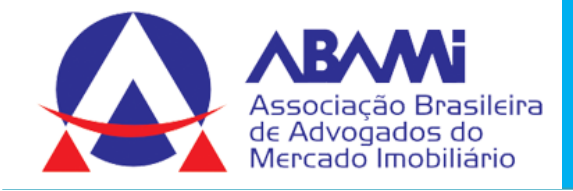

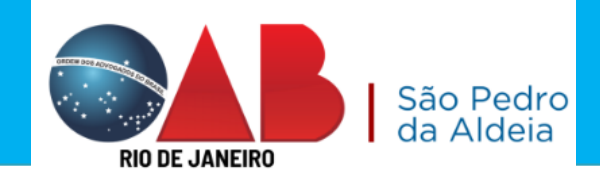

#### Mentoria Jurídica DABRJ CRAT

#### Marcar a Declaração de veracidade

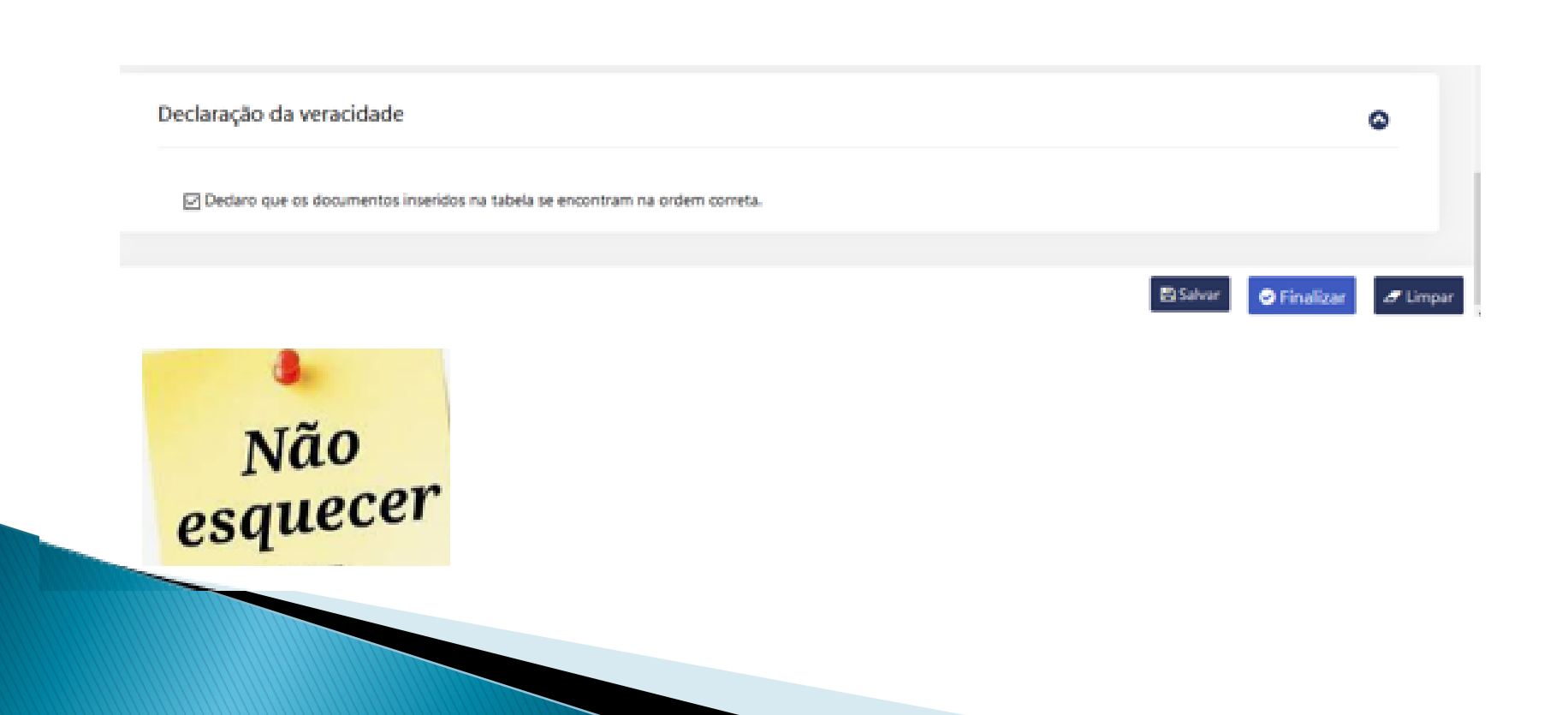

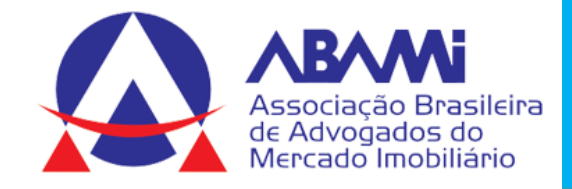

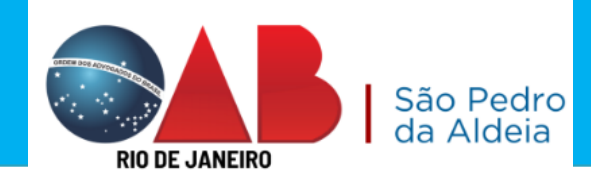

Mentoria Jurídica OABRJ CARD

## Guia de Confirmação e Protocolo

|                                                                      | ×                                                                                                    |
|----------------------------------------------------------------------|----------------------------------------------------------------------------------------------------|
| ando no botão abaixo. Após a confirmação não será possível           |                                                                                                    |
| do processo                                                          |                                                                                                    |
| Código do Processo: 2021.202.008806-7                                |                                                                                                    |
| Assunto: Dano Moral Outros - Cdc                                     |                                                                                                    |
| os inseridos                                                         |                                                                                                    |
| Indica prioridade para pessoa idosa: Sim<br>Tipo de Petição: Petição |                                                                                                    |
| Parte(s)                                                             |                                                                                                    |
|                                                                      |                                                                                                    |
| vogado(s)                                                            |                                                                                                    |
|                                                                      |                                                                                                    |
| Ø VOLTAR                                                             |                                                                                                    |
|                                                                      | ando no botão abaixo. Após a confirmação não será possível<br>con processo<br>Código do Processo: 2021.202.008806-7<br>Assunto: Dano Moral Outros - Cdc<br>to inseridos<br>Indica prioridade para pessoa idosa: Sim<br>Tipo de Petição: Petição<br>Parte(s)<br>vogado(s) |

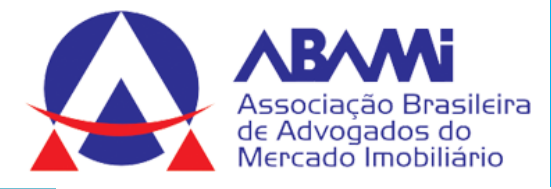

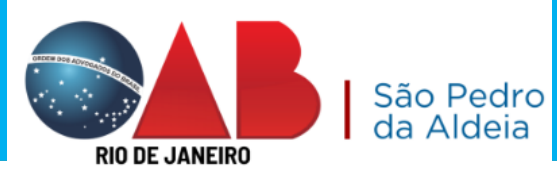

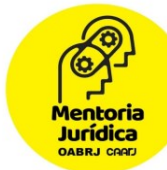

## PROTOCOLO DA PETIÇÃO ELETRÔNICA

#### PROTOCOLO GERADO: 202203255395

X

Sr. Usuário, a petição com assinatura eletrônica, foi encaminhada com sucesso. O protocolo gerado é a sua garantia do recebimento da petição pelo Tribunal de Justiça do Rio de Janeiro, sendo desnecessário novo peticionamento eletrônico com as mesmas informações.

Observações importantes:

 a) A petição encaminhada eletronicamente pode não ser apresentada automaticamente na visualização da consulta processual, caso exista necessidade de análise cartorária, com posterior juntada aos autos.

b) Na função de petição eletrônica do portal do TJERJ, existe a opção 'Histórico', onde é possível consultar as petições já encaminhadas ao Tribunal de Justiça do Rio de Janeiro.

c) As petições em PDF, com até 6 MB, podem ser encaminhadas em um único documento, sendo desnecessária, nas petições dentro deste limite, a quebra em vários arquivos PDF.

Visualizar protocolo

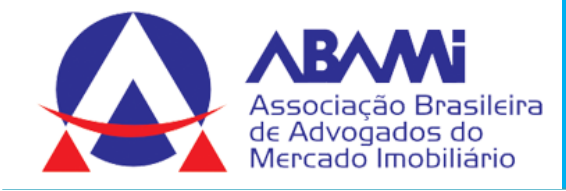

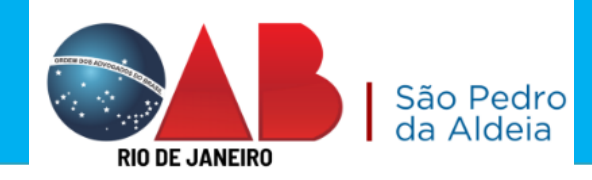

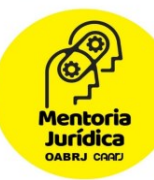

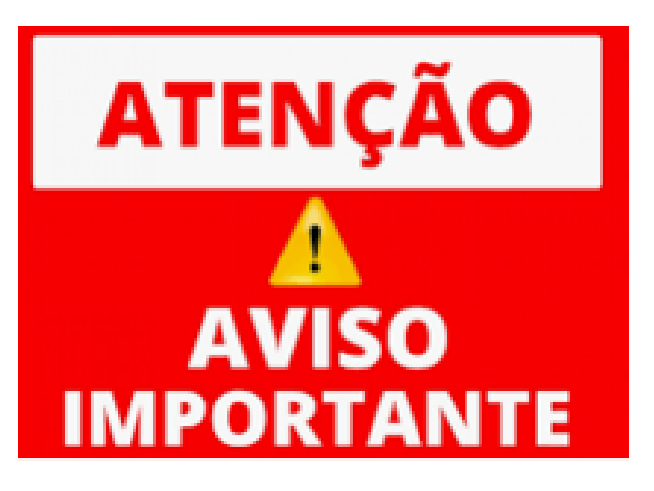

## SALVE O PROTOCOLO.

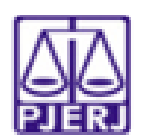

#### Tribunal de Justiça do Estado do Rio de Janeiro

Protocolo Eletrônico Judicial

Srª Usuário, a petição com assinatura eletrônica, foi encaminhada com sucesso. O protocolo gerado é a sua garantia do recebimento da petição pelo Tribunal de Justiça do Rio de Janeiro, sendo desnecessário novo peticionamento eletrônico com as mesmas informações.

Observações importantes:

- A petição encaminhada eletronicamente pode não ser apresentada automaticamente na visualização da consulta processual, caso exista necessidade de análise cartorária, com posterior juntada aos autos.
- b) Na função de petição eletrônica do portal do TJERJ, existe a opção 'histórico', onde é possível consultar as petições já encaminhadas ao Tribunal de Justiça do Rio de Janeiro.
- c) As petições em PDF, com até 6 MB, podem ser encaminhadas em um único documento, sendo desnecessária, nas petições dentro deste límite, a quebra em vários arquivos PDF.

Número: 202203255395 Data da Entrega: 16/05/2022 - 19:41:50 Processo relacionado: 0008745-08:2021.8:19.0202 Peticionário(s): TANIA DE ALMEIDA SEABRA EVELIN GOMES DE SÁ SANT 'ANNA DANIELLE MORALES DOMINGUES DIAS

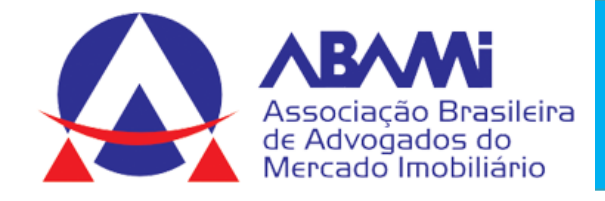

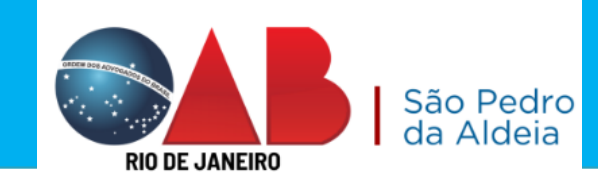

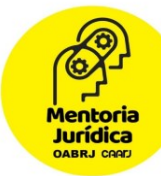

# Protocolo Inicial Eletrônica 2<sup>a</sup> Instância

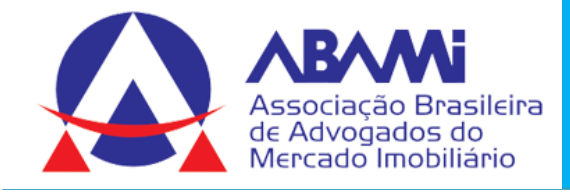

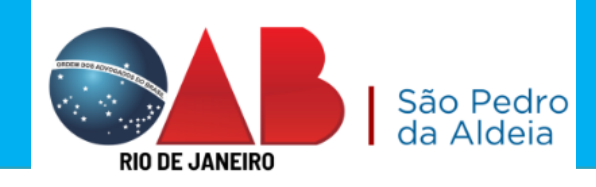

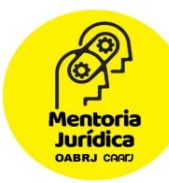

### Protocolo Inicial Eletrônica 2ª Instância Exemplo: Distribuição de Agravo de Instrumento

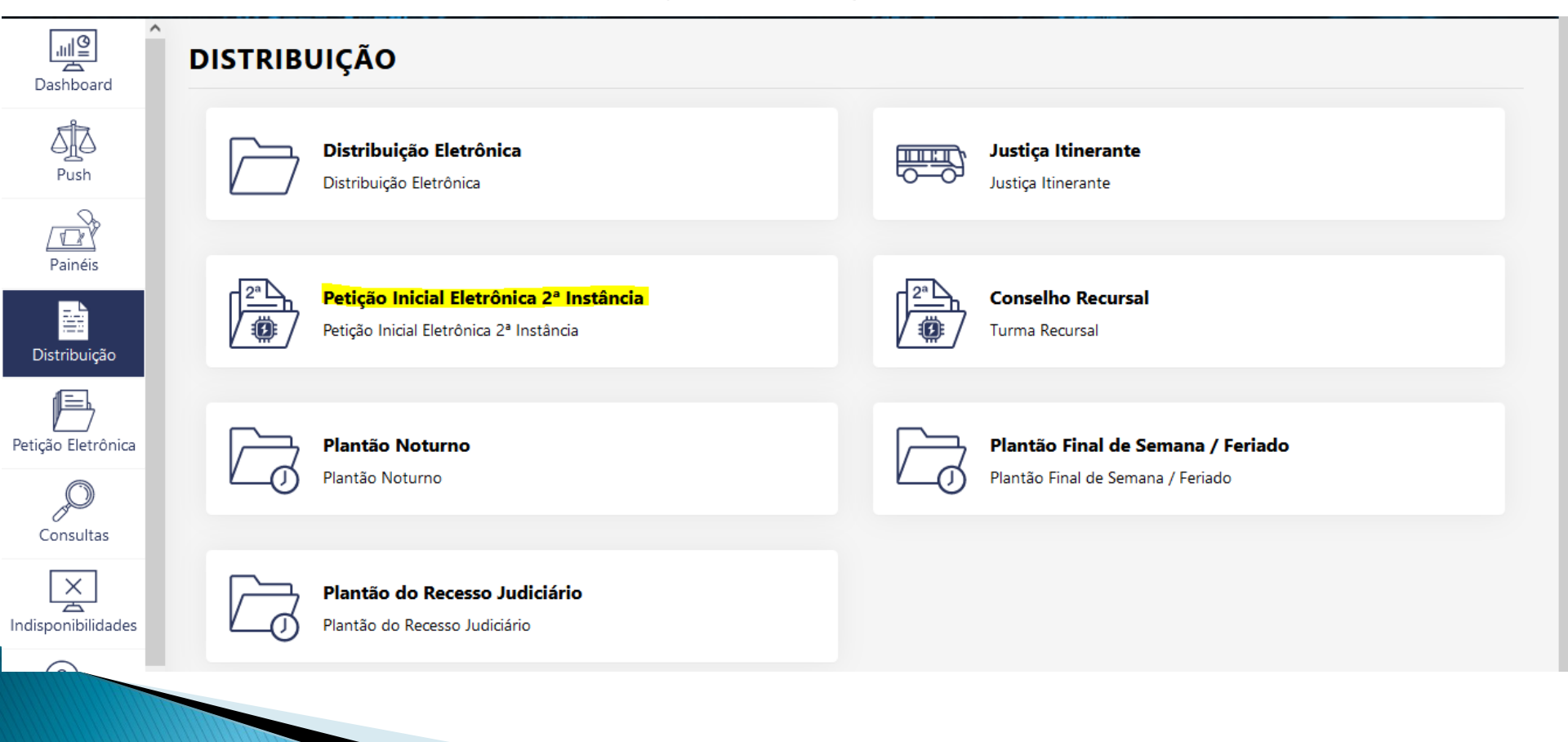
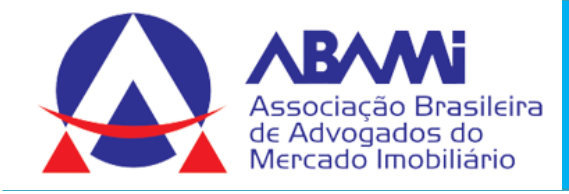

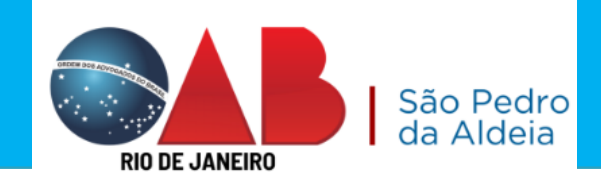

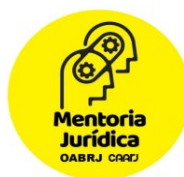

#### PETIÇÃO INICIAL ELETRÔNICA 2ª INSTÂNCIA/CONSELHO DA MAGISTRATURA

Ver. 4.4.0

ATENÇÃO! OS RECURSOS DESTINADOS AOS TRIBUNAIS SUPERIORES (RECURSO ESPECIAL, RECURSO EXTRAORDINÁRIO, AGRAVOS EM RECURSO ESPECIAL, AGRAVO EM RECURSO EXTRAORDINÁRIO E RECURSO ORDINÁRIO) DEVEM SER PETICIONADOS ATRAVÉS DA OPÇÃO "PETIÇÃO ELETRÔNICA – Lei 11.419/2006 -PROTOCOLIZAR"

| Grau de Jurisdiçao *             |                                     |                                             |                                     |
|----------------------------------|-------------------------------------|---------------------------------------------|-------------------------------------|
| Segunda Instância                | •                                   |                                             |                                     |
|                                  |                                     |                                             |                                     |
|                                  |                                     |                                             |                                     |
| GRERJ 💿                          |                                     |                                             | ۵                                   |
|                                  |                                     |                                             |                                     |
| Atenção Senhor Advogado:         | se pão houver pedido de justica gra | tuita, antes de realizar o cadastramento de | sua petição, faca o recolhimento da |
| GRERJ, pois seu número e v       | alor serão necessários.             | tuta, antes de realizar o cadastramento de  |                                     |
|                                  |                                     |                                             |                                     |
|                                  |                                     |                                             |                                     |
|                                  |                                     |                                             |                                     |
| Possui GRERJ? *                  | Numero da GRERJ *                   |                                             |                                     |
| Possui GRERJ? *<br>Sim Não       | Informe nº da Grerj                 | Adicionar 🥒 Limpar Número                   |                                     |
| Possui GRERJ? *<br>● Sim     Não | Informe nº da Grerj                 | Adicionar 🥒 Limpar Número                   |                                     |
| ● Sim     Não                    | Informe nº da Grerj                 | Adicionar 🖉 Limpar Número                   | B Salvar  Salvar  €                 |
| Possui GRERJ? *<br>● Sim ● Não   | Informe nº da Grerj                 | Adicionar 🖉 Limpar Número                   | 🖺 Salvar 📀 Finalizar 🍠 Limp         |

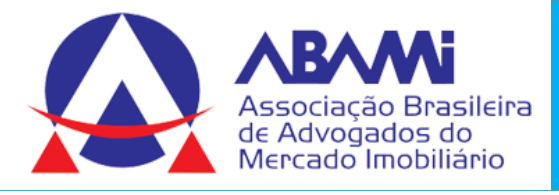

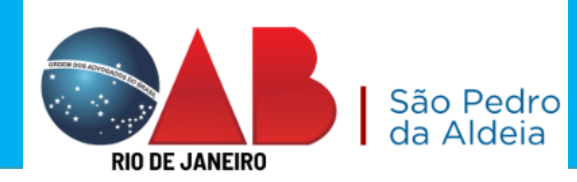

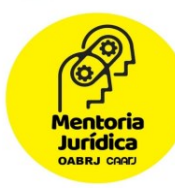

# Na seção Processo de Referência, selecione uma das opções: "sim" ou "não", informando se há ou não processo de referência.

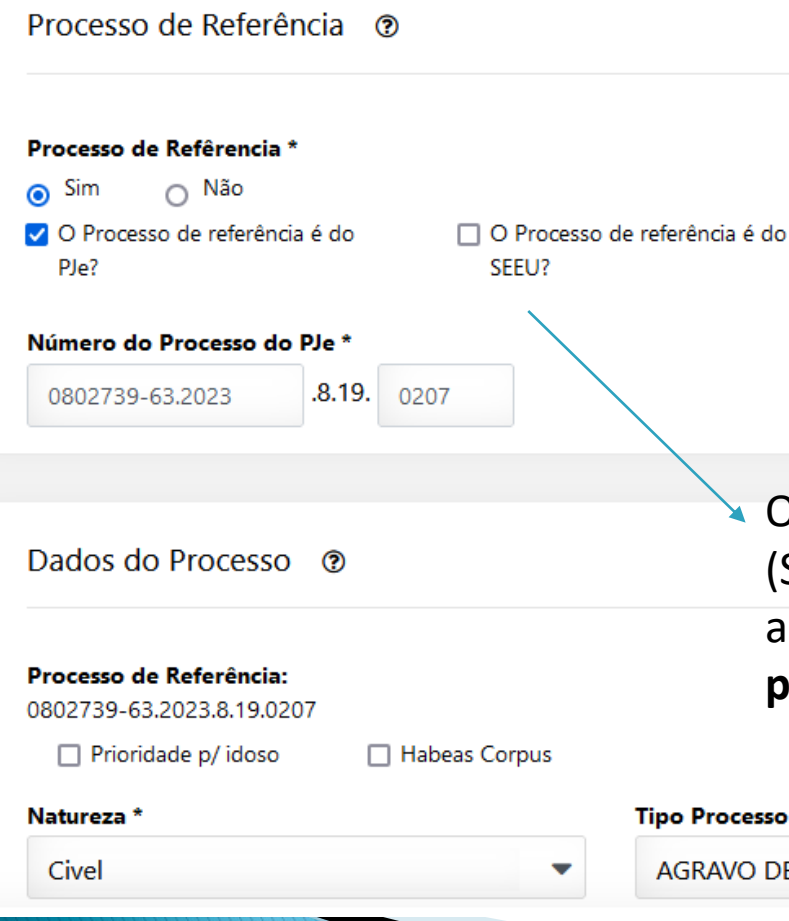

OBSERVAÇÃO: Em regra, é obrigatório informar um processo de referência. Essa informação só não é obrigatória na protocolização de petições iniciais para: Mandado de Segurança, Habeas Corpus, Ação Direta de Inconstitucionalidade, Dissidio Coletivo de Greve, Habeas Data (cível e criminal), Mandado de Injunção (cível e criminal) e Representação Criminal. Nesses casos, o sistema não exigirá a informação de um processo de referência.

O Sistema Eletrônico de Execução Unificado (SEEU) é um sistema informatizado orientado a concentrar as informações de todos os processos de execução penal do Brasil.

|   | Tipo Processo *               |   | Tipo de Restrição * |   |
|---|-------------------------------|---|---------------------|---|
| - | AGRAVO DE INSTRUMENTO - CÍVEL | - | Sem Sigilo          | - |

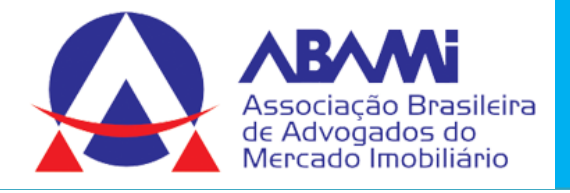

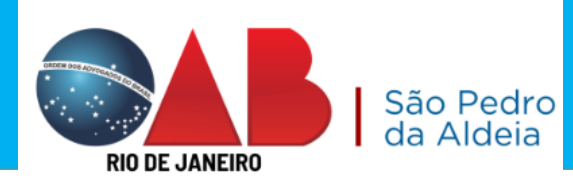

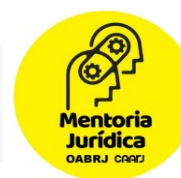

## Informe o número da OAB, que o sistema automaticamente exibirá o nome do advogado.

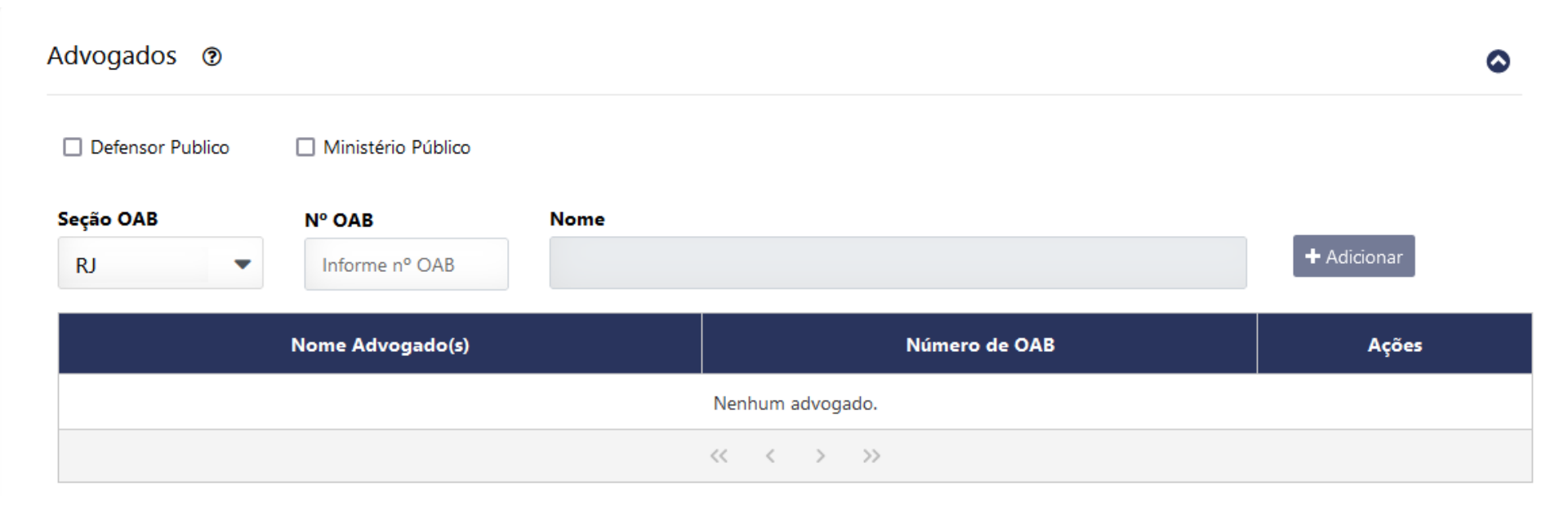

| Associação Brasileira<br>de Advogados do<br>Mercado Imobiliário<br>Partes Processuais (2) | RIO DE JANEIRO | o Pedro<br>Aldeia |                   |
|-------------------------------------------------------------------------------------------|----------------|-------------------|-------------------|
| Ministério Público                                                                        |                |                   | + Cadastrar Parte |
| Tipo de<br>Parte                                                                          | Nome           | Docum             | nento Ações       |
|                                                                                           | Não há Partes. |                   |                   |
| * Pessoa Fisica ou Juridica Fisica 💌<br>* Sexo Feminino                                   |                |                   |                   |

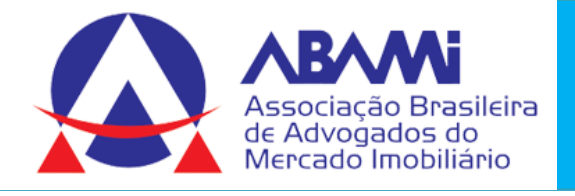

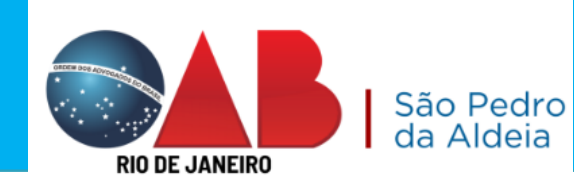

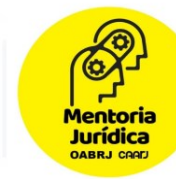

Selecione a caixa à esquerda do nome da parte para que esta seja incluída no processo que está sendo peticionado. Caso seja necessária a inclusão de novas partes – que não estejam cadastradas no processo de referência, clique em Cadastrar Parte.

| Partes Processuais                  |             |                                                |                            |
|-------------------------------------|-------------|------------------------------------------------|----------------------------|
| Ministério Público                  |             | Dados Parte                                    |                            |
|                                     |             | * Pessoa Física ou Jurídica                    | Escolha um Tipo 🔽          |
| Selecionar Tudo   Selecionar Nenhum |             | * Sexo                                         | Escolha um Sexo 🗸          |
| MARIA                               | CPF - 437   | * Nome                                         |                            |
| SILVIA                              | CPF - 072   |                                                | CPF/CNPJ des conhecido!    |
|                                     |             | * CPF/CNPJ                                     |                            |
| Cadastrar Parte                     |             |                                                | somente números            |
|                                     |             | <ul> <li>Documento de identificação</li> </ul> |                            |
| Droopaha as dadas da para           |             | Endereço Parte                                 |                            |
| Preencha os dados do pers           | onagem e em | * CEP                                          |                            |
| seguida clique no botão Sa          | lvar.       | + Estado                                       | Escolha um Estado 🔽        |
|                                     |             | * Cidade                                       | Escolha um Cidade          |
|                                     |             | * Bairro                                       |                            |
|                                     |             | = Tipo Logradouro                              | Escona um ripo Logiadodio  |
|                                     |             | * Logradouro                                   |                            |
|                                     |             | * Número                                       |                            |
|                                     |             | Complemento                                    |                            |
|                                     |             | * Tipo Endereço                                | Escolha um Tipo Endereço 🔽 |
|                                     |             | Neterência                                     | ^                          |
|                                     |             |                                                | ~                          |
|                                     |             |                                                |                            |
|                                     |             |                                                | Fachar                     |

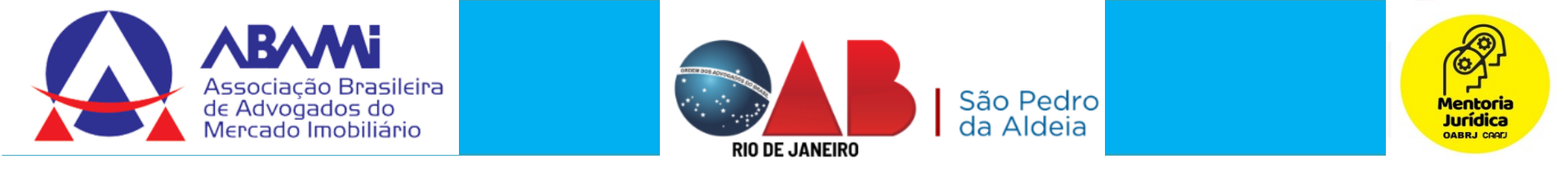

### Na parte de documentos irá aparecer as opções abaixo para ANEXAR

| Documento(s) ③                                                                                            | ۵                                                                                                    |
|----------------------------------------------------------------------------------------------------|----------------------------------------------------------------------------------------------------|
| RECURSO PROCURAÇÃO DECISÃO AGRAVADA CA                                                                    | ERTIDÃO DE PUBLICAÇÃO DA DECISÃO AGRAVADA                                                                                                    |
| Clique aqui para seleciona                                                                                | ar ou arraste para esta área o arquivo que<br>deseja enviar.                                                                                                    |
|                                                                                                    | Sr. Usuário, para processo de referência eletrônico,                                                                                                    |
| * Documento Selecionado: <u>Recurso</u><br>-Tipo(s) e Tamanho(s) do(s) arquivo(s) aceito(s): .pdf até 6MB | ficam dispensadas as referidas peças nos incisos I e II<br>do caput do Art. 1,017 do novo CPC, facultando-se<br>anexar outros documentos que entender uteis,<br>podendo remover da lista elencada abaixo os<br>registros que foram inseridos automaticamente para<br>inserir o arquivo caso possua. |
|                                                                                                    |                                                                                                    |

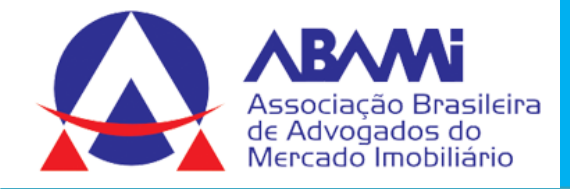

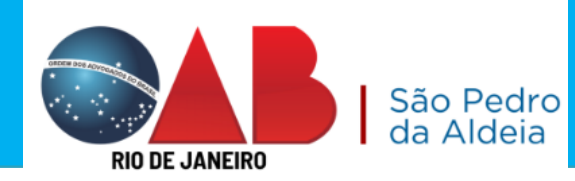

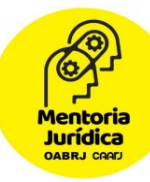

| ? | Nome Documento<br>(Máx.: 200 caracteres)                                 | Тіро                                               | <b>Descrição</b><br>(Máx.: 200 caracteres)                                             | Ações |
|---|--------------------------------------------------------------------------|----------------------------------------------------|----------------------------------------------------------------------------------------|-------|
|   | Procuração - Arquivo não adicionado!                                     | PROCURAÇÃO                                         | Para adicionar Procuração remova esse r<br>egistro                                     | ŵ     |
|   | Decisão Agravada - Arquivo não adicionado!                               | DECISÃO AGRAVADA                                   | Para adicionar Decisão Agravada remova<br>esse registro                                | â     |
| ≡ | Certidão de publicação da decisão agravada - Arquivo nã<br>o adicionado! | CERTIDÃO DE PUBLICA<br>ÇÃO DA DECISÃO AGR<br>AVADA | Para adicionar Certidão de publicação d<br>a decisão agravada remova esse registr<br>o | 節     |
|   | Certidão de intimação - Arquivo não adicionado!                          | CERTIDÃO DE INTIMAÇ<br>ÃO                          | Para adicionar Certidão de intimação re<br>mova esse registro                          | ŵ     |
|   | Documentos que Instruem a Inicial - Arquivo não adicion<br>ado!          | DOCUMENTOS QUE IN<br>STRUEM A INICIAL              | Para adicionar Documentos que Instruem<br>a Inicial remova esse registro               | ŵ     |
| ≡ | Extrato da GRERJ - Arquivo não adicionado!                               | EXTRATO DA GRERJ                                   | Para adicionar Extrato da GRERJ remova<br>esse registro                                | â     |
|   | 1 a 6 documentos no tota                                                 | l de 6 < < 1                                       | > >> <b>10 ~</b>                                                                       |       |

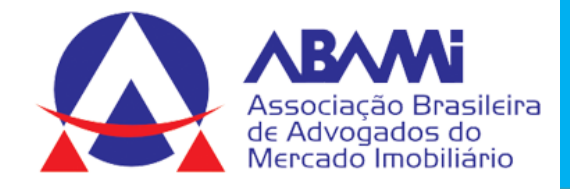

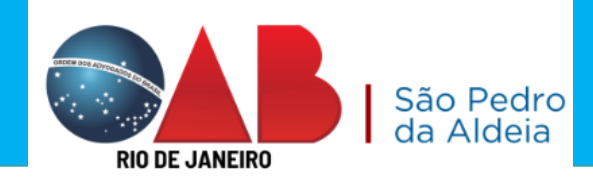

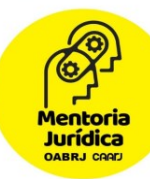

0

| Adicionar Arquivo(s) Z                                                                                                    | Termo de Responsabilidade                                                                                                    | Sr. Usuário, para processo de referência eletrônico, ficam dispensadas<br>as referidas peças nos incisos I e II do caput do Art. 1.017 do novo<br>CPC, facultando-se anexar outros documentos que entender uteis,<br>podendo seleciona-los de liste elencada abaixo. |                                                                           |                                                                           |
|----------------------------------------------------------------------------------------------------|----------------------------------------------------------------------------------------------------|----------------------------------------------------------------------------------------------------|---------------------------------------------------------------------------|---------------------------------------------------------------------------|
| Becurse - Assinade.adf<br>Recurse 2 - Assinade.adf<br>Arquivo não adicionado!<br>Arquivo não adicionado!<br>Arquivo não adicionado!<br>Arquivo não adicionado!<br>Arquivo não adicionado! | Recurso<br>Recurso<br>Anexo - Procuração<br>Anexo - Decisão Agravada<br>Anexo - Certidão de publicação da decisão agravad<br>Anexo - Certidão de intimação<br>Anexo - Documentos que Instruem a inicial | a                                                                                                    | Alterar<br>Alterar<br>Alterar<br>Alterar<br>Alterar<br>Alterar<br>Alterar | Excluir<br>Excluir<br>Excluir<br>Excluir<br>Excluir<br>Excluir<br>Excluir |
| Arquivo não adicionado!                                                                                                    | Anexo - Extrato da GRERJ                                                                                                    |                                                                                                    | Alterar                                                                   | Excluir                                                                   |

#### Declaração de Veracidade

|   | Termo | de | Respo | nsabil | idade |
|---|-------|----|-------|--------|-------|
| _ |       |    |       |        |       |

Declaro que os documentos inseridos na tabela se encontram na ordem correta.

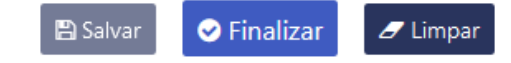

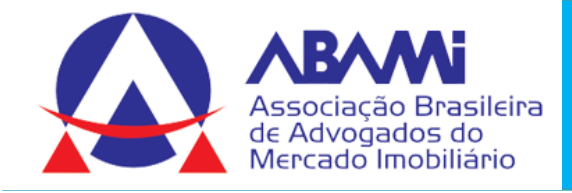

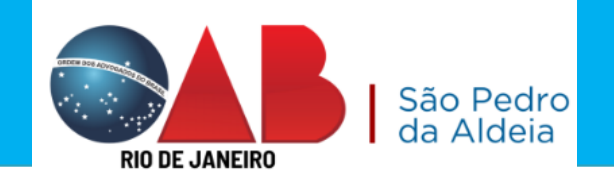

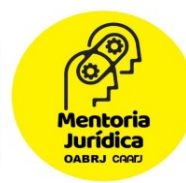

de

da

## O sistema exibirá a Guia de Protocolo contendo os dados informados e os documentos adicionados.

|                                                                                                    | jue as informações e confirme clicando no botão abaixo.                                                   | S our de l'hororon internet explorer                                                                                                    |
|----------------------------------------------------------------------------------------------------|----------------------------------------------------------------------------------------------------|----------------------------------------------------------------------------------------------------|
| Após a confirma                                                                                                    | ição não será possível alterar esta petição inicial                                                       | Antes de imprimir, verifique as informações e confirme clicando no botão abaixo.                                                                  |
|                                                                                                    | Ø                                                                                                    | Após a confirmação não será possível alterar esta petição inicial                                                                                 |
|                                                                                                    | CONFIRMAR VOLTAR                                                                                          |                                                                                                    |
| Na função de petição eletrônica do po                                                                                                    | rtal do TJERJ, existe a opção 'Histórico', onde é possível consultar as                                   | CONFIRMAR VOLTAR                                                                                                    |
| vetições já encaminhadas ao Tribunal de                                                                                                    | Justiça do Rio de Janeiro. Verifique no histórico antes de reencaminh:<br>petição para avitar duplicidade | a a Na função de petição eletrônica do portal do TJERJ, existe a opção 'Histórico', onde é possível consultar as                                  |
|                                                                                                    | peugao para encar oupricidades                                                                            | petições ja encaminhadas ao Fribunai de Justiça do Rio de Janeiro. Verrigue no histórico antes de reencaminha<br>petição para evitar duplicidade. |
| Petição Inicial                                                                                                    | Eletrônica 2ª instância/Conselho da Magistratura                                                          |                                                                                                    |
| Petição para Segunda Instância                                                                                                    |                                                                                                    | Petição Inicial Eletrônica 2ª instância/Conselho da Magistratura                                                                                  |
| Data: 29/12/2016                                                                                                    | Horário: 13:29                                                                                            | Petição para Segunda Instância                                                                                                    |
| RERJ: JUSTICA GRATUITA<br>Número do Processo de Referência: 0014660                                                                                                    | 63.2016.8. 19.0024                                                                                        | Data: 29/12/2016 Horário: 13:29                                                                                                    |
| Drgão de Origem: Itaquaí: Cartório da 2º Vara (<br>Natureza: Civel                                                                                                    | Civel<br>Tipe Protocole: AGRAVO DE INSTRUMENTO - CÍVEL                                                    | Número do Processo de Referência: 0014660-63,2016.8.19,0024                                                                                       |
|                                                                                                    | Accorded (1)                                                                                              | Natureza: Civel Tipo Protocolo: AGRAVO DE INSTRUMENTO - CÍVEL                                                                                     |
| B100 EDUARDO                                                                                                    | Advogado(s)                                                                                               |                                                                                                    |
| - EDOARDO                                                                                                    |                                                                                                    |                                                                                                    |
|                                                                                                    | Parte                                                                                                    |                                                                                                    |
| MARIA . Pessoa Física . CPF -                                                                                                    | , RG - 015                                                                                                |                                                                                                    |
| Endereço: Residencial - AVENIDA Geremario                                                                                                    | Dantas, CEP: 22743011                                                                                     |                                                                                                    |
|                                                                                                    |                                                                                                    | 🗌 🗛 clicar em CONFIRMAR será gerada                                                                                                    |
|                                                                                                    | B                                                                                                    |                                                                                                    |
|                                                                                                    | vocumento(s)                                                                                              |                                                                                                    |
| Recurso: Recurso - Assinado.pdf                                                                                                    | Documento (s)<br>Documento com Assinatura Eletrônica                                                      | Cuio de Drotocolo com o número                                                                                                    |
| Recurso: Recurso - Assinado.pdf<br>Descrição: Recurso                                                                                                    | Documento com Assinatura Eletrônica                                                                       | Guia de Protocolo com o número                                                                                                    |
| Recurso: Recurso - Assinado.pdf<br>Descrição: Recurso                                                                                                    | Documento com Assinatura Eletrônica                                                                       | Guia de Protocolo com o número                                                                                                    |
| Recurso: Recurso - Assinado.pdf<br>Descrição: Recurso                                                                                                    | Documento com Assinatura Eletrônica                                                                       | Guia de Protocolo com o número<br>protocolo, número do processo                                                                                   |
| Recurso: Recurso - Assinado.pdf<br>Descrição: Recurso<br>Recurso: Recurso 2 - Assinado.pdf                                                                                                    | Documento com Assinatura Eletrônica<br>Documento com Assinatura Eletrônica                                | Guia de Protocolo com o número<br>protocolo, número do processo                                                                                   |
| Recurso: Recurso - Aesinado.pdf<br>Descrição: Recurso<br>Recurso: Recurso 2 - Aesinado.pdf<br>Descrição: Recurso                                                                                                    | Documento com Assinatura Eletrônica<br>Documento com Assinatura Eletrônica                                | Guia de Protocolo com o número<br>protocolo, número do processo                                                                                   |
| Recurso: Recurso - Assinado.pdf<br>Descrição: Recurso<br>Recurso: Recurso 2 - Assinado.pdf<br>Descrição: Recurso                                                                                                    | Documento com Assinatura Eletrônica<br>Documento com Assinatura Eletrônica                                | Guia de Protocolo com o número<br>protocolo, número do processo<br>formato do CNJ e a data/hora                                                   |
| Recurso: Recurso - Aasinado.pdf<br>Descrição: Recurso<br>Recurso: Recurso 2 - Aasinado.pdf<br>Descrição: Recurso                                                                                                    | Documento com Assinatura Eletrônica<br>Documento com Assinatura Eletrônica                                | Guia de Protocolo com o número<br>protocolo, número do processo<br>formato do CNJ e a data/hora                                                   |
| Recurso: Recurso - Aasinado.pdf<br>Descrição: Recurso<br>Recurso: Recurso 2 - Aasinado.pdf<br>Descrição: Recurso<br>Amexo: Procuração - Aasinado.pdf                                                                   | Documento com Assinatura Eletrônica<br>Documento com Assinatura Eletrônica                                | Guia de Protocolo com o número<br>protocolo, número do processo<br>formato do CNJ e a data/hora<br>protocolização.                                |
| Recurso: Recurso - Aesinado.pdf<br>Descrição: Recurso<br>Recurso: Recurso 2 - Adsinado.pdf<br>Descrição: Recurso<br>Anexo: Procuração - Aesinado.pdf<br>Descrição: Procuração                                          | Documento com Assinatura Eletrônica<br>Documento com Assinatura Eletrônica                                | Guia de Protocolo com o número<br>protocolo, número do processo<br>formato do CNJ e a data/hora<br>protocolização.                                |
| Recurso: Recurso - Aesinado.pdf<br>Descrição: Recurso<br>Recurso: Recurso 2 - Assinado.pdf<br>Descrição: Recurso<br>Anexo: Procuração - Aesinado.pdf<br>Descrição: Procuração                                          | Documento com Assinatura Eletrônica<br>Documento com Assinatura Eletrônica                                | Guia de Protocolo com o número<br>protocolo, número do processo<br>formato do CNJ e a data/hora<br>protocolização.                                |
| Recurso: Recurso - Aesinado.pdf<br>Descrição: Recurso<br>Recurso: Recurso 2 - Aasinado.pdf<br>Descrição: Recurso<br>Anexo: Procuração - Aasinado.pdf<br>Descrição: Procuração                                          | Documento com Assinatura Eletrônica<br>Documento com Assinatura Eletrônica                                | Guia de Protocolo com o número<br>protocolo, número do processo<br>formato do CNJ e a data/hora<br>protocolização.                                |
| Recurso: Recurso - Aasinado.pdf<br>Descrição: Recurso<br>Recurso: Recurso 2 - Adsinado.pdf<br>Descrição: Recurso<br>Amexo: Procuração - Aasinado.pdf<br>Descrição: Procuração<br>Amexo: Anexo.pdf                      | Documento com Assinatura Eletrônica<br>Documento com Assinatura Eletrônica                                | Guia de Protocolo com o número<br>protocolo, número do processo<br>formato do CNJ e a data/hora<br>protocolização.                                |
| Recurso: Recurso - Aesinado.pdf<br>Descrição: Recurso<br>Recurso: Recurso 2 - Aesinado.pdf<br>Descrição: Recurso<br>Anexo: Procuração - Aesinado.pdf<br>Descrição: Procuração<br>Anexo: Anexo.pdf                      | Documento com Assinatura Eletrônica<br>Documento com Assinatura Eletrônica                                | Guia de Protocolo com o número<br>protocolo, número do processo<br>formato do CNJ e a data/hora<br>protocolização.                                |
| Recurso: Recurso - Assinado.pdf<br>Descrição: Recurso<br>Recurso: Recurso 2 - Assinado.pdf<br>Descrição: Recurso<br>Amexo: Procuração - Assinado.pdf<br>Descrição: Procuração<br>Amexo: Anexo.pdf<br>Descrição: Asexo  | Documento com Assinatura Eletrônica<br>Documento com Assinatura Eletrônica                                | Guia de Protocolo com o número<br>protocolo, número do processo<br>formato do CNJ e a data/hora<br>protocolização.                                |
| Recurso: Recurso - Aesinado.pdf<br>Descrição: Recurso<br>Recurso: Recurso 2 - Aasinado.pdf<br>Descrição: Recurso<br>Anexo: Procuração - Aesinado.pdf<br>Descrição: Procuração<br>Anexo: Anexo.pdf<br>Descrição: Anexo  | Documento com Assinatura Eletrônica<br>Documento com Assinatura Eletrônica                                | Guia de Protocolo com o número<br>protocolo, número do processo<br>formato do CNJ e a data/hora<br>protocolização.                                |
| Recurso: Recurso - Aesinado.pdf<br>Descrição: Recurso<br>Recurso: Recurso 2 - Aosinado.pdf<br>Descrição: Recurso<br>Anexo: Procuração - Aesinado.pdf<br>Descrição: Procuração<br>Anexo: Anexo.pdf<br>Descrição: Anexo. | Documento com Assinatura Eletrônica<br>Documento com Assinatura Eletrônica                                | Guia de Protocolo com o número<br>protocolo, número do processo<br>formato do CNJ e a data/hora<br>protocolização.                                |
| Recurso: Recurso - Assinado.pdf<br>Descrição: Recurso<br>Recurso: Recurso 2 - Assinado.pdf<br>Descrição: Recurso<br>Anexo: Procuração - Assinado.pdf<br>Descrição: Procuração<br>Anexo: Anexo.pdf<br>Descrição: Anexo  | Documento com Assinatura Eletrônica<br>Documento com Assinatura Eletrônica                                | Guia de Protocolo com o número<br>protocolo, número do processo<br>formato do CNJ e a data/hora<br>protocolização.                                |

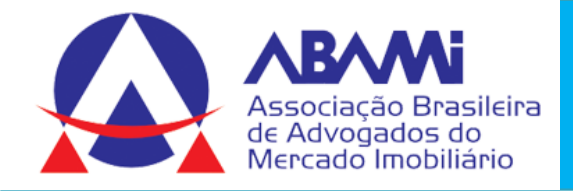

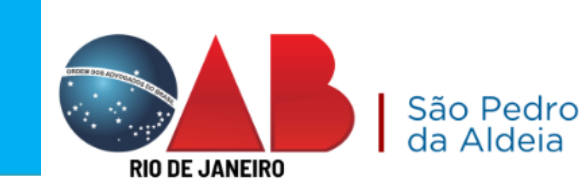

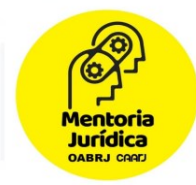

Ao clicar em CONFIRMAR será gerada a Guia de Protocolo com o número de protocolo, número do processo no formato do CNJ e a data/hora da protocolização. O protocolo gerado ficará disponível na 1ª Vice - Presidência ou 2ª Vice Presidência para autuação e distribuição.

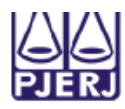

PODER JUDICIÁRIO ESTADO DO RIO DE JANEIRO

Petição Inicial Eletrônica 2ª instância/Conselho da Magistratura

Srº Usuário, a petição foi encaminhada com sucesso.

O protocolo gerado é a sua garantia do recebimento da petição pelo Tribunal de Justiça do Rio de Janeiro, sendo desnecessário novo peticionamento eletrônico com as mesmas informações.

Dados do Processo

#### Processo: 0073207-61.2022.8.19.0000

#### Protocolo: 3204/2022.00696920

#### Segunda Instância

Data : 20/09/2022 Horário : 14:21 Número do Processo de Referência - PJE: 0814203-30.2022.8.19.0204

Natureza: Civel

Tipo Protocolo: AGRAVO DE INSTRUMENTO - CÍVEL

Advogado(s)

RJ144826 - EVELIN GOMES DE SÁ SANT 'ANNA

Parte(s)

ATENÇÃO: O número do processo não estará imediatamente disponível para a consulta processual. Apresentando a mensagem de processo inexistente. Contudo a consulta poderá ser realizada pelo número do protocolo.

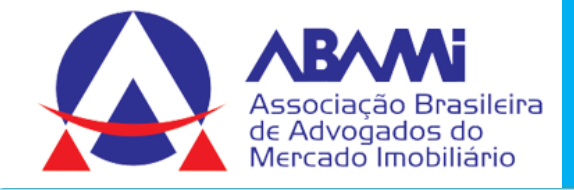

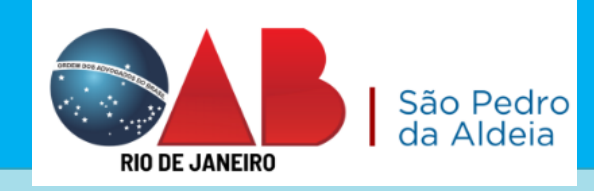

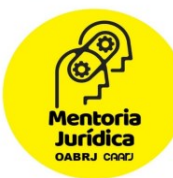

## **DÚVIDAS SOBRE O TEMA**

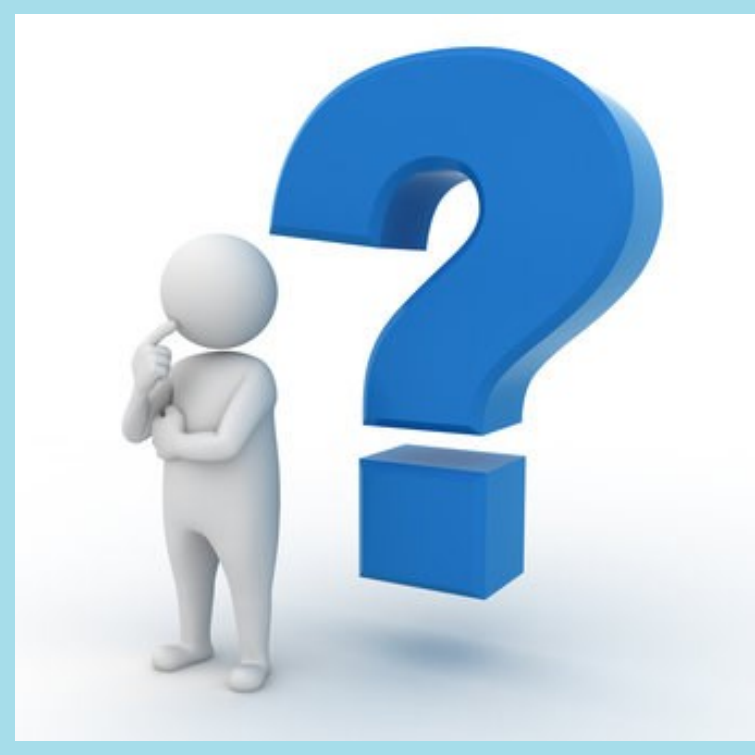

 Protocolo de petição no TJ – 2ª instância
 Apresentando uma petição sem intimação eletrônica
 Respondendo uma intimação eletrônica
 Distribuição 2ª instância

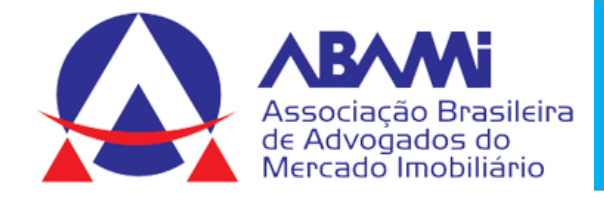

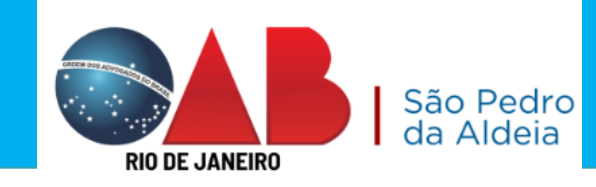

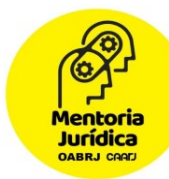

# Protocolo de petição no TJ - PJE

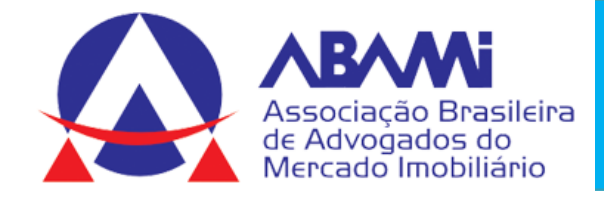

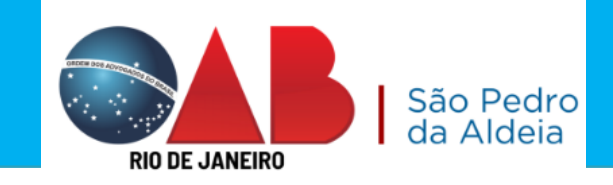

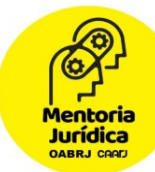

http://www.tjrj.jus.br/

#### Ir até o final da tela e clicar em PJE

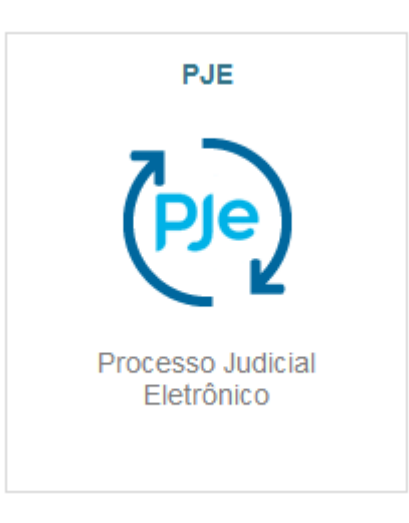

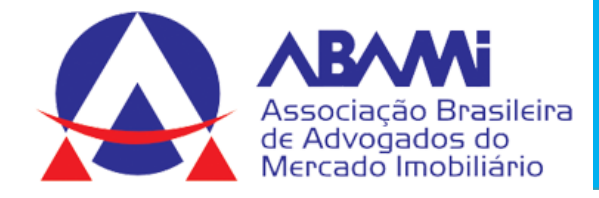

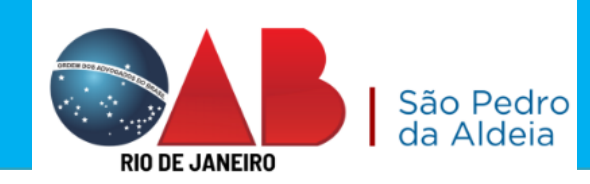

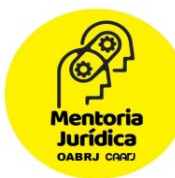

### O acesso pode ser pelo certificado digital ou login e senha

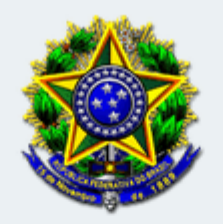

#### Processo Judicial Eletrônico

#### Poder Judiciário do Estado do Rio de Janeiro

| Modo de assinatura PJeOffice           |    | CPF / CNPJ           |
|----------------------------------------|----|----------------------|
| CERTIFICADO DIGITAL                    | ou | Senha                |
| Saiba como obter o certificado digital |    | Solicitar nova senha |

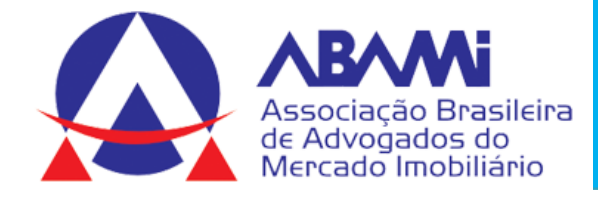

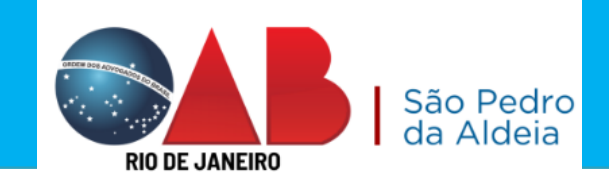

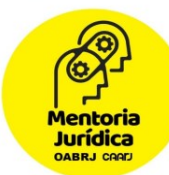

### Clicar em Painel do usuário

| $\equiv P$ Quadro de avisos                                                                                                    | elin Anna     | C | 2 |
|----------------------------------------------------------------------------------------------------|---------------|---|---|
| Pesquisar                                                                                                    |               | ~ |   |
| Mensagens                                                                                                    |               |   |   |
| Competências disponíveis no PJe<br>Incluída por SIMONE DE ALMEIDA ARAUJO em07/12/2022 15:13<br>Publicado em 12/12/2022<br>Senhores Advogados,<br>O Sistema PJe, atualmente, está instalado no TJRJ nas competências de Infância e Juventude (não infracional), Idoso, Juizado Especial Cível, Cível, Acidentes de Tra<br>Fazenda Pública, Empresarial, Criminal, Família, Juizado Especial Fazendário, Órfãos e Sucessões, Registro Civil, Registro Público e Dívida Ativa Municipal (piloto).<br>Qualquer ingresso de ação de outra competência ou matéria deve ser realizado pelo sistema antigo através do portal do TJRJ, através do link Processo Eletrônico | abalho,<br>). |   |   |
| PAINEL DO USUÁRIO                                                                                                    |               |   | ĺ |
|                                                                                                    |               |   |   |

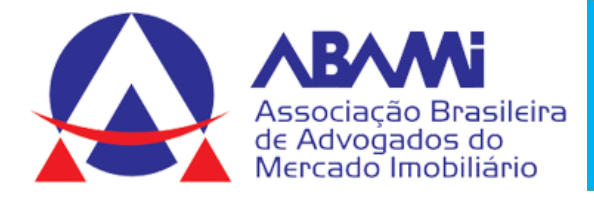

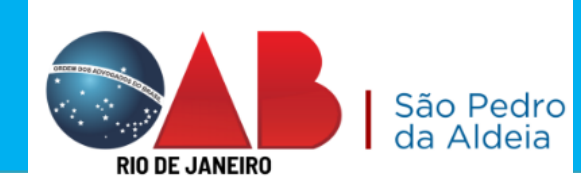

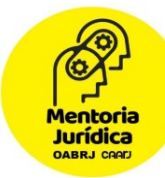

- Expedientes publicações eletrônicas;
- Novo processo Distribuição;
- Consulta processos consultar processos não cadastrados;
- Peticionar apresentar petição nos autos;

|   | EXPEDIENTES NOVO PROCESSO CONS                                              | ULTA PROCE | SSOS PETICIONAR HABILITAÇÃO NOS AUTOS PUSH ACERVO MINHAS PETIÇÕES                                              |
|---|-----------------------------------------------------------------------------|------------|----------------------------------------------------------------------------------------------------|
|   | Pesquise por número de processo                                             | Q 2        |                                                                                                    |
| > | Pendentes de ciência ou de<br>resposta                                      | 5          | <ul> <li>Habilitação nos autos – utilizado para se<br/>cadastrar o babilitar om um novo processo iá</li> </ul> |
| > | Apenas pendentes de ciência                                                 | 1          |                                                                                                    |
| > | Ciência dada pelo destinatário direto<br>ou indireto - pendente de resposta | 1          | existente; Selecione uma jurisdição ou caixa                                                                   |
| > | Ciência dada pelo Judiciário -<br>pendente de resposta                      | 2          | <ul> <li>Push – utilizado para cadastrar todos os<br/>processos e encaminhar ao seu e-mail.</li> </ul>         |
| > | Cujo prazo findou nos últimos 10<br>dias - sem resposta                     | 4          | <ul> <li>Acervo – acesso a todos os seus processos</li> </ul>                                                  |
| > | Sem prazo                                                                   | 1          | cadastrados:                                                                                                   |
|   | Respondidos nos últimos 10 dias                                             | 0          | <ul> <li>Minhas petições – histórico das petições</li> </ul>                                                   |

protocoladas.

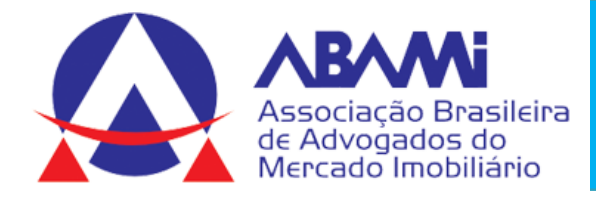

ADICIONAR

Arquivos suportados

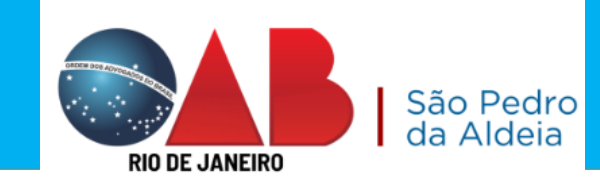

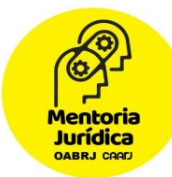

### Apresentar uma petição sem intimação eletrônica

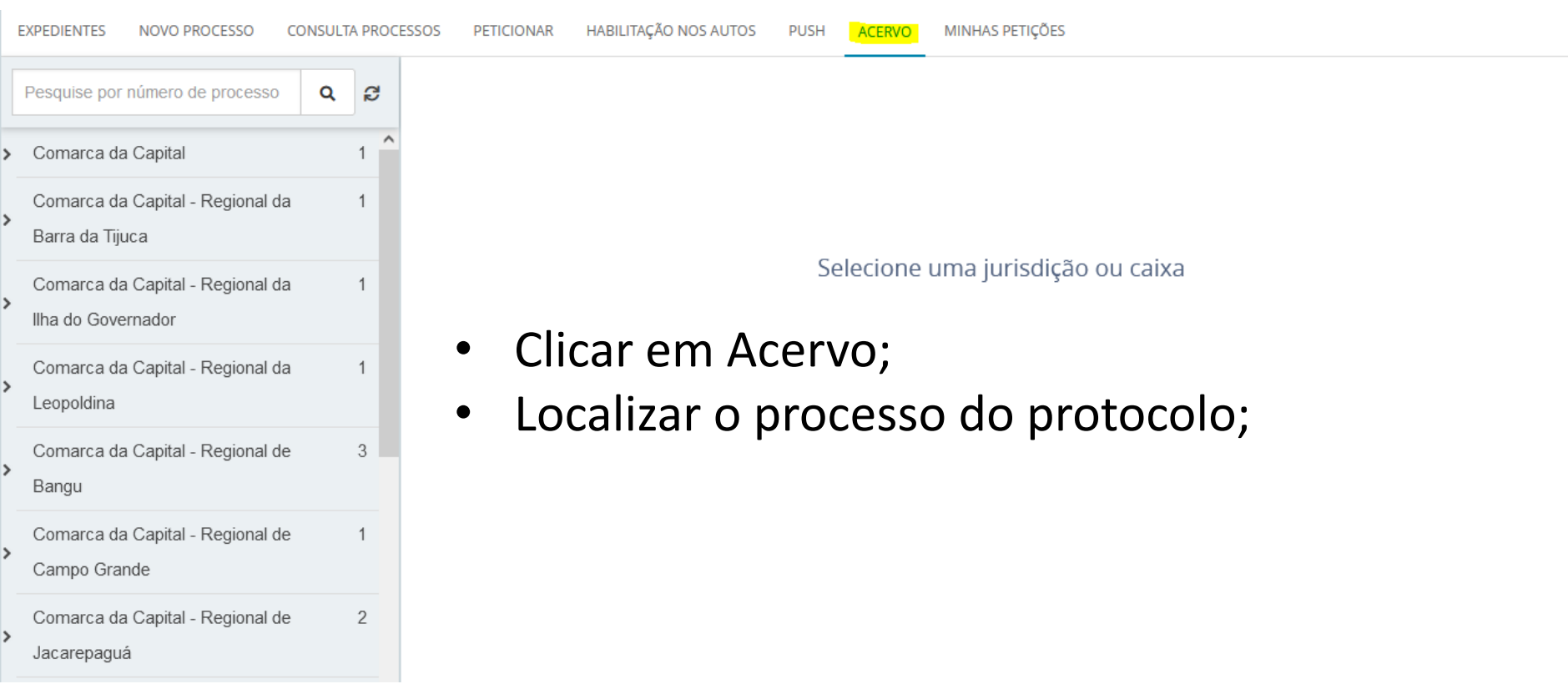

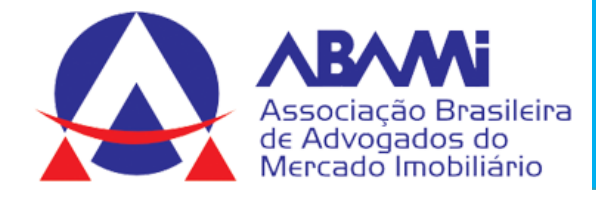

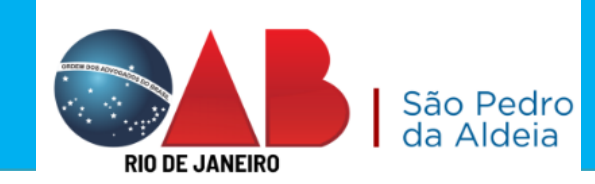

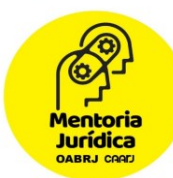

## **Clicar em peticionar**

| EXPEDIENTES NOVO PROCESSO                  | CONSULTA PROC | ESSOS PETICIONAR | HABILITAÇÃO NOS AUTOS    | PUSH ACERV                                   | /O MINHAS PETIÇÕES                                                                                                    |   |    |      |   |
|--------------------------------------------|---------------|------------------|--------------------------|----------------------------------------------|----------------------------------------------------------------------------------------------------|---|----|------|---|
| 0832899-30.2022.8.19.0038                  | Q 2           | Comarca de N     | lova Iguaçu > Caixa de e | ntrada                                       |                                                                                                    | ٥ | ¥. | ļ≞ ( | ۹ |
| <ul> <li>Comarca de Nova Iguaçu</li> </ul> | 1             | Processos        |                          |                                              |                                                                                                    |   |    |      |   |
| L 倄 Caixa de entrada                       | 1             | PETICIONAR       | PJEC 0832899-30.2022.8.1 | EVEL<br>19.0038 /4º Ju<br>io Distri<br>Últim | IN GOMES DE SA SANT ANNA X VIA VAREJO e outros (1)<br>iizado Especial Cível da Comarca de Nova Iguaçu<br>buído em 28/09/2022<br>o movimento: 15/12/2022 19:05 - Arquivado Definitivamente |   | 0  |      |   |
|                                            |               |                  |                          |                                              |                                                                                                    |   |    |      |   |

#### Juntar documentos

| Tipo de documento*<br>Petição ~ | Descrição<br>Petição | Número (opcional)        | Guia de Recolhimento (opcional) | 🗌 Sigiloso |  |
|---------------------------------|----------------------|--------------------------|---------------------------------|------------|--|
| O Editor de texto               |                      |                          |                                 |            |  |
| ADICIONAR                       |                      | DJO ABRIL 2023 - CRISTIA | NO.pdf 🚊 💼                      |            |  |

Anexos:

| Associação Brasileira<br>de Advogados do<br>Mercado Imobiliário           | RI                                                  | Sã<br>da                                                                                                  | o Pedro<br>Aldeia       |                      | Mer<br>Jun<br>OAB    | A CRAD                  |
|---------------------------------------------------------------------------|-----------------------------------------------------|----------------------------------------------------------------------------------------------------|-------------------------|----------------------|----------------------|-------------------------|
| 📦 🎆 Implantação do Processo Judici × 🏻 🍽 Painel do Advogado - Processo J  | PJ# 0832899-30.2022.8.19.00                         | 38 · Proc × +                                                                                             |                         | ~                    | _                    | o ×                     |
| ← → C O A a= https://tjrj.pje.jus.br/1g/Pro                               | ocesso/ConsultaProcesso/De                          | talhe/listProcessoCompletoAdvoga                                                                          | ado.seam?id=1181586&ca= | 709da5ed의 🖒          |                      | മ ≡                     |
| PJEC 0832899-30.2022.8.19.0038                                            |                                                     |                                                                                                    |                         | *                    |                      | <b>.</b> ≡              |
| Ø       ADICIONAR                                                         | DJO                                                 | Selecione o tipo<br>Apelação<br>Comprovante de Rendimento (C<br>Comprovante de Residência<br>Contracheque | Outros)                 |                      |                      |                         |
| Anexos:<br>ADICIONAR LIMPAR Arquivos suportados<br>Marcar/Desmarcar todos |                                                     |                                                                                                    |                         |                      |                      |                         |
| DJO ABRIL 2023 - CRISTIANO.pdf<br>119,3 KiB<br>application/pdf            | Tipo de documento<br>Descrição<br>Número (opcional) | Petição<br>DJO ABRIL 2023 - CRISTIANO                                                                     |                         |                      |                      | •                       |
|                                                                           | Sigiloso (opcional)                                 | Juntar documentos                                                                                         |                         |                      |                      |                         |
| ADICIONAR LIMPAR Arquivos suportados                                      |                                                     |                                                                                                    | AGUA                    | RDANDO A CLASSIFICAÇ | ÃO DOS DOCUM         | IENTOS                  |
| 🖶 🔎 Digite aqui para pesquisar                                            | 🔒 🚱 🥹                                               | 🦗 💁 🖸 📑 🧃                                                                                                 | ×                       | へ 管 門 🕬              | POR 17<br>PTB2 15/04 | :44<br>4/2023 <b>26</b> |
|                                                                           |                                                     |                                                                                                    |                         | ASSINAR DOCI         | JMENTO(S)            |                         |

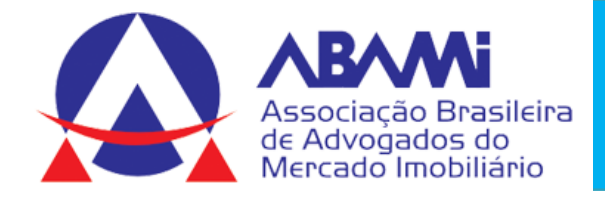

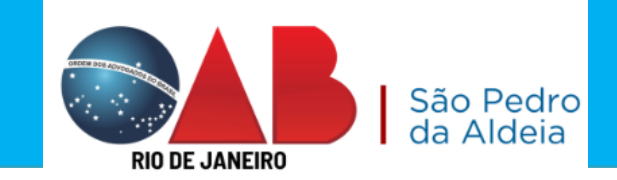

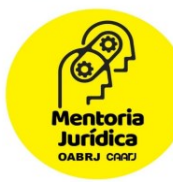

# A petição e os documentos são anexados no processo.

## Download do documento

| PJE PJEC 0817523-73.2022.8.19.0209 C<br>cristiano conceicao de siqueira x banco bra                                                                                                    | ADESCO SA e outros                                                                                                    |
|----------------------------------------------------------------------------------------------------|----------------------------------------------------------------------------------------------------|
| <b>T Q B</b> < <sup>3</sup>                                                                                                    | 4529129 - Despacho<br>Intado por MARCELO ALMEIDA DE MORAES MARINHO - MAGISTRADO em 27/10/2022 23:48:47                                                                                                    |
| 28 out 2022                                                                                                    | Image: Hexage of the the the the the the the the the the                                                                                                    |
| <ul> <li>✓ JUNTADA DE PETIÇÃO DE PETIÇÃO</li> <li>☑ 34693960 - Petição ①</li> <li>☑ 34693964 - Outros Anexos (DJO out<br/>2022 Cristiano) ①</li> <li>☑ 34693965 - Outros Anexos (DJO out<br/>2022 Cristiano PG) ①</li> <li>I9:44</li> </ul> | Poder Judiciário do Estado do Rio de Janeiro       ^         Comarca da Capital - Regional da Barra da Tijuca       1º Juizado Especial Cível da Regional da Barra da Tijuca         Avenida Luís Carlos Prestes, S/N, 1º Andar, Barra da Tijuca, RIO DE JANEIRO - RJ - CEP: 22775-055       DESPACHO |
| PROFERIDO DESPACHO DE MERO EXPEDIENTE  34529129 - Despacho 23:48  25 out 2022  CONCLUSOS AO UUZ                                                                                                    | Processo: 0817523-73.2022.8.19.0209<br>Classe: PROCEDIMENTO DO JUIZADO ESPECIAL CÍVEL (436)<br>AUTOR: CRISTIANO CONCEICAO DE SIQUEIRA<br>RÉU: BANCO BRADESCO SA, ASAAS GESTAO FINANCEIRA S.A., UNIMED-RIO COOPERATIVA DE TRABALHO MEDICO DO RIO DE JANEIRO LIDA                                       |
| 20:25                                                                                                    |                                                                                                    |

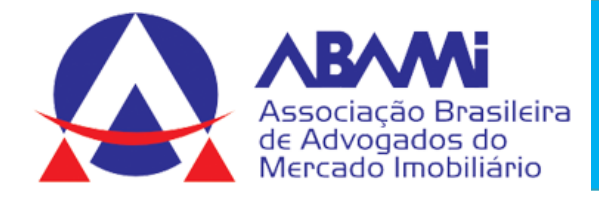

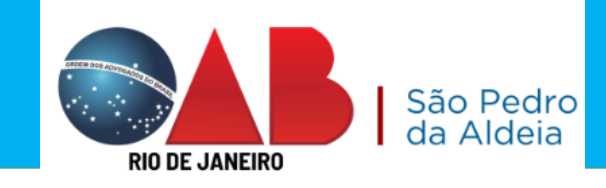

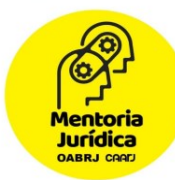

## Apresentar uma petição com intimação eletrônica

|                                                             | EXPEDIENTES NOVO PROCESSO CONSU                                                                                                    | ULTA PROCE | ESSOS PETICION | AR HABILITAÇÃO NOS AUTOS PUSH                                                                                                    | ACERVO MINHAS PETIÇÕES                                                                                                    |                    |           |           |          |
|-------------------------------------------------------------|----------------------------------------------------------------------------------------------------|------------|----------------|----------------------------------------------------------------------------------------------------|----------------------------------------------------------------------------------------------------|--------------------|-----------|-----------|----------|
|                                                             | Pesquise por número de processo                                                                                                    | 2 2        | Comarca da     | Capital - Regional da Ilha do Governa                                                                                                    | dor > Caixa de entrada                                                                                                    | 0                  | ¥.        | ţ≞        | ۹        |
| <ul> <li>Pendentes de ciência ou de<br/>resposta</li> </ul> |                                                                                                    | 5          | Expedientes    |                                                                                                    |                                                                                                    |                    |           |           |          |
|                                                             | <ul> <li>Comarca da Capital - Regional da<br/>Barra da Tijuca</li> <li>Comarca da Capital - Regional da<br/>Ilha do Governador</li> </ul> | 1          | • RESPONDER    | EVELIN GOMES DE SA SANT ANNA<br>Intimação (9208071)<br>Expedição eletrônica (23/03/2023 16:38)<br>Prazo:15 dias<br>Você tomou ciência em 27/03/2023 16:41<br>Data limite prevista para manifestação:<br>14/04/2023 23:59 | ProceComCiv 0802/39-63.2023.8.19.0207  Tutela de Urgência<br>FABRICIA DA SILVA SANT ANNA X PROVI SOLUCOES E SERVICOS L'<br>/2ª Vara Cível da Regional da Ilha do Governador<br>Último movimento: 04/04/2023 15:33 - Expedição de Aviso de recebiment | TDA (1)<br>o (AR). |           |           |          |
|                                                             | <ul> <li>Comarca da Capital - Regional do Méier</li> <li>Comarca de Saquarema</li> </ul>                                                  | 1          |                | EVELIN GOMES DE SA SANT ANNA<br>Intimação (9507131)<br>Expedição eletrônica (04/04/2023 14:30)                                                                                                    | ProceComCiv 0802739-63.2023.8.19.0207 <sup>(1)</sup> Tutela de Urgência<br>FABRICIA DA SILVA SANT ANNA X PROVI SOLUCOES E SERVICOS L<br>/2 <sup>a</sup> Vara Cível da Regional da Ilha do Governador                                                 |                    |           |           |          |
| >                                                           | Apenas pendentes de ciência                                                                                                    | 1          |                | Prazo:15 dias<br>O sistema registrou ciência em 14/04/2023<br>23:59                                                                                                    | Último movimento: 04/04/2023 15:33 - Expedição de Aviso de recebiment                                                                                                    | o (AR).            |           |           |          |
| >                                                           | Ciência dada pelo destinatário direto<br>ou indireto - pendente de resposta                                                               | 1          |                | Data limite prevista para manifestação:<br>09/05/2023 23:59                                                                                                    |                                                                                                    |                    |           |           |          |
| >                                                           | Ciência dada pelo Judiciário -<br>pendente de resposta                                                                                    | 2          |                |                                                                                                    |                                                                                                    |                    | 2 resulta | ados enco | ontrados |
|                                                             | Cuio prazo findou pos últimos 10                                                                                                    | 4          |                |                                                                                                    |                                                                                                    |                    |           |           |          |

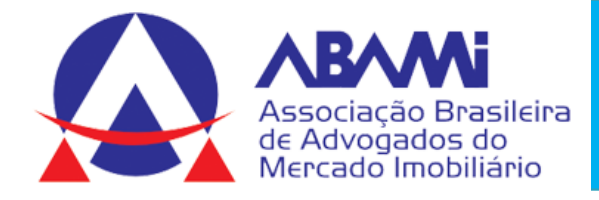

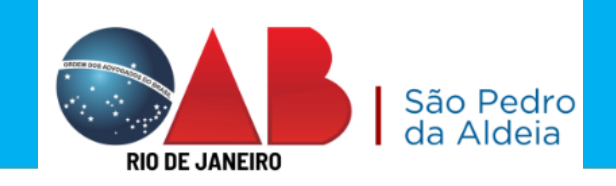

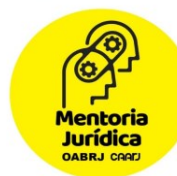

## Nesta tela deve marcar a intimação que está respondendo

| Marque                                           | Marque os expedientes que pretende responder com esta petição                                                                                                    |           |                   |          |                     |  |  |  |
|--------------------------------------------------|----------------------------------------------------------------------------------------------------|-----------|-------------------|----------|---------------------|--|--|--|
| Seleciona                                        | ır                                                                                                    |           |                   |          |                     |  |  |  |
| •                                                | Intimação (9208071)<br>EVELIN GOMES DE SA SANT ANNA<br>Expedição eletrônica (23/03/2023 16:38:38)<br>Você tomou ciência em 27/03/2023 16:41:18.<br>Prazo 15 dias |           |                   |          | 19/04/2023 23:59:59 |  |  |  |
|                                                  |                                                                                                    | Exib      | ir expediente     |          |                     |  |  |  |
|                                                  | Intimação (9507131)<br>EVELIN GOMES DE SA SANT ANNA<br>Expedição eletrônica (04/04/2023 14:30:27)<br>tomou ciência em 14/04/2023 23:59:59.<br>Prazo 15 dias      |           |                   |          | 09/05/2023 23:59:59 |  |  |  |
|                                                  | 112010 000.                                                                                                    | Exib      | ir expediente     |          |                     |  |  |  |
| ☐ Minha petição não responde a nenhum expediente |                                                                                                    |           |                   |          |                     |  |  |  |
| Tipo de do                                       | ocumento*                                                                                                    | Descrição | Número (opcional) |          |                     |  |  |  |
| Selecione v                                      |                                                                                                    |           |                   | Sigiloso |                     |  |  |  |

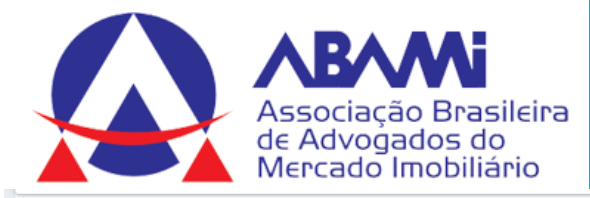

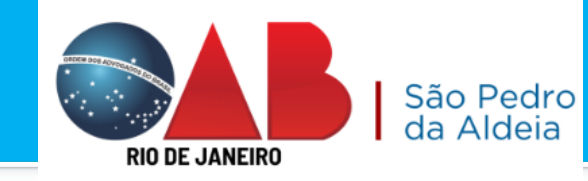

Mentoria Jurídica DABRJ CRAEJ

Minha petição não responde a nenhum expediente

| Fipo de documento*<br>Petição                                                   | Descrição<br>V Petição          | Número (opcional)                                                                       | Guia de Recolhimento (opcional) | Sigiloso                              |
|---------------------------------------------------------------------------------|---------------------------------|-----------------------------------------------------------------------------------------|---------------------------------|---------------------------------------|
| Sua petição: <ul> <li>Arquivo PDF</li> <li>Editor de texto</li> </ul> ADICIONAR |                                 | Boleto cobrança                                                                         | a aguas do rio.pdf 👔 🕅          |                                       |
| Anexos:<br>ADICIONAR LIMPAR Arquivos s<br>Marcar/Desmarcar todos                | uportados                       |                                                                                         |                                 |                                       |
| 1       atendimento aguas do rio.po         91,5 KiB       application/pdf      | if                              | Tipo de documento<br>Outros Anexos<br>Descrição<br>atendimento agu<br>Número (opcional) | as do rio                       | · · · · · · · · · · · · · · · · · · · |
| ADICIONAR LIMPAR Arquivos su                                                    | iportados                       | Sigiloso (opcional)                                                                     |                                 |                                       |
| Finalizado o upload do arquivo ateno                                            | limento aguas do rio.pdf com su | icesso.                                                                                 |                                 |                                       |
|                                                                                 |                                 |                                                                                         |                                 | ASSINAR DOCUMENTO(S)                  |

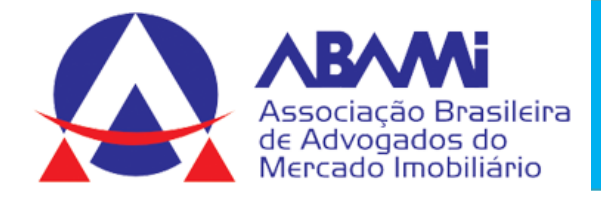

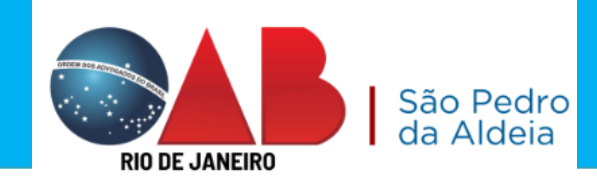

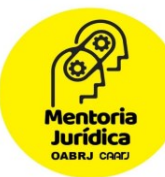

## A petição e os documentos são anexados no processo. Download processo integral Download do documento

| P   | PJEC 0817523-73.2022.8.19.0<br>CRISTIANO CONCEICAD DE SIQUEIRA X BAI            | )20<br>vco | 19 D                                                                                                    | 4        |
|-----|---------------------------------------------------------------------------------|------------|----------------------------------------------------------------------------------------------------|----------|
|     | T Q S                                                                           | ¢          | 34529129 - Despacho<br>Juntado por MARCELO ALMEIDA DE MORAES MARINHO - MAGISTRADO em 27/10/2022 23:48:47               |          |
|     | 28 out 2022                                                                     | ^          | l← ← 76 de 79 → → ☆ © 🛓                                                                                                | <u> </u> |
| •   | <ul> <li>JUNTADA DE PETIÇÃO DE PETIÇÃO</li> <li>D. SUBSTRUCE PETIÇÃO</li> </ul> | -          | Poder Judiciário do Estado do Rio de Janeiro                                                                           | ~        |
|     | - D 34693964 - Outros Anexos (D)O out                                           |            | Comarca da Capital - Regional da Barra da Tijuca                                                                       | - 11     |
|     | 2022 Cristiane) 🗅 🕴                                                             |            | 1 <sup>*</sup> Juizado Especial Civel da Regional da Barra da Tijuca                                                   | - 11     |
|     | B 34693965 - Outros Anexos (DJO out                                             |            | Avenida Luis Carlos Prestes, S/N, 1º Andar, Barra da Tijuca, RIO DE JANEIRO - RJ - CEP: 22775-055                      | - 11     |
|     | 2022 Cristiano PG)                                                              |            |                                                                                                    | - 11     |
|     | 27 out 2022                                                                     |            | DESPACHO                                                                                                    | 1        |
| •   | PROFERIDO DESPACHO DE MERO<br>EXPEDIENTE                                        |            | Processo: 0817523-73.2022.8.19.0309                                                                                    | 1        |
|     | 34529129 - Despacho D                                                           |            | Classe: PROCEDIMENTO DO JUIZADO ESPECIAL CÍVEL (436)                                                                   | - 11     |
|     | 23.48                                                                           |            | AUTOR: CRISTIANO CONCEICAO DE SIQUEIRA                                                                                 | - 11     |
|     | 25 out 2022                                                                     |            | RÉU: BANCO BRADESCO SA, ASAAS GESTAO FINANCEIRA S.A., UNIMED-RIO COOPERATIVA DE TRABALHO MEDICO DO RIO DE JANEIRO LIDA | - 1      |
| -   | <b>#3</b> CONCLUSOS AD JUIZ<br>20-25                                            |            |                                                                                                    | ~        |
| 111 |                                                                                 | ×          |                                                                                                    |          |

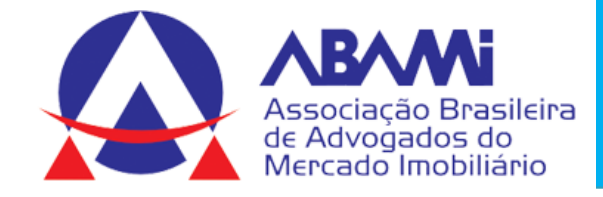

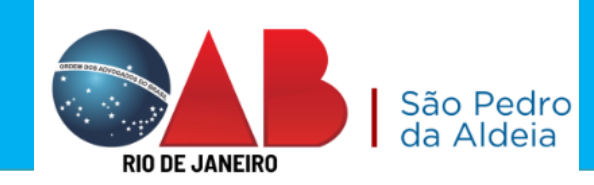

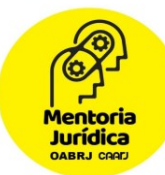

## Distribuição de inicial

#### O acesso pode ser pelo certificado digital ou login e senha

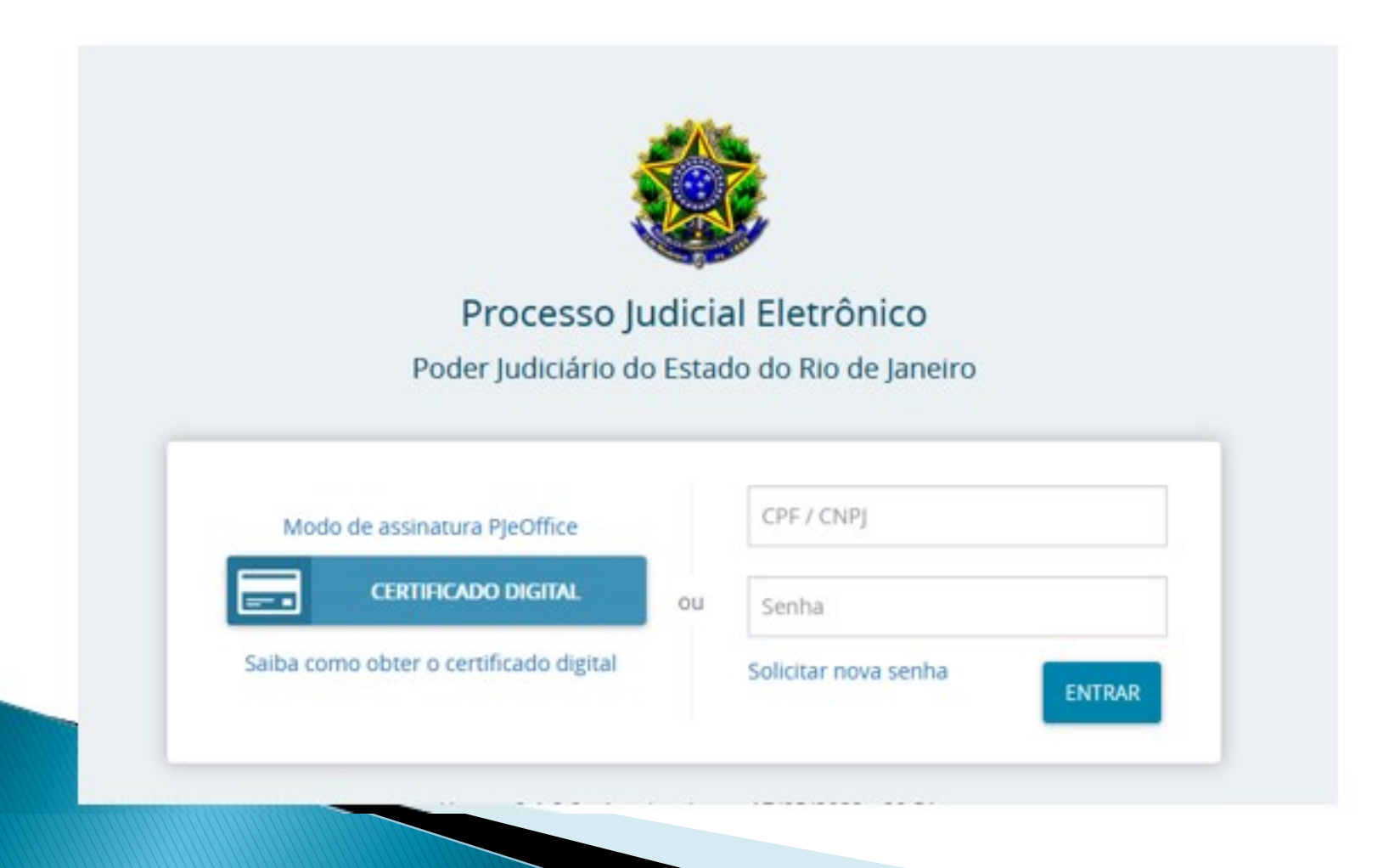

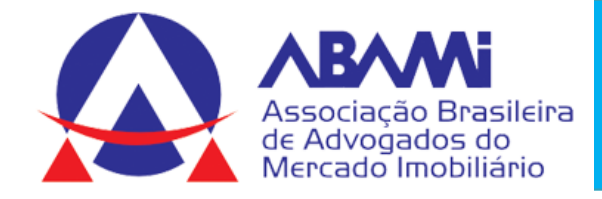

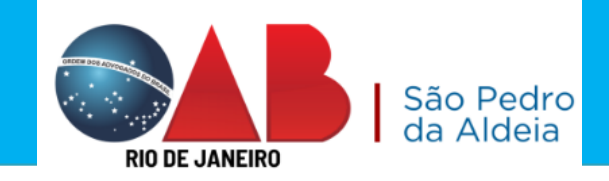

-

Mentoria Jurídica OABRJ CRAIJ

| EXPEDIENTE | S NOVO PROCESSO      | CONSUL      | TA PROCESSOS | PETICIONAR | HABILITAÇÃO NOS AUTOS | PUSH | ACERVO | MINHAS PETIÇÕES |
|------------|----------------------|-------------|--------------|------------|-----------------------|------|--------|-----------------|
| Pesquise   | por número de proces | so <b>Q</b> | ß            |            |                       |      |        |                 |

| ADOS INICIAIS                                    |   |
|--------------------------------------------------|---|
| Matéria*                                         |   |
| DIREITO DO CONSUMIDOR                            | ~ |
| Jurisdição*                                      |   |
| Comarca da Capital - Regional da Barra da Tijuca | ~ |
| Classe judicial*                                 |   |
| PROCEDIMENTO DO JUIZADO ESPECIAL CÍVEL (436)     | ~ |

INCLUIR

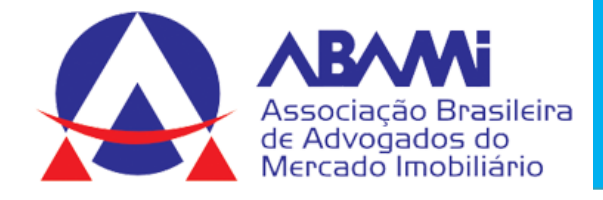

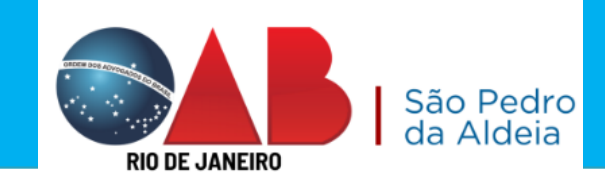

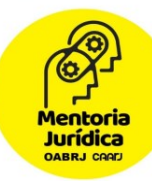

#### DADOS INICIAIS PARTES CARACTERÍSTICAS INCLUIR PETIÇÕES E DOCUMENTOS CUSTAS JUDICIAIS PROTOCOLAR INICIAL ASSUNTOS Assunto Assuntos Associados\* dano Cod. Assunto Principal Assunto Complementar? Código 0 resultados encontrados PESQUISAR LIMPAR Assuntos\* Cod. Assunto Complementar? DIREITO CIVIL (899) | Responsabilidade Civil (10431) | ← 10441 Indenização por Dano Material (10439) | Acidente de Não Trânsito (10441) DIREITO CIVIL (899) | Responsabilidade Civil (10431) | ← 10435 Indenização por Dano Moral (10433) | Acidente de Trânsito Não (10435) DIREITO CIVIL (899) | Responsabilidade Civil (10431) | 14919 Indenização por Dano Material (10439) Atraso na Entrega Não ← do Imóvel (14919)

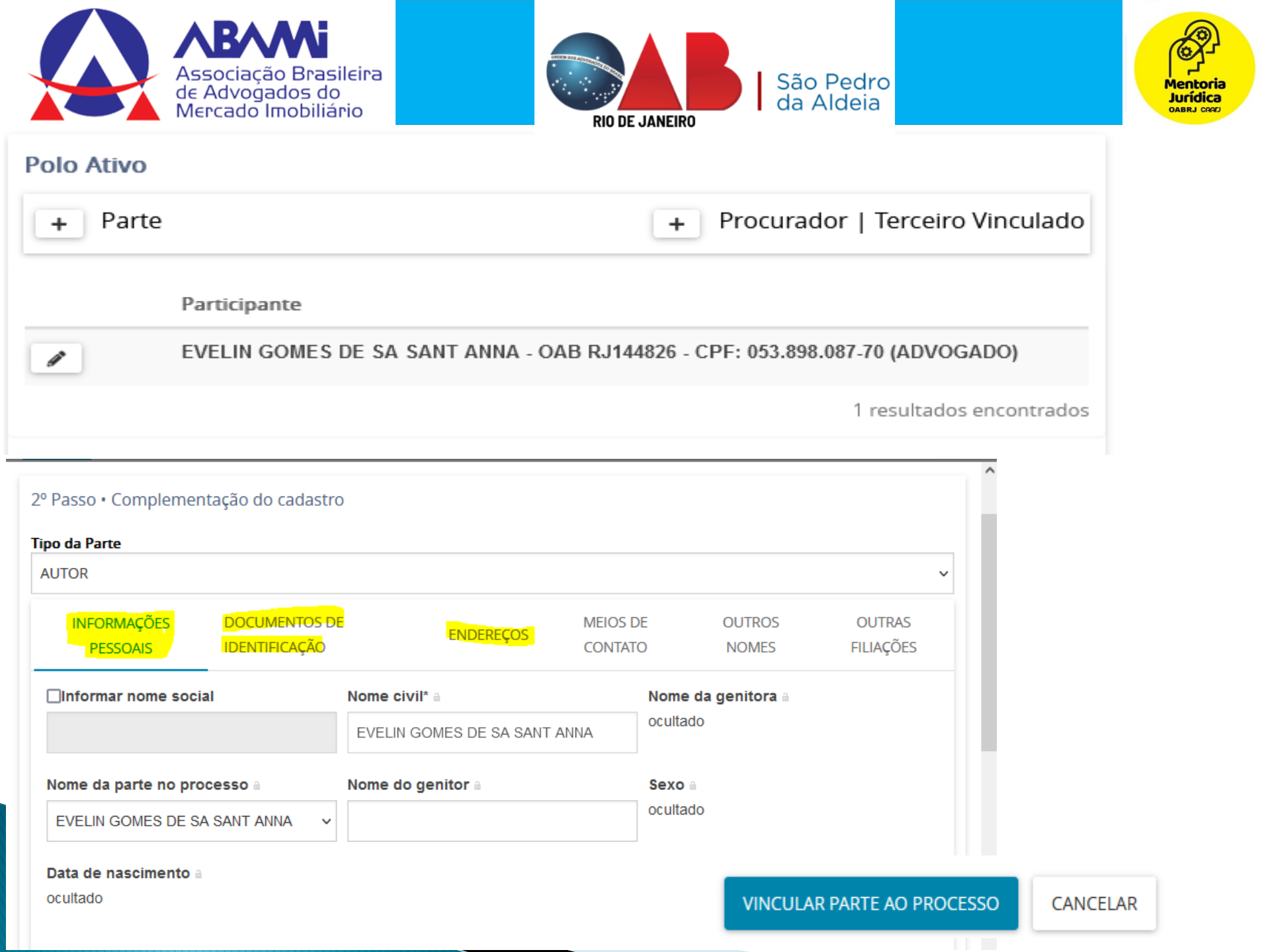

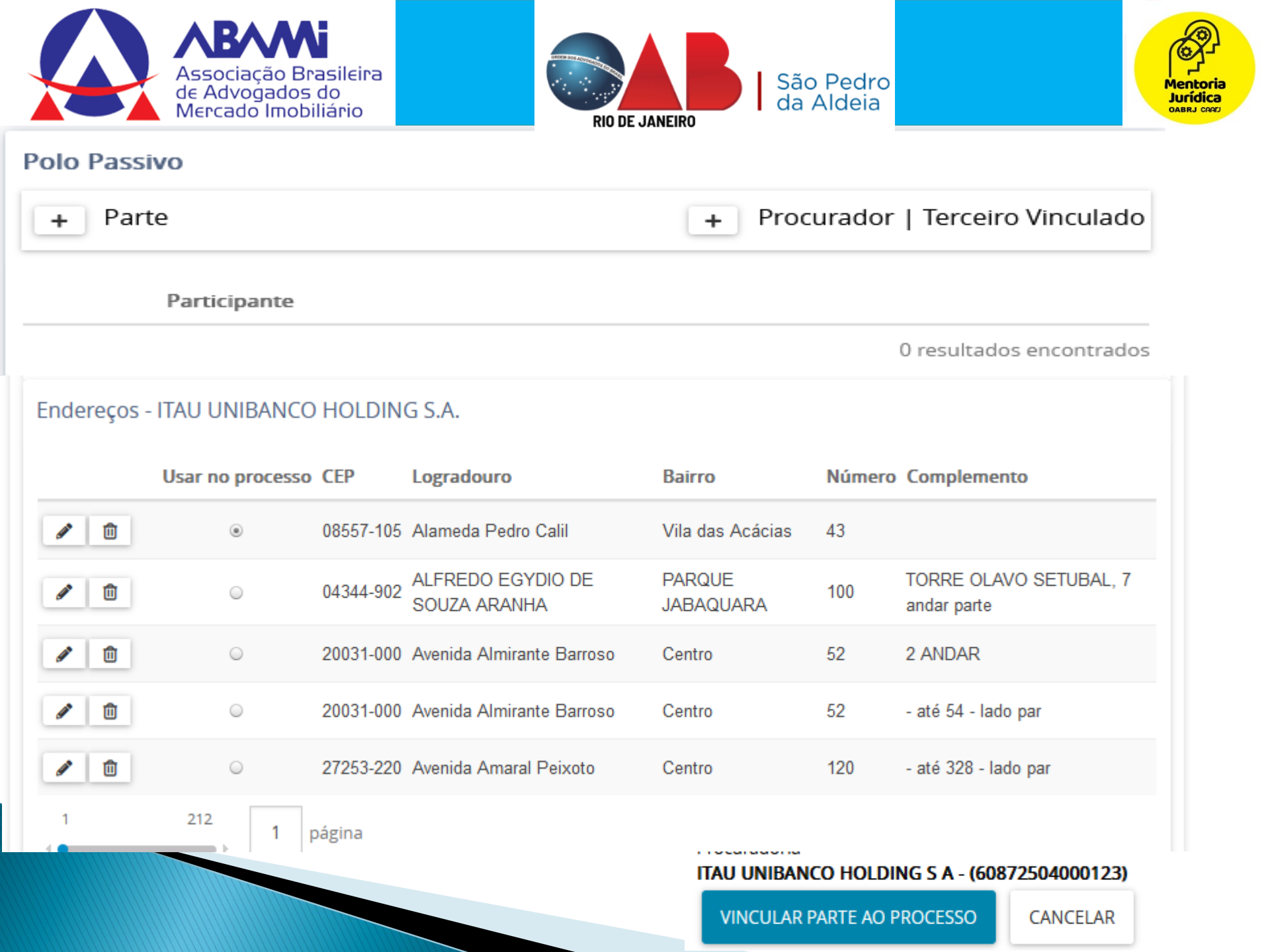

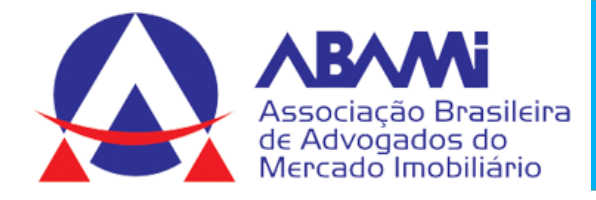

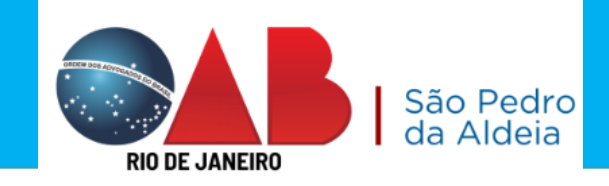

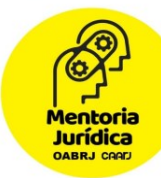

| Justiça Gratuita?                | Pedido de liminar | ou de antecipação de tutela? | Valor da causa (R\$) e       |                          |  |  |
|----------------------------------|-------------------|------------------------------|------------------------------|--------------------------|--|--|
| SALVAR                           |                   |                              |                              |                          |  |  |
| Segredo de Justiça               |                   |                              |                              |                          |  |  |
| ◯ Sim                            |                   |                              | Selecione                    |                          |  |  |
| ● Não                            |                   |                              | Doença Terminal              |                          |  |  |
|                                  |                   |                              | Idoso(a)                     |                          |  |  |
| GRAVAR SIGILO                    |                   |                              | Idoso(a) com mais de 80 anos |                          |  |  |
|                                  |                   |                              | Juízo 100% digital           |                          |  |  |
| Prioridade de p <u>rocesso</u> a |                   | Prioridade em processo       | Núcleo 4.0                   |                          |  |  |
| Selecione v                      |                   | Prioridade do Processo       | Pessoa com Deficiência       |                          |  |  |
| INCLUIR                          |                   |                              | Pessoa em situação de rua    | 0 resultados encontrados |  |  |
|                                  |                   |                              | Réu Hospitalizado            |                          |  |  |
|                                  |                   |                              | Réu Preso                    |                          |  |  |
|                                  |                   |                              | Saúde                        |                          |  |  |

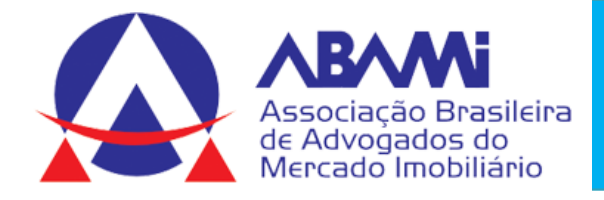

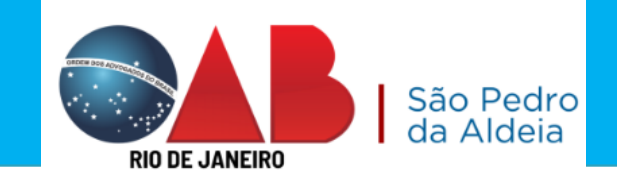

| DADOS INICIAIS ASSUNTOS PARTES CARACTERÍSTICAS | INCLUIR PETIÇÕES E DOCUMENTOS | USTAS JUDICIAIS PROTOCOLAR INICIAL |          |
|------------------------------------------------|-------------------------------|------------------------------------|----------|
| Tipo de documento* ⊜                           | Descrição                     | Número (opcional)                  |          |
| Petição Inicial                                | ✓ Petição Inicial             |                                    | Sigiloso |
| Sua petição:                                   |                               |                                    |          |
| Arquivo PDF     O Editor de texto              |                               |                                    |          |
| 0                                              |                               |                                    |          |
| ADICIONAR                                      |                               |                                    |          |
|                                                |                               |                                    |          |
|                                                |                               |                                    |          |

#### Anexos:

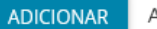

R Arquivos suportados

ASSINAR DOCUMENTO(S)

Mentoria Jurídica OABRJ CARIJ

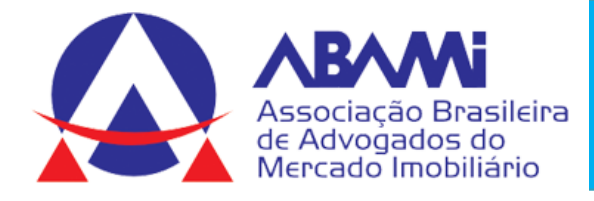

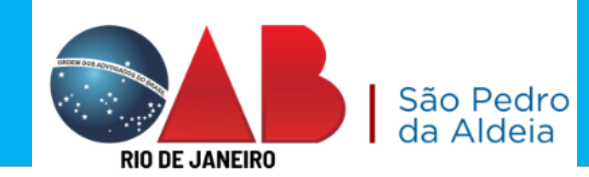

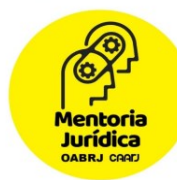

| DADOS INICIAIS                                                        | ASSUNTOS        | PARTES    | CARACTERÍSTICAS | INCLUIR PETIÇÕES E                                                                                                    | DOCUMENTOS             | CUSTAS JUDICIAIS                                            | PROTOCOLAR INI      | CIAL                                  |                           |                 |
|-----------------------------------------------------------------------|-----------------|-----------|-----------------|----------------------------------------------------------------------------------------------------|------------------------|-------------------------------------------------------------|---------------------|---------------------------------------|---------------------------|-----------------|
|                                                                       | -               |           |                 |                                                                                                    |                        |                                                             |                     |                                       |                           |                 |
| Campos obrigatórios                                                   |                 |           |                 |                                                                                                    |                        |                                                             |                     |                                       |                           |                 |
| Possui Custas?<br>Clique aqui para                                    | informações das | custas do | Guia de R       | Guia de Recolhimento ≗                                                                                                    |                        | Motivo para não geração das custas processuais (opcional) 📾 |                     |                                       |                           |                 |
| processo                                                              |                 |           |                 |                                                                                                    |                        | Justiça Gratuita /                                          | Pedido de Gratu     | uidade ~                              |                           |                 |
|                                                                       |                 |           |                 |                                                                                                    |                        |                                                             |                     |                                       |                           |                 |
| SALVAR                                                                |                 |           |                 |                                                                                                    |                        |                                                             |                     |                                       |                           |                 |
| Número do processo Ó                                                  |                 |           |                 |                                                                                                    | Órgão julgador         |                                                             |                     | Data da distribuição                  |                           |                 |
| <b>Jurisdiçao</b><br>Comarca da Capital - Regional da Barra da Tijuca |                 |           |                 | Classe<br>PROCEDIMENTO DO JUIZADO ESPECIAL CÍVEL (436)                                                                                                    |                        |                                                             |                     | Valor da causa<br>0,00                |                           |                 |
|                                                                       |                 |           |                 |                                                                                                    |                        |                                                             |                     |                                       |                           |                 |
| Detalhes do processo                                                  |                 |           |                 |                                                                                                    |                        |                                                             |                     |                                       |                           |                 |
| Assuntos                                                              |                 |           | olo ativo       |                                                                                                    |                        |                                                             |                     | Polo passivo                          |                           |                 |
| Atraso na Entrega do Imovel (14920) EVELIN GOMES                      |                 |           |                 | MES DE SA SANT ANNA - CPF: 053.898.087-70 (ADVOGADO)<br>GOMES DE SA SANT ANNA - OAB RJ144826 - CPF: 053.898.087-70 (ADV                                               |                        |                                                             | VOGADO)             | SADO) SADO UNIBANCO HOLDING S.A CNPJ: |                           | -23 (REU)       |
| Segredo de justiça?                                                   |                 |           | stiça gratuita? |                                                                                                    |                        | Pedido de liminar ou antecip                                |                     |                                       | ntecipação de tutela?     |                 |
| NÃO                                                                   |                 | N         | ÃO              |                                                                                                    |                        |                                                             |                     | NÃO                                   |                           |                 |
| Documentos                                                            |                 |           |                 |                                                                                                    |                        |                                                             |                     |                                       |                           |                 |
| ld Id r                                                               | na origem Nú    | mero Orig | em Juntado em   | Juntado por                                                                                                    |                        | Document                                                    | o Tipo              | Guia de recolhimento                  | Motivo da isenção da guia | Anexos          |
| 54351152                                                              |                 | 1º G      | Grau            | <documento ainda="" não<="" td=""><td>o juntado ao processo&gt;</td><td>sso&gt; Petição Inic</td><td>ial Petição Inicial</td><td></td><td></td><td>2</td></documento> | o juntado ao processo> | sso> Petição Inic                                           | ial Petição Inicial |                                       |                           | 2               |
|                                                                       |                 |           |                 |                                                                                                    |                        | -                                                           | -                   |                                       |                           | Û               |
|                                                                       |                 |           |                 |                                                                                                    |                        |                                                             |                     |                                       | 1 resultad                | dos encontrados |
|                                                                       |                 |           |                 |                                                                                                    |                        |                                                             |                     |                                       |                           |                 |

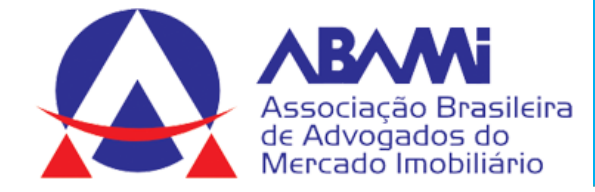

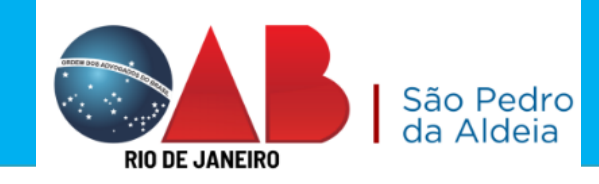

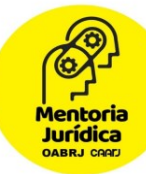

Detalhes do processo

Número Processo 0809187-49.2023.8.19.0208

**Jurisdição** Comarca da Capital - Regional do Méier

Classe judicial PROCEDIMENTO DO JUIZADO ESPECIAL CÍVEL (436)

Competência Julzado Especial Cível

Úrgão Julgador 12º Julzado Especial Cível da Regional do Méler

Cargo judicial Juiz de Direito

Valor da Causa (R\$) 2.636,32

#### Protocolo do Processo

Processo distribuído com o número 0809187-49.2023.8.19.0208 para o órgão 12º Julzado Especial Cível da Regional do Méler. Audiência (Conciliação, Instrução e Julgamento) designada para o dia: 23/05/2023 13:00.

FECHAR

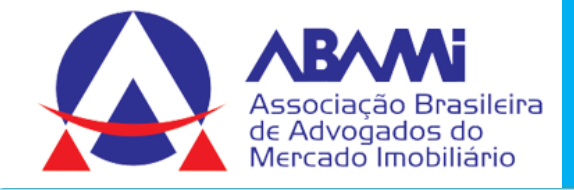

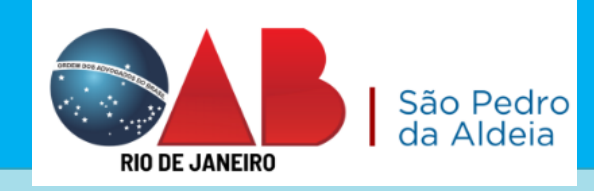

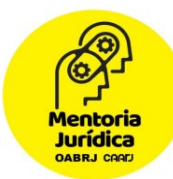

## DÚVIDAS SOBRE O TEMA

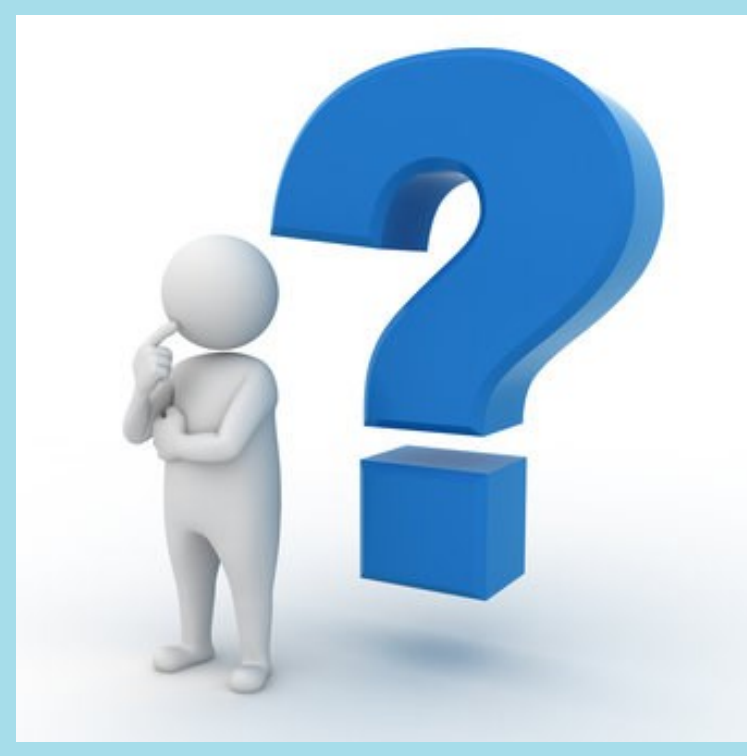

1) Protocolo de petição no TJ – PJE 1.1) Apresentando uma petição intimação sem eletrônica 1.2) Respondendo uma intimação eletrônica 1.3) Distribuição de Inicial -PJE

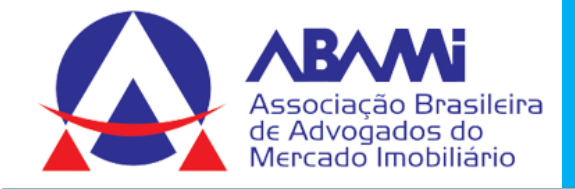

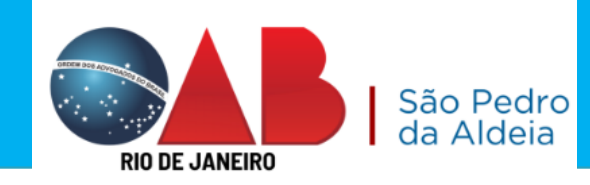

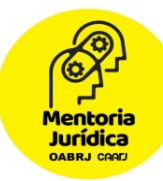

## **TAMANHO DOS ANEXOS**

TJ/RJ - 6 MB